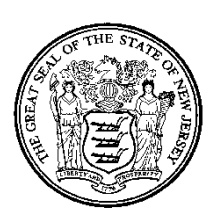

New Jersey EHR Incentive Program Attestation Application User Manual For Eligible Professional Meaningful Use Attestations

> Date of Publication: 7/2012 Document Version: 1.0

## **Privacy Rules**

The Health Insurance Portability and Accountability Act of 1996 (HIPAA – Public Law 104-191) and the HIPAA Privacy Final Rule<sup>1</sup> and the American Recovery and Reinvestment Act (ARRA) of 2009 provides protection for personal health information.

Protected health information (PHI) includes any health information and confidential information, whether verbal, written, or electronic, created, received, or maintained by Molina Healthcare. It is healthcare data plus identifying information that would allow the data to tie the medical information to a particular person. PHI relates to the past, present, and future physical or mental health of any individual or recipient; the provision of healthcare to an individual; or the past, present, or future payment for the provision of healthcare to an individual. Claims data, prior authorization information, and attachments such as medical records and consent forms are all PHI.

<sup>&</sup>lt;sup>1</sup> 45 CFR Parts 160 and 164, Standards for Privacy of Individually Identifiable Health Information; Final Rule

# **Table of Contents**

| 1. | Introduction                                                                                 | 9        |
|----|----------------------------------------------------------------------------------------------|----------|
|    | 1.1 Eligible Professionals (EP)                                                              | 10       |
|    | 1.2 Registering with CMS                                                                     | 11       |
| 2. | Information Needed                                                                           | 12       |
|    | 2.1 Eligible Provider Attestation Workbook - Overview                                        | 13       |
| 3. | Required Supporting Documentation                                                            | 14       |
| 4. | Obtaining a New Jersey (NJ) Medicaid Management Information System (NJM                      | MIS)     |
| Lo | ogin                                                                                         | 15       |
| 5. | Using Group/Clinic Medicaid Patient Volume                                                   | 16       |
| 6. | Finding EHR Certification Number                                                             | 17       |
| 7. | System Requirements                                                                          | 18       |
| 8. | Navigation                                                                                   | 19       |
|    | 8.1 Breadcrumbs                                                                              | 19       |
|    | 8.2 Use of the Navigation Features                                                           | 19       |
|    | 8.2.1 Help Hyperlink                                                                         | 19       |
|    | 8.2.2 NJ EHR Incentive Program Account Hyperlink                                             | 20       |
|    | 8.2.3 Back to NJ MMIS Portal                                                                 | 20       |
|    | 8.2.4 Home Tab                                                                               | 21       |
|    | 8.2.5 Registration Tab                                                                       | 22       |
|    | 8.2.6 Attestation Tab                                                                        | 23       |
|    | 8.2.7 The Standard Buttons                                                                   | 23       |
| 9. | Using the New Jersey EHR Incentive Program Attestation Application                           | 25       |
|    | 9.1 Login to the New Jersey EHR Incentive Program Attestation Application                    | 27       |
|    | 9.1.1 Starting the New Jersey EHR Incentive Program Attestation Application                  | 27       |
|    | 9.2 Registering a Provider within the New Jersey EHR Incentive Program Attestation App<br>30 | lication |
|    | 9.2.1 Registration – Add Option                                                              |          |
|    | 9.2.2 Registration – Select Option                                                           | 35       |
|    | 9.2.3 Registration – Remove Option                                                           |          |
|    | 9.3 Attestation                                                                              |          |
|    | 9.3.1 Attestation Eligibility                                                                |          |
|    | 9.3.1.1 Encounter Calculation                                                                |          |
|    | 9.3.1.2 Eligibility Screen 1 – Service Setting                                               | 43       |
|    | 9.3.1.3 Eligibility Screen 2 – Volume Check                                                  |          |
|    | 9.3.1.3.1 Out of State Encounters                                                            |          |
|    | 9.3.1.3.2 Volume Screen 3 – Federally Qualified Health Center (FQHC)/Rural Health            | n Center |
|    | (KHC) Patient Volume                                                                         |          |
|    | 9.5.1.5.5 Volume Screen 4 – Needy Patient Volume                                             |          |
|    | 9.3.2 Auestation Payment                                                                     |          |

## New Jersey Electronic Health Record Provider Incentive Program

| 0                                                                                                    | 2.2 Cartified EUD Technology                                                                                                    | 58                                                                                    |
|----------------------------------------------------------------------------------------------------|----------------------------------------------------------------------------------------------------|---------------------------------------------------------------------------------------|
| 9.<br>Q /                                                                                                    | Meaningful Use Core Measures                                                                                                    | 50 50                                                                                 |
| ). <del>+</del><br>0                                                                                                    | 4.1 Meaningful Use Core Question General Workflow Functionality                                                                                                    | 61                                                                                    |
| 9.5                                                                                                    | Meaningful Use Menu Measures                                                                                                    | 61                                                                                    |
| ).J<br>Q                                                                                                    | 5.1 Meaningful Use Question General Workflow Functionality                                                                                                    | 6/                                                                                    |
| 9.6<br>9.6                                                                                                    | Clinical Quality Measures (COM)                                                                                                    | 64                                                                                    |
| 9.0                                                                                                    | 6.1 Clinical Quality Measures Meaningful Use Question General Workflow Functionality                                                                                                    | 67                                                                                    |
| 97                                                                                                    | Submit Attestation and Payment Status                                                                                                    | 68                                                                                    |
| 9.8                                                                                                    | Supporting Documentation                                                                                                    | 70                                                                                    |
| 10.                                                                                                    | Status Grid                                                                                                    |                                                                                       |
| 11.                                                                                                    | Successful Registration with CMS Email                                                                                                    |                                                                                       |
| 12.                                                                                                    | Submitted Attestation Email                                                                                                    | 75                                                                                    |
| 13.                                                                                                    | Error Occurred When Processing Registration Email                                                                                                    |                                                                                       |
| 14                                                                                                    |                                                                                                    |                                                                                       |
| 14.                                                                                                    | Attestation Accepted Email                                                                                                    |                                                                                       |
| 14.<br>15                                                                                                    | Attestation Accepted Email                                                                                                    | / /<br>mail                                                                           |
| 14.<br>15.                                                                                                    | Attestation Accepted Email<br>Error Occurred While Processing Registration – Medicaid Enrollment Failed En<br>78                                                                                                    | mail                                                                                  |
| 14.<br>15.<br>16.                                                                                                    | Attestation Accepted Email<br>Error Occurred While Processing Registration – Medicaid Enrollment Failed En<br>78<br>Attestation Error – Practice Predominately in a Hospital Setting Email                                                                                                    | 77<br>mail<br>79                                                                      |
| 14.<br>15.<br>16.<br>17.                                                                                                    | Attestation Accepted Email<br>Error Occurred While Processing Registration – Medicaid Enrollment Failed En<br>78<br>Attestation Error – Practice Predominately in a Hospital Setting Email<br>Attestation Error – Medicaid Claims Count Failed Email                                                                                                    | 77<br>mail<br>79<br>80                                                                |
| 14.<br>15.<br>16.<br>17.<br>18.                                                                                                    | Attestation Accepted Email<br>Error Occurred While Processing Registration – Medicaid Enrollment Failed En<br>78<br>Attestation Error – Practice Predominately in a Hospital Setting Email<br>Attestation Error – Medicaid Claims Count Failed Email<br>Attestation Paid Email                                                                                                    | mail<br>79<br>80<br>82                                                                |
| 14.<br>15.<br>16.<br>17.<br>18.<br>19.                                                                                                    | Attestation Accepted Email<br>Error Occurred While Processing Registration – Medicaid Enrollment Failed En<br>78<br>Attestation Error – Practice Predominately in a Hospital Setting Email<br>Attestation Error – Medicaid Claims Count Failed Email<br>Attestation Paid Email<br>Attestation Paid Email                                                                                                    | 77<br>mail<br>79<br>80<br>82<br>83                                                    |
| <ol> <li>14.</li> <li>15.</li> <li>16.</li> <li>17.</li> <li>18.</li> <li>19.</li> <li>20.</li> </ol>                                                                               | Attestation Accepted Email<br>Error Occurred While Processing Registration – Medicaid Enrollment Failed En<br>78<br>Attestation Error – Practice Predominately in a Hospital Setting Email<br>Attestation Error – Medicaid Claims Count Failed Email<br>Attestation Paid Email<br>Attestation Payment Denied Email<br>Attestation Payment Denied Email                                                                                                    | 77<br>mail<br>79<br>80<br>82<br>83<br>84                                              |
| <ol> <li>14.</li> <li>15.</li> <li>16.</li> <li>17.</li> <li>18.</li> <li>19.</li> <li>20.</li> <li>21.</li> </ol>                                                                  | Attestation Accepted Email<br>Error Occurred While Processing Registration – Medicaid Enrollment Failed En<br>78<br>Attestation Error – Practice Predominately in a Hospital Setting Email<br>Attestation Error – Medicaid Claims Count Failed Email<br>Attestation Paid Email<br>Attestation Paid Email<br>Attestation Payment Denied Email<br>Attestation Payment Denied – Pay Hold Found<br>Attestation Excluded from Payment Email                                                                                                    | 77<br>mail<br>79<br>80<br>82<br>83<br>83<br>84<br>85                                  |
| <ol> <li>14.</li> <li>15.</li> <li>16.</li> <li>17.</li> <li>18.</li> <li>19.</li> <li>20.</li> <li>21.</li> <li>22.</li> </ol>                                                     | Attestation Accepted Email<br>Error Occurred While Processing Registration – Medicaid Enrollment Failed En<br>78<br>Attestation Error – Practice Predominately in a Hospital Setting Email<br>Attestation Error – Medicaid Claims Count Failed Email<br>Attestation Paid Email<br>Attestation Paid Email<br>Attestation Payment Denied Email<br>Attestation Payment Denied – Pay Hold Found<br>Attestation Excluded from Payment Email<br>Attestation Rejected Email                                                                                                    | mail<br>79<br>80<br>82<br>83<br>84<br>85<br>86                                        |
| <ol> <li>14.</li> <li>15.</li> <li>16.</li> <li>17.</li> <li>18.</li> <li>19.</li> <li>20.</li> <li>21.</li> <li>22.</li> <li>23.</li> </ol>                                        | Attestation Accepted Email<br>Error Occurred While Processing Registration – Medicaid Enrollment Failed En<br>78<br>Attestation Error – Practice Predominately in a Hospital Setting Email<br>Attestation Error – Medicaid Claims Count Failed Email<br>Attestation Paid Email<br>Attestation Paid Email<br>Attestation Payment Denied Email<br>Attestation Payment Denied – Pay Hold Found<br>Attestation Excluded from Payment Email<br>Attestation Rejected Email                                                                                                    | 77<br>mail<br>79<br>80<br>82<br>83<br>83<br>84<br>85<br>86<br>87                      |
| <ol> <li>14.</li> <li>15.</li> <li>16.</li> <li>17.</li> <li>18.</li> <li>19.</li> <li>20.</li> <li>21.</li> <li>22.</li> <li>23.</li> <li>24.</li> </ol>                           | Attestation Accepted Email<br>Error Occurred While Processing Registration – Medicaid Enrollment Failed En<br>78<br>Attestation Error – Practice Predominately in a Hospital Setting Email<br>Attestation Error – Medicaid Claims Count Failed Email<br>Attestation Paid Email<br>Attestation Paid Email<br>Attestation Payment Denied Email<br>Attestation Payment Denied – Pay Hold Found<br>Attestation Excluded from Payment Email<br>Attestation Rejected Email<br>Attestation Pended for Out-of-State Entries<br>Attestation Failed Meaningful Use                             | 77<br>mail<br>79<br>80<br>82<br>83<br>83<br>84<br>85<br>86<br>87<br>88                |
| <ol> <li>14.</li> <li>15.</li> <li>16.</li> <li>17.</li> <li>18.</li> <li>19.</li> <li>20.</li> <li>21.</li> <li>22.</li> <li>23.</li> <li>24.</li> <li>25.</li> </ol>              | Attestation Accepted Email<br>Error Occurred While Processing Registration – Medicaid Enrollment Failed Er<br>78<br>Attestation Error – Practice Predominately in a Hospital Setting Email<br>Attestation Error – Medicaid Claims Count Failed Email<br>Attestation Paid Email<br>Attestation Paid Email<br>Attestation Payment Denied Email<br>Attestation Payment Denied – Pay Hold Found<br>Attestation Excluded from Payment Email<br>Attestation Rejected Email<br>Attestation Rejected Email<br>Attestation Failed Meaningful Use<br>Meaningful Use Core Measures Screen Shots | 77<br>mail<br>79<br>80<br>82<br>83<br>83<br>84<br>85<br>86<br>87<br>88<br>89          |
| <ol> <li>14.</li> <li>15.</li> <li>16.</li> <li>17.</li> <li>18.</li> <li>19.</li> <li>20.</li> <li>21.</li> <li>22.</li> <li>23.</li> <li>24.</li> <li>25.</li> <li>26.</li> </ol> | Attestation Accepted Email<br>Error Occurred While Processing Registration – Medicaid Enrollment Failed En<br>78<br>Attestation Error – Practice Predominately in a Hospital Setting Email<br>Attestation Error – Medicaid Claims Count Failed Email<br>Attestation Paid Email<br>Attestation Paid Email<br>Attestation Payment Denied Email<br>Attestation Payment Denied – Pay Hold Found<br>Attestation Excluded from Payment Email<br>Attestation Rejected Email<br>Attestation Rejected Email<br>Attestation Failed Meaningful Use<br>Meaningful Use Core Measures Screen Shots | 77<br>mail<br>79<br>80<br>82<br>83<br>83<br>83<br>85<br>86<br>87<br>88<br>89<br>. 103 |

# Table of Figures and Tables

| Figure 1 – Example of Workbook Page                                | . 13 |
|--------------------------------------------------------------------|------|
| Figure 2 – Certified Health IT Product List Window                 | . 17 |
| Figure 3 - Breadcrumbs                                             | . 19 |
| Figure 4 – Feature Description                                     | . 19 |
| Figure 5 – Update Account Screen                                   | . 20 |
| Figure 6 – Home Page                                               | . 21 |
| Figure 7 – Registration Window                                     | . 22 |
| Figure 8 – Attestation Tab                                         | . 23 |
| Figure 9 – Standard Buttons                                        | . 24 |
| Figure 10 – Attestation Flowchart                                  | . 26 |
| Figure 11 – NJ Login Screen                                        | . 27 |
| Figure 12 – NJ Welcome Screen                                      | . 28 |
| Figure 13 – Provider Incentive About this Site Page                | . 29 |
| Figure 14 – Home Page                                              | . 30 |
| Figure 15 – Registration tab                                       | . 31 |
| Figure 16 – Registration Tab - Registration Home Page              | . 32 |
| Figure 17 –Registration Tab– No Records to Display                 | . 33 |
| Figure 18 – Registration Tab – Add Registration                    | . 33 |
| Figure 19 – Registration Tab - Registration Information Window     | . 34 |
| Figure 20 – Add Registration Error Message                         | . 35 |
| Figure 21 – Registration Tab - Registration Information Window     | . 35 |
| Figure 22 – Registration Tab – Remove Option                       | . 36 |
| Figure 23– Attestation Tab                                         | . 37 |
| Figure 24 – Attestations Tab – Attestation Selection               | . 38 |
| Figure 25 – Attestation Tab; Attestation Topic Listing             | . 39 |
| Figure 26 – Attestation Tab – Verify Registration                  | . 40 |
| Figure 27 – Attestation Tab – Service Setting                      | . 43 |
| Figure 28 – Attestation Tab – Medicaid Patient Volume              | . 45 |
| Figure 29 – Attestation Tab – Out-of-State Medicaid Patient Volume | . 46 |
| Figure 30 – Out-of-State Entry – Add/Edit Screen                   | . 47 |
| Figure 31 – Attestation Tab - FQHC/RHC Patient Volume              | . 49 |
| Figure 32 – Attestation Tab – Needy Patient Volume at FQHC/RHC     | . 52 |
| Figure 33 – Out-of-State FQHC/RHC Entry                            | . 54 |
| Figure 34 – Needy Out-of-state Patient Volume Entry/Edit Screen    | . 55 |
| Figure 35 – Pediatrician 20% Volume Payment Calendar               | . 57 |
| Figure 36 – Eligible Providers Payment Calendar                    | . 57 |

## New Jersey Electronic Health Record Provider Incentive Program

| Figure 37 – Attestation Tab – Certified EHR Technology Page                           | 58    |
|---------------------------------------------------------------------------------------|-------|
| Figure 38 – Meaningful Use Core Objectives and Measures List                          | 61    |
| Figure 39 – Meaningful Use Menu Measure Question List                                 | 62    |
| Figure 40 – Clinical Quality Measure Core list                                        | 64    |
| Figure 41 – Additional Core Clinical Measures                                         | 65    |
| Figure 42 – Beginning of 38 CQMs                                                      | 66    |
| Figure 43 – Remaining 38 CQMs List                                                    | 67    |
| Figure 44 – Attestation Tab – Submit Attestation Check Email Address                  | 69    |
| Figure 45 - Supporting Documentation – Add Screen                                     | 70    |
| Figure 46 – Attestation Tab - Submission Receipt Window                               | 71    |
| Figure 47 – Attestation Status                                                        | 73    |
| Meaningful Use Core Question 1 – CPOE for Medication Orders                           | 89    |
| Meaningful Use Core Question 2 – Drug Interaction Checks                              | 90    |
| Meaningful Use Core Question 3 – Maintain Problem List                                | 90    |
| Meaningful Use Core Question 4 – e-Prescribing                                        | 91    |
| Meaningful Use Core Question 4 – Answered No to Exclusions                            | 91    |
| Meaningful Use Core Question 5 – Active Medication List                               | 92    |
| Meaningful Use Core Question 6 – Medication Allergy List                              | 93    |
| Meaningful Use Core Question 7 – Record Demographics                                  | 94    |
| Meaningful Use Core Question 8 - Record Vital Signs and Answer No to Exclusion        | 95    |
| Meaningful Use Core Question 9 - Record Smoking Status and Answer No to Exclusion     | 96    |
| Meaningful Use Core Question 10 - Clinical Quality Measures (CQMs)                    | 97    |
| Meaningful Use Core Question 11 – Clinical Decision Support Rule                      | 98    |
| Meaningful Use Core Question 12 - Electronic Copy of Health Information and Answer No | to    |
| Exclusion                                                                             | 99    |
| Meaningful Use Core Question 13 - Clinical Summaries and Answer No to Exclusion       | . 100 |
| Meaningful Use Core Question 14 – Electronic Exchange of Clinical Information         | . 101 |
| Meaningful Use Core Question 15 - Protect Electronic Health Information               | . 102 |
| Meaningful Use Menu Measures Question 1 - Immunization Registries Data Submission     | . 103 |
| Meaningful Use Menu Measures Question 1 – Immunization Registries Answered No to      |       |
| Exclusion                                                                             | . 104 |
| Meaningful Use Menu Measures Question 2 - Syndromic Surveillance Data Submission      | . 105 |
| Meaningful Use Menu Measure Question 3 – Drug Formulary Checks and Answer No to       |       |
| Exclusion                                                                             | , 106 |
| Meaningful Use Menu Measure Question 4 – Clinical Lab Test Results and Answer No to   | 4.0-  |
| Exclusion                                                                             | . 107 |
| Meaningful Use Menu Measures Question 5 – Patient Lists                               | . 108 |

| Meaningful Use Menu Measures Question 6 – Patient Reminders and Answer No to Exclusion                                     |
|----------------------------------------------------------------------------------------------------|
| Meaningful Use Menu Measures Question 7 – Patient Electronic Access and Answer No to<br>Exclusion                          |
| Meaningful Use Menu Measure Question 8 – Patient-specific Education Resources                                              |
| Meaningful Use Menu Measure Question 9 – Medication Reconciliation and Answer No to<br>Exclusion                           |
| Meaningful Use Menu Measure Question 10 – Transition of Care Summary and Answer No to<br>Exclusion                         |
| Clinical Quality Measures Question 1 – Adult Weight Screening and Follow up 115                                            |
| Clinical Quality Measure Question 2 – Hypertension: Blood Pressure Measurement                                             |
| Clinical Quality Measure Question 3 – Preventive Care and Screening Measure Pair                                           |
| Clinical Quality Measure Question 1 if denominator is 0- Preventive Care and Screening:                                    |
| Influenza Immunization for Patients > 50 years old 117                                                                     |
| Clinical Quality Measure Question 2 if denominator is 0 – Weight Assessment and Counseling<br>for Children and Adolescents |
| Clinical Quality Measure Question 3 if denominator is 0 – Childhood Immunization Status 119                                |
| Clinical Quality Measure Question 1 – Diabetes: HbA1c Poor Control                                                         |
| Clinical Quality Measure Question 2 – Diabetes: LDL Management & Control                                                   |
| Clinical Quality Measure Question 3 – Diabetes: Blood Pressure Management                                                  |
| Clinical Quality Measure Question 4 – HF: ACE Inhibitor or ARB for LVSD                                                    |
| Clinical Quality Measure Question 5 – CAD: Beta-blocker Therapy for CAD patients with MI                                   |
| Clinical Quality Measure Question 6 – Pneumonia Vaccination Status for Older Adults 122                                    |
| Clinical Quality Measure Question 7 – Breast Cancer Screening                                                              |
| Clinical Quality Measure Question 8 – Colorectal Cancer Screening                                                          |
| Clinical Quality Measure Question 9 – CAD: Oral Antiplatelet Therapy                                                       |
| Clinical Quality Measure Question 10 – HF: Beta-blocker Therapy for LVSD                                                   |
| Clinical Quality Measure Question 11 – Anti-depressant medication management                                               |
| Clinical Quality Measure Question 12 – POAG: Optic Nerve Evaluation                                                        |
| Clinical Quality Measure Question 13 – Diabetic Retinopathy: Documentation                                                 |
| Clinical Quality Measure Question 14 – Diabetic Retinopathy: Communication                                                 |
| Clinical Quality Measure Question 15 – Asthma Pharmacologic Therapy                                                        |
| Clinical Quality Measure Question 16 – Asthma Assessment                                                                   |
| Clinical Quality Measure Question 17 – Appropriate Testing for Children for Pharyngitis 128                                |
| Clinical Quality Measure Question 18 – Oncology Breast Cancer: Hormonal Therapy for Stage<br>IC-IIIC                       |
| Clinical Quality Measure Question 19 – Oncology Colon Cancer: Chemotherapy for Stage III129                                |

| Clinical Quality Measure Question 20 - Prostate Cancer: Avoidance of Overuse of Bone    | Scan     |
|-----------------------------------------------------------------------------------------|----------|
|                                                                                         | 129      |
| Clinical Quality Measures Question 21 – Smoking & Tobacco Use Cessation, Medical as     | sistance |
|                                                                                         | 130      |
| Clinical Quality Measures Question 22 – Diabetes: Eye Exam                              | 130      |
| Clinical Quality Measure Question 23 – Diabetes: Urine Screening                        | 131      |
| Clinical Quality Measure Question 24 – Diabetes: Foot Exam                              | 131      |
| Clinical Quality Measure Question 25 - CAD: Drug Therapy for Lowering LDL-Cholester     | erol 132 |
| Clinical Quality Measure Question 26 - Heart Failure: Warfarin Therapy Patients with At | rial     |
| Fibrillation                                                                            | 132      |
| Clinical Quality Measure Question 27 – IVD: Blood Pressure Management                   | 133      |
| Clinical Quality Measure Question 28 - IVD: Use of Aspirin or another Antithrombotic    | 133      |
| Clinical Quality Measure Question 29 - Initiation and Engagement of Alcohol and Other   | Drug     |
| Dependence Treatment                                                                    | 134      |
| Clinical Quality Measure Question 30 – Prenatal Care: Screening for HIV                 | 135      |
| Clinical Quality Measure Question 31 – Prenatal Care: Anti-D Immune Globulin            | 135      |
| Clinical Quality Measure Question 32 - Controlling High Blood Pressure                  | 136      |
| Clinical Quality Measure Question 33 – Cervical Cancer Screening                        | 136      |
| Clinical Quality Measure Question 34 – Chlamydia Screening for Women                    | 137      |
| Clinical Quality Measure Question 35 - Use of Appropriate Medications for Asthma        | 138      |
| Clinical Quality Measure Question 36 - Low Back Pain: Use of Imaging Studies            | 139      |
| Clinical Quality Measure Question 37 – Ischemic Vascular Disease (IVD): Complete Lipit  | id Panel |
| and LDL Control                                                                         | 139      |
| Clinical Quality Measure Question 38 – Diabetes: HbA1c Control < 8%                     | 140      |

## 1. Introduction

Providers that have received a Year 1 Medicaid EHR Incentive Program payment will need to demonstrate full meaningful use of an EHR system certified by the federal Office of the National Coordinator for Health Information Technology (ONC) in order to receive additional incentive payments. In order to receive an initial EHR Incentive Program payment, providers had to demonstrate the adoption, implementation or upgrade of a certified EHR system in order to lay the foundation for achieving meaningful use. In order to receive the final five years of payments, providers must expand upon this foundation and become meaningful users of EHR technology.

What is meaningful use? The American Recovery and Reinvestment Act of 2009 (ARRA) defines three main components of meaningful use:

- 1. The use of a certified EHR in a meaningful manner, such as e-prescribing.
- 2. The use of certified EHR technology for electronic exchange of health information to improve quality of health care.
- 3. The use of certified EHR technology to submit clinical quality and other measures.

Simply put, "meaningful use" means providers need to show they are using certified EHR technology to measure both the quality and quantity of the health care services they are supplying to their patients.

CMS has defined meaningful use in the following three stages that will occur over the next five years:

- Stage 1 meaningful use requirements were formalized in federal regulations in July 2010 and sets the baseline for electronic data capture and information sharing. The initial Medicaid EHR Incentive Program payment for adoption, implementation, or upgrade of certified EHR technology prepared providers to meet these criteria. Providers are required to meet these criteria for 90 days to receive a Year 2 Medicaid EHR Incentive Program payment and for a full year to receive a Year 3 Medicaid EHR Incentive Program payment.
- Stage 2 requirements are expected to be formalized in federal regulations before the end of 2012.
- Stage 3 requirements are currently expected to be formalized in 2015. CMS is expected to continue developing the current meaningful use foundation in establishing future requirements.

The Stage 1 meaningful use requirements are summarized as follows:

- There are a total of 25 meaningful use objectives. To qualify for an incentive payment, 20 of these 25 objectives must be met. This also includes Clinical Quality Measures (CQM).
  - There are 15 required core objectives.
  - The remaining 5 objectives may be chosen from the list of 10 menu set objectives, which one of the 5 must be a public health question.
  - EPs must also report on 6 total clinical quality measures:
    - 3 required core measures. EP may substitute alternate core measures. If questions have a denominator of zero, three additional questions will require response
    - 3 additional measures selected from the set of 38 clinical quality measures

## 1.1 Eligible Professionals (EP)

In addition to meeting Stage 1 meaningful use, providers must continue to meet other eligibility criteria to continue receiving New Jersey Medicaid EHR Incentive Program payments. The Center for Medicare & Medicaid Services (CMS) has defined eligible professionals for the Electronic Health Record Incentive program for Medicaid as follows:

- An actively enrolled Medicaid provider with the sMedicaid program with one of the below provider types:
  - □ Physicians (primarily doctors of medicine and doctors of osteopathy)
  - □ Nurse practitioner
  - Certified nurse-midwife
  - Dentist
- To be eligible for the incentive payment, professional providers meeting the provider type requirement above, must also meet one of the following Medicaid patient volume criteria:
  - □ Have a minimum 30% Medicaid (Title XIX only) patient volume
  - □ Have a minimum 20% Medicaid (Title XIX only) patient volume, and also be enrolled as a practicing physician with a specialty of pediatrician with NJ Medicaid
  - □ Practice predominantly in a Federally Qualified Health Center or Rural Health Center and have a minimum 30% patient volume attributable to "needy individuals".

- The provider must also not practice predominantly in a hospital setting. Providers who see more than 90% of their Medicaid patients in a hospital inpatient or emergency room setting are considered to be practicing predominately in a hospital setting.
- Providers must indicate if they are adopting, upgrading, or implementing a certified EHR system during the attestation process to receive a Year 1 Medicaid EHR Incentive Program payment. *For Year 1, providers do not have to demonstrate meaningful use*. If completed, meaningful use question responses will be recorded, but will not be used to determine eligibility for a Year 1 EHR Incentive Program payment.

The EHR Incentive Program Attestation Application will verify providers meet the above requirements by validating the provider's fee-for-service claim and managed care encounter data within the MMIS upon provider completion of the state level registration and attestation process. In addition to validating the above criteria electronically, the system will perform the following validations:

- Providers must pass a systematic checking of the claims volume and place of service relative to the amount of Medicaid patient volume they claim to have seen during the attestation process they complete online.
- □ Providers currently under review with the State of New Jersey or not actively enrolled with Medicaid are not eligible to receive incentive payments.
- □ The "Pay-To" provider indicated within the provider's National Level Repository (NLR) registration must also be an active Medicaid provider in order to receive payment on behalf of the attesting provider.

## 1.2 Registering with CMS

Providers do not need to register with CMS in order to receive Year 2 and later Medicaid EHR Incentive Program payments. However, if any of the information included in a provider's original CMS registration needs to be updated, the provider should log into the CMS registration website to make these changes.

If you review your CMS registration and no changes are made, you will still need to resubmit the registration. If you do not, this will stop the processing of your attestation.

## 2. Information Needed

Before a provider can begin to complete the New Jersey EHR Incentive Program attestation process, the provider or clinic/practice will need to gather all of the information necessary to complete the attestation correctly. The New Jersey EHR Provider Incentive Program has created a workbook to guide the provider or representative user through the data needed to complete an attestation successfully. The workbook is available in Excel format at <u>www.nj.gov/njhit/ehr/</u> or within the Provider Portal at <u>www.njmmis.com</u>. The Eligible Professional Workbook provides the questions CMS requires for their registration process and that the EHR Incentive Program Attestation Application requires for New Jersey's attestation process. The Workbook can be used to gather answers before logging in to the EHR Incentive Program Attestation Application. The items below provide the minimum that is needed in order to use the EHR Incentive Program Attestation Application in addition to the workbook.

## 2.1 Eligible Provider Attestation Workbook - Overview

The workbook describes the eligibility requirements, the Meaningful Use Core and Menu Measures, and the Clinical Quality Measures for the professional provider and web requirements for utilizing the NJ EHR Incentive payment attestation solution. It can also hold your responses before accessing the application. A sample page from the workbook is below; the full version is available at the Medicaid EHR Incentive Program website (www.nj.gov/njhit/ehr).

| OF THE STATE OF THE STATE OF TH | New Je<br>Eligible Pro                                                                                                    | ersey EHR Incentive Program<br>fessional Attestation Workbook                                                                                                    |  |  |  |
|----------------------------------------------------------------------------------------------------|----------------------------------------------------------------------------------------------------|----------------------------------------------------------------------------------------------------|--|--|--|
| Eligible P                                                                                                    | rofessional (EP) workshee                                                                                                    | t for Eligibility for New Jersey EHR Incentive Program                                                                                                    |  |  |  |
| Overview: This workbook<br>Eligibility and Attestation<br>information regarding you<br>Application. This workboo<br>their attestation via the N                                                                                                    | is designed to help an Elig<br>components of the New J<br>Ir practice and create sum<br>ok can be used to help the<br>JIMMIS Provider Portal at | gible Professional (EP) collect the information needed to complete the<br>ersey EHR Incentive Program. It is designed to gather detailed<br>marized data for entry into the EHR Incentive Program Attestation<br>attesting provider calculate their patient volumes prior to completing<br>www.njmmis.com. |  |  |  |
|                                                                                                    | General instruc                                                                                                    | tions for completing this workbook                                                                                                    |  |  |  |
| The provider should comp<br>completing the online atte<br>www.njmmis.com . Plea                                                                                                    | lete the questions contain<br>estation within the EHR In<br>se complete the question:                                                           | ed in the workbook ahead of time and have it on hand while<br>centive Program Attestation Application accessible from<br>s, as needed, on all of the subsequent worksheets.                                                                                                    |  |  |  |
|                                                                                                    | New Jersey                                                                                                    | Medicaid - Eligible Professional                                                                                                    |  |  |  |
| Eligible Professionals i                                                                                                    | nclude the following:                                                                                                    |                                                                                                    |  |  |  |
| Physician (                                                                                                    | generally M.D.s or D.O.s                                                                                                    | only)                                                                                                    |  |  |  |
| Nurse Pract                                                                                                    | tiioner                                                                                                    |                                                                                                    |  |  |  |
| Certified N                                                                                                    | urse Midwife                                                                                                    |                                                                                                    |  |  |  |
| Dentist                                                                                                    |                                                                                                    |                                                                                                    |  |  |  |
|                                                                                                    | New Jersey Medicaid - Additional Requirements                                                                                                   |                                                                                                    |  |  |  |
| Additional items that y<br>•NJMMIS User ID and Pa<br>•Registration ID receive<br>•CMS Certification Num<br>•A reliable internet cor<br>•Web browser - Microso                                                                                                    | ou will need are listed<br>assword<br>ad from the CMS Nationa<br>ber for your EHR/EMR synnection                                                | here:<br>al Level Repository<br>rstem, available at http://onc-chpl.force.com/ehrcert                                                                                                    |  |  |  |

Figure 1 – Example of Workbook Page

## **3.** Required Supporting Documentation

CMS and the New Jersey Division of Medical Assistance and Health Services (DMAHS) recommend documentation supporting provider attestations be retained in case of audit. Providers must maintain records in accordance with Federal regulations for a period of 5 years, or 3 years after audits.

The provider must make all records and documentation available upon request to DMAHS, DHHS, or contracted entities acting on their behalf. Such records and documentation should include, but not be limited to, the following:

- □ Practicing Provider Information (credentials)
- □ Identification of Service Sites
- Supporting material used to measure Medicaid patient volume (including Excel spreadsheets or any other report identifying the unique patient, place of service, and date of service combinations used to count patient encounters
- □ Invoices, lease agreement, contract or other documentation supporting adoption, implementation, or upgrading of ONC-certified EHR technology
- **EHR** reports supporting Meaningful Use attestation

Please review DMAHS requirements and applicable provider manuals for the specific service requirements, retention periods, and lists.

#### **OUT OF STATE DOCUMENTATION**

If the provider plans to include encounter counts from another state (this is optional), the following documentation is required in an electronic format (pdf, Microsoft Word or Excel, or jpeg) and will need to be included with the electronic attestation:

- □ Certification on official letterhead from the other state Medicaid agency or agencies declaring the numbers obtained were derived from the State's MMIS and are accurate.
- Report generated by the other State Medicaid agency or agencies with the total Fee-for-Service and Managed Care Organization encounter count and reporting period.

# 4. Obtaining a New Jersey (NJ) Medicaid Management Information System (NJMMIS) Login

Medicaid providers must have an account in the New Jersey MMIS Provider Web Portal (www.njmmis.com) in order to gain access to the EHR Incentive Program Attestation Application.

To sign up for a user name and password to the New Jersey MMIS Provider Portal, a Medicaid enrolled provider must visit

https://www.NJmmis.com/xjRegManage/tradingPartnerRegRight.screen or contact NJ Medicaid Provider Services staff at (800) 776-6334 or via e-mail at njmmis@molinahealthcare.com..

## 5. Using Group/Clinic Medicaid Patient Volume

Eligible Professionals (EPs) may elect to use group practice or clinic locations encounter to achieve the Medicaid patient volume required to begin receiving New Jersey EHR Incentive Program incentive payments. If the EP elects to use a group or clinic's patient encounter volume as a proxy for their individual count, all providers attesting from the practice or location **must** follow suit and use the group proxy patient volume as well.

EPs may use a clinic or group practice's patient volume as a proxy under three conditions:

- 1. The clinic or group practice's patient volume is appropriate as a patient volume methodology calculation for the EP (for example, if an EP only sees Medicare, commercial, or self-pay patients, this is not an appropriate calculation);
- 2. There is an auditable data source to support the group practice's or clinic's patient volume determination;
- 3. The practice and EPs decide to use one methodology in each year (in other words, clinics could not have some of the EPs using their individual patient volume for patients seen at the clinic, while others use the clinic-level data). The clinic or group practice must use the entire practice's patient volume and not limit it in any way. EPs may attest to patient volume under the individual calculation or the group/clinic proxy in any participation year. Furthermore, if the EP works in both the clinic and outside the clinic (or with and outside a group practice), then the clinic/practice level determination includes only those encounters associated with the clinic/practice.

## 6. Finding EHR Certification Number

The Office of the National Coordinator Authorized Testing and Certification Body (ONC-ATCB) tests and certifies electronic medical record (EHR) systems. If the EHR system is approved, it is assigned a certification number. The website below is the Certified Health IT Product List website to look up EHR certification number or even to register an EHR <u>htp://onc-chpl.force.com/ehrcert</u>.

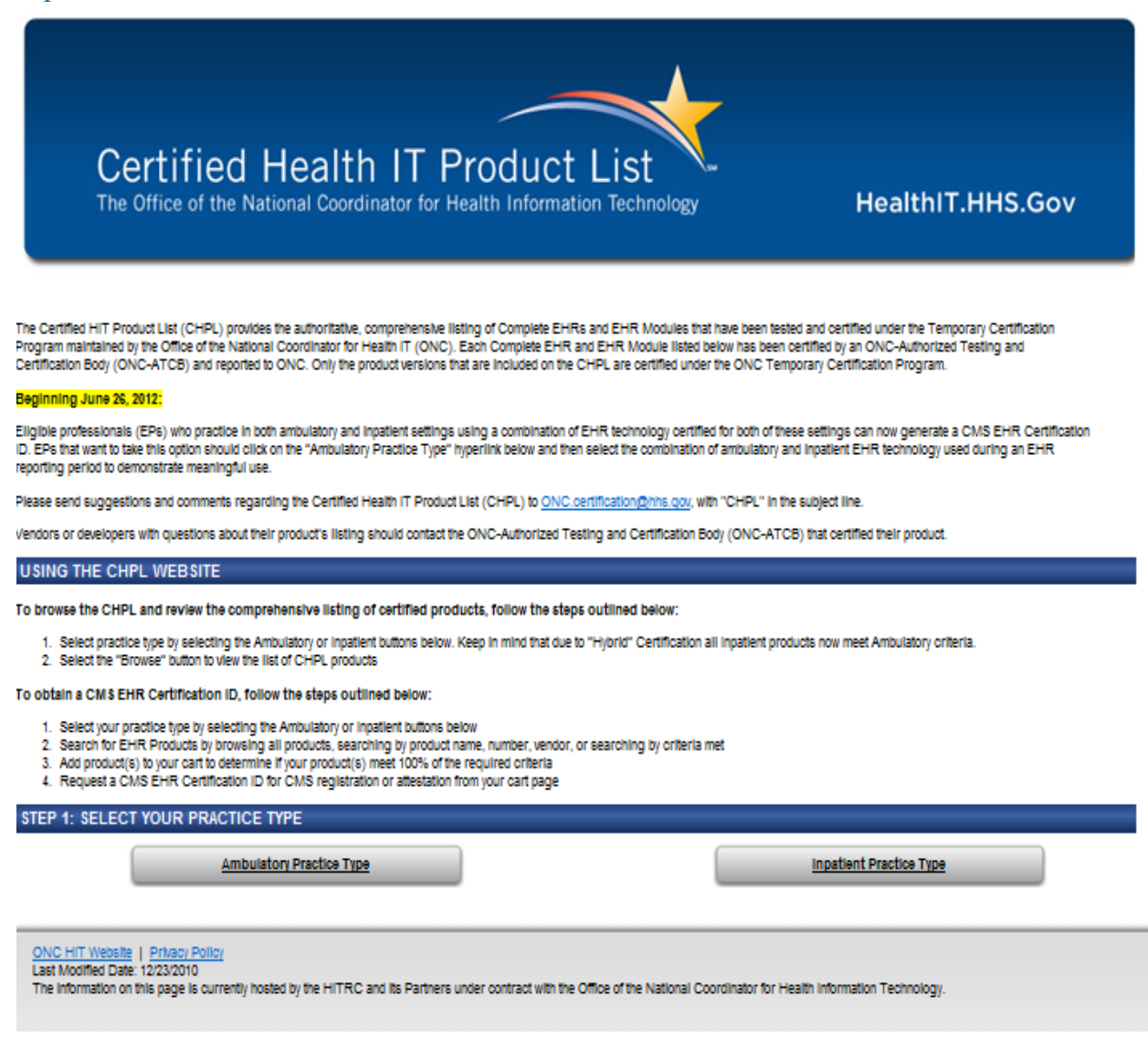

Figure 2 – Certified Health IT Product List Window

## 7. System Requirements

To successfully use all features of the Provider Incentive Program (NJ EHR Incentive Program), ensure that the computer system meets the following minimum requirements:

- **D** PC with a reliable internet connection
- Web browser The latest version of Microsoft<sup>®</sup> Internet Explorer is recommended (IE7.0 and higher). As versions of Internet Explorer become available it is recommended that these versions are used
- □ Adobe<sup>®</sup> Acrobat Reader

## 8. Navigation

This section describes all of the different navigation options within the navigation section that are not discussed throughout the user guide.

## 8.1 Breadcrumbs

When a hyperlink is clicked, the appropriate web page is displayed to the right of the navigation bar. The breadcrumbs indicate the current position within the site. Breadcrumbs are a visual representation of pages and sub-pages followed to reach this page. Select the underlined name to return to the specific page. For the example screen, the breadcrumb translates to the following:

- The gray text that is not underlined in the breadcrumb indicates the current section. In this case it is the Meaningful Use Core Measures.
- The underlined text will display the page that it is assigned. For example:

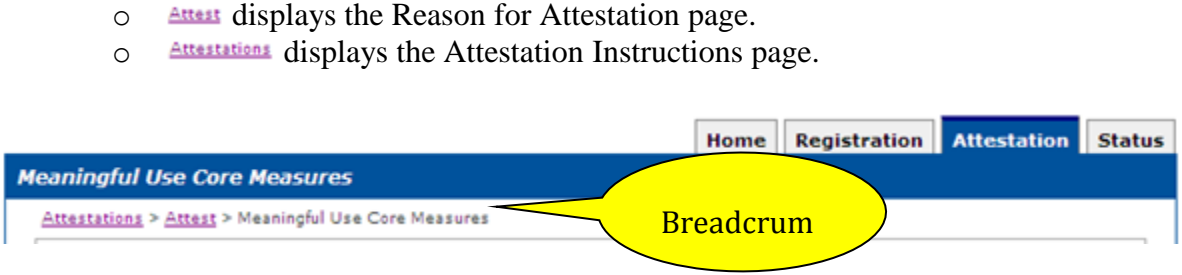

Figure 3 - Breadcrumbs

## 8.2 Use of the Navigation Features

Every window of the NJ EHR Incentive Program has a set of standard navigation features. The features are located on the upper right-hand corner of the application. Refer to Figure 4.

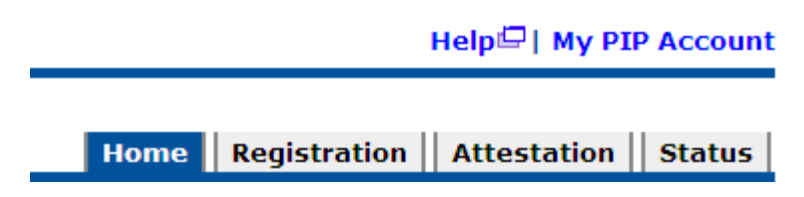

Figure 4 – Feature Description

## 8.2.1 Help Hyperlink

Each meaningful use question screen includes a Help link. When selected, the CMS specifications for the meaningful use question displays in a separate Internet Explorer window. An example of the link:

For additional information: <u>Clinical Quality Measure Specification Page</u>

## 8.2.2 NJ EHR Incentive Program Account Hyperlink

Displays a screen with e-mail address. The NJ EHR Incentive Program will send attestation status updates and other system notifications to the e-mail address listed. The user may enter a new address or update an existing one. Save changes by selecting the "Update" button. Press the "Cancel" button and changes will not be saved.

| Update Acc             | ount                    |  |
|------------------------|-------------------------|--|
| (*) Red asterisk indic | cates a required field. |  |
| First Name:            | Name                    |  |
| Last Name:             | LastName                |  |
| * Email Address:       |                         |  |

Figure 5 – Update Account Screen

#### 8.2.3 Back to NJ MMIS Portal

Displays the NJ MMIS Portal Welcome screen. Refer to Figure 12 NJ Welcome Screen.

## 8.2.4 Home Tab

□ The Home tab displays the Home page. Refer to Figure 6.

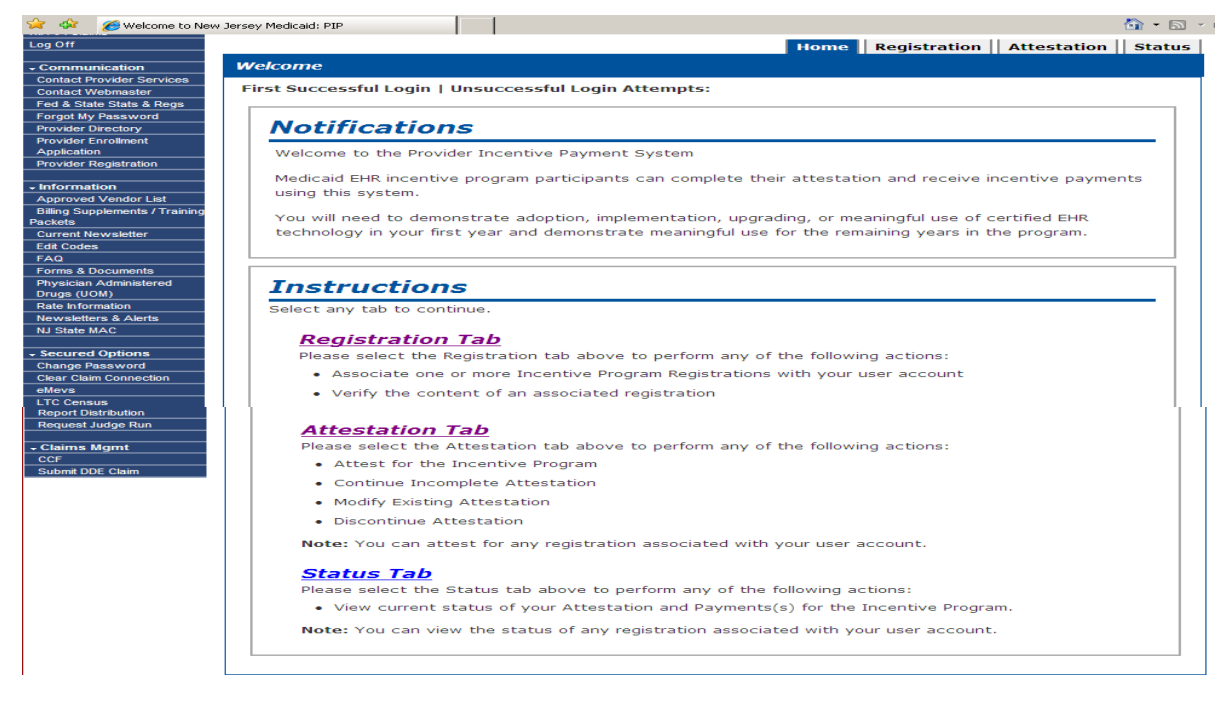

Figure 6 – Home Page

## 8.2.5 Registration Tab

The Registration tab displays the registration instruction window. Refer to Figure 7.

| Welcome to the Registratio                                                                                                    | n Page,                                                                                                    |                                                                                                    |                                                       |          |  |
|----------------------------------------------------------------------------------------------------|----------------------------------------------------------------------------------------------------|----------------------------------------------------------------------------------------------------|-------------------------------------------------------|----------|--|
| Eligible Professionals (EP) :<br>Program at the CMS Websi<br>registration.                                                                                                    | and Eligible Hospital(s)<br>te. Please allow at leas                                                                                         | can register for the Medicaid 8<br>t 24 hours for the State to rec                                                                               | EHR Incentive<br>eive and proc                        | ess you  |  |
| Once the State has receive<br>below. Registrations in this                                                                                                    | d and processed your n<br>list will appear on the i                                                                                          | egistration, you can add the re<br>Attestation tab and the Status                                                                                | egistration to<br>tab.                                | the list |  |
| Select one of the following<br>Incentive Payment System                                                                                                    | actions to manage the<br>(PIP) user account:                                                                                                 | registrations associated with y                                                                                                    | our Provider                                          |          |  |
| Add Registration<br>Please select the ADD R<br>account for any of the fo                                                                                                    | EGISTRATION button t                                                                                                    | o associate a registration with                                                                                                    | your PIP use                                          | ir.      |  |
| You are an EP or eligible hospital and have completed the Medicaid EHR Incentive Progregistration at the CMS Website. You want to associate the registration with your PIP account to begin attestation. |                                                                                                    |                                                                                                    |                                                       |          |  |
| You are vorking on I<br>Incentive Program re                                                                                                    | behalf of an EP or eligit<br>cords and/or attest on                                                                                          | le hospital and want to view to<br>behalf of the provider.                                                                                       | he provider's                                         | EHR      |  |
| View Registration<br>Please select the View a<br>information that was ent<br>Remove Registration<br>Please select the Remov<br>registration from your Pl<br>lost. You can re-associat                    | iction next to the regist<br>ered at the CMS Websi<br>7<br>re action next to the re<br>19 user account. The reg<br>te the registration by se | ration in the list to view the re<br>te.<br>gistration in the list to disasso<br>gistration and attestation infor<br>decting the ADD REGISTRATIO | gistration<br>clate the<br>mation will n<br>N button. | ot be    |  |
| Registration Select                                                                                                    | ion                                                                                                    |                                                                                                    |                                                       |          |  |
| Identify the desired registr                                                                                                    | ation and select the Act                                                                                                    | ion you would like to perform.                                                                                                    |                                                       |          |  |
| Action Name                                                                                                    | Taxloentifier                                                                                                    | National Provider Identifier (NPD)                                                                                                    | Status                                                | Action   |  |
| Select General Hospital<br>Select Provider Name                                                                                                    | xxx-xx-1234<br>xxx-xx-1234                                                                                                    | 123<br>456                                                                                                    | Active                                                | Lamona . |  |
| Provider Name                                                                                                    | 111-12-12-54                                                                                                    | 400                                                                                                    | ACIVE                                                 | 14-10-14 |  |

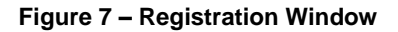

## 8.2.6 Attestation Tab

The Attestation tab displays the Attestation home page. Refer to Figure 8.

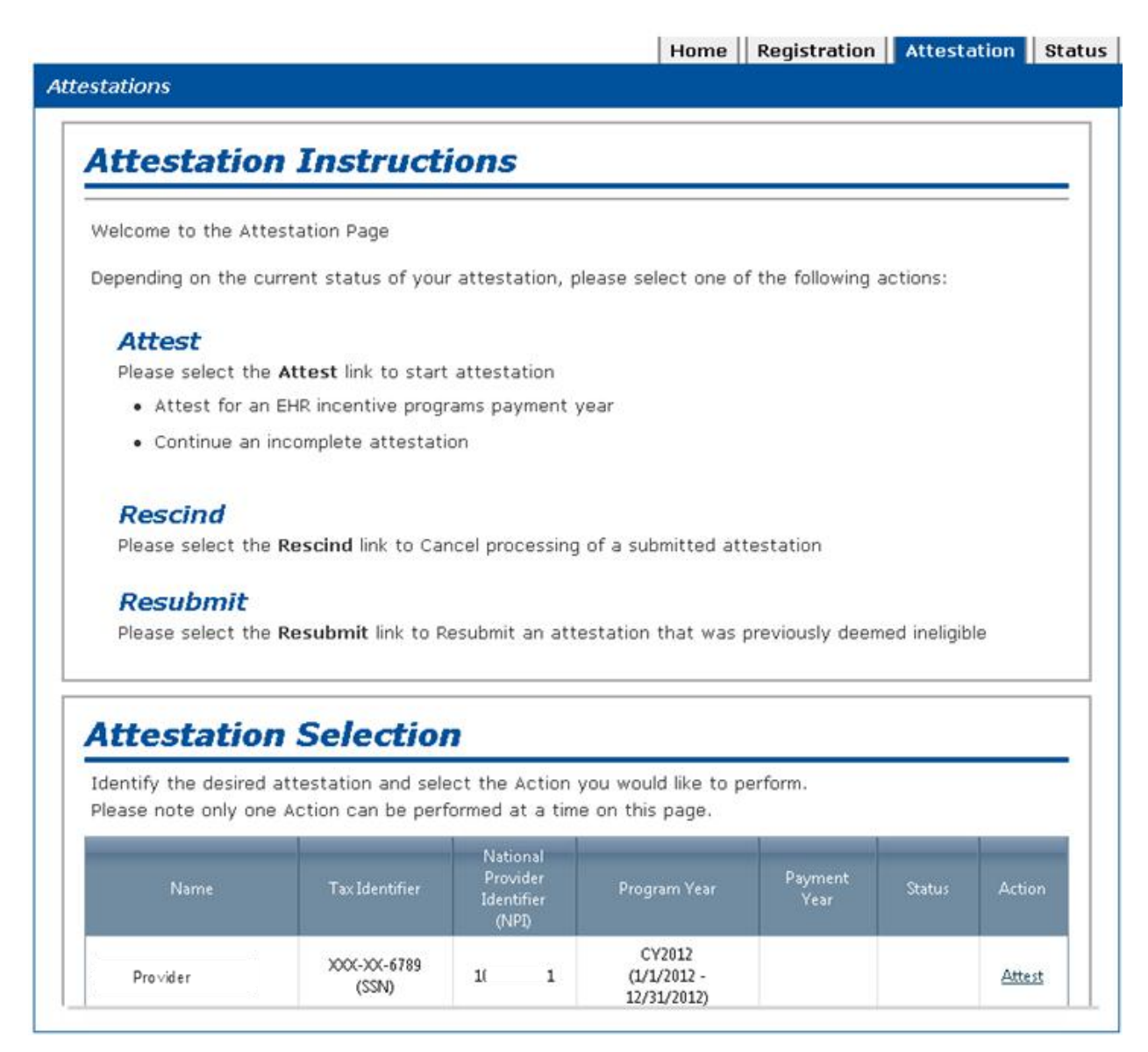

Figure 8 – Attestation Tab

## 8.2.7 The Standard Buttons

There are buttons found below the fields of each functional window that enable certain actions. The available actions depend on the purpose of the window. The most common buttons are the "Previous Page" and "Save and Continue" buttons. The "Previous Page" button displays the previous page in the current page sequence. The "Save and Continue" button must be selected to retain information entered in any screen. If it is not selected, any entries in the screen are lost and must be re-entered. At the last attestation screen, the "Submit" button is also an option and is used when the user is ready to submit an attestation for processing and possible payment.

| Please select the PREVIC | US PAGE button to go back or the SAVE & CONTINUE button to proceed. |  |
|--------------------------|---------------------------------------------------------------------|--|
| PREVIOUS PAGE            | SAVE AND CONTINUE                                                   |  |

Figure 9 – Standard Buttons

# 9. Using the New Jersey EHR Incentive Program Attestation Application

The New Jersey EHR Incentive Program Attestation Application guides the user through the CMS required questions to determine if a provider is eligible to receive provider incentive payments. A workbook that contains the questions and the rules outlined by CMS is available and provides areas where answers may be recorded. A provider may enter the information or assign someone to enter the information on their behalf.

The list below contains the different sections. Each section is discussed in detail.

- □ Pre-eligibility checks, which is executed on the receipt of a registration ID from CMS
- □ Log into the NJ EHR Incentives instructions
- □ How to Register a provider
- □ Entry of Eligibility responses
  - □ Respond to practice setting
  - □ Respond with Medicaid volume and determine if the amount is accurate. If not, then determine if certain criteria are met.
- □ Payment Schedule
- □ Entry of CMS EHR information
- □ Submit Attestation

The figure below is a pictorial view of the New Jersey EHR Incentive Program Attestation Application steps.

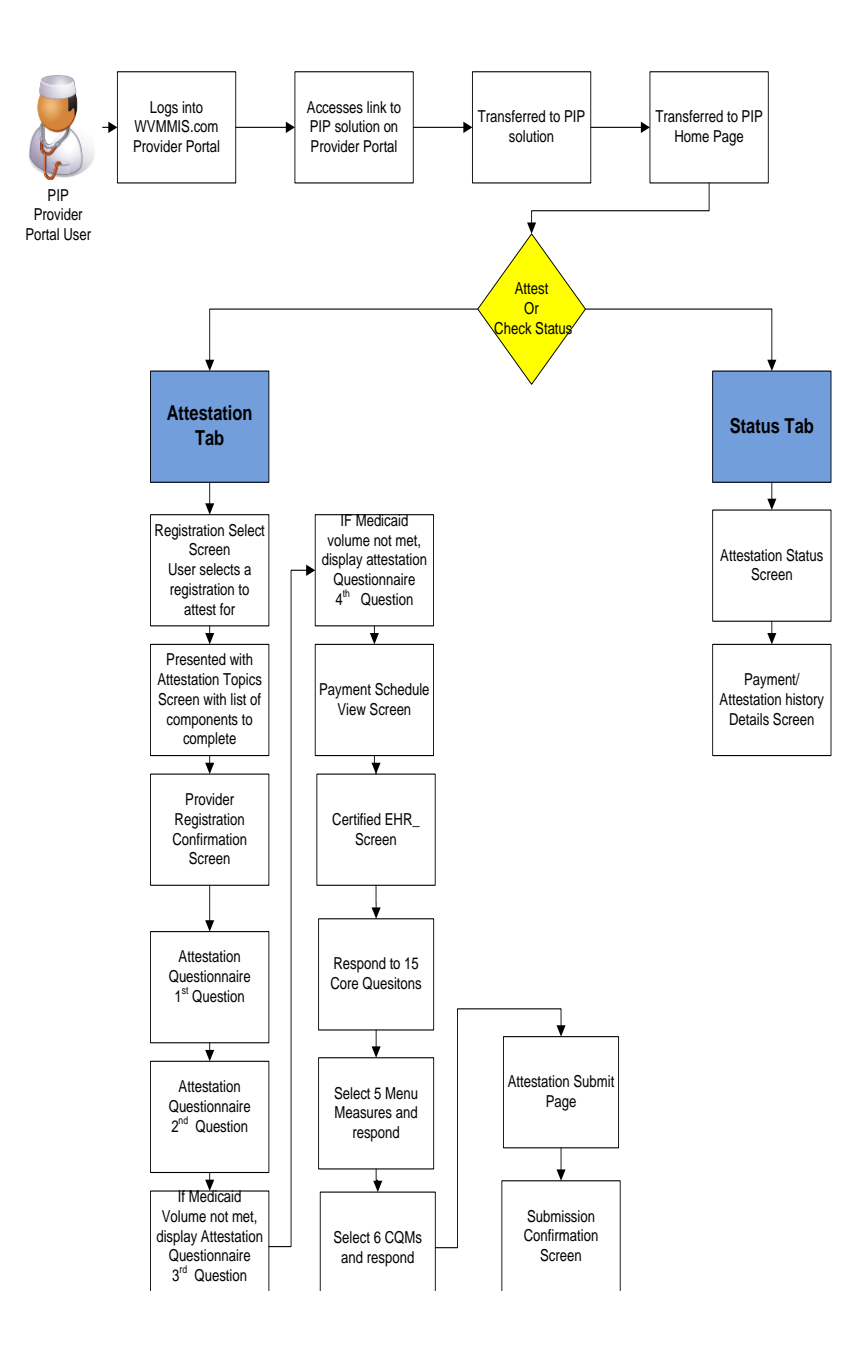

Figure 10 – Attestation Flowchart

## 9.1 Login to the New Jersey EHR Incentive Program Attestation Application

This section provides instructions on how to start the NJ EHR Incentive Program Attestation Application and log into the system to use the application. Please obtain authorization from the registering provider to enter the data on their behalf.

## 9.1.1 Starting the New Jersey EHR Incentive Program Attestation Application

The application runs on the Internet. Execute the following steps to start the application.

Access the NJMMIS.com main page. As shown in the figure below:

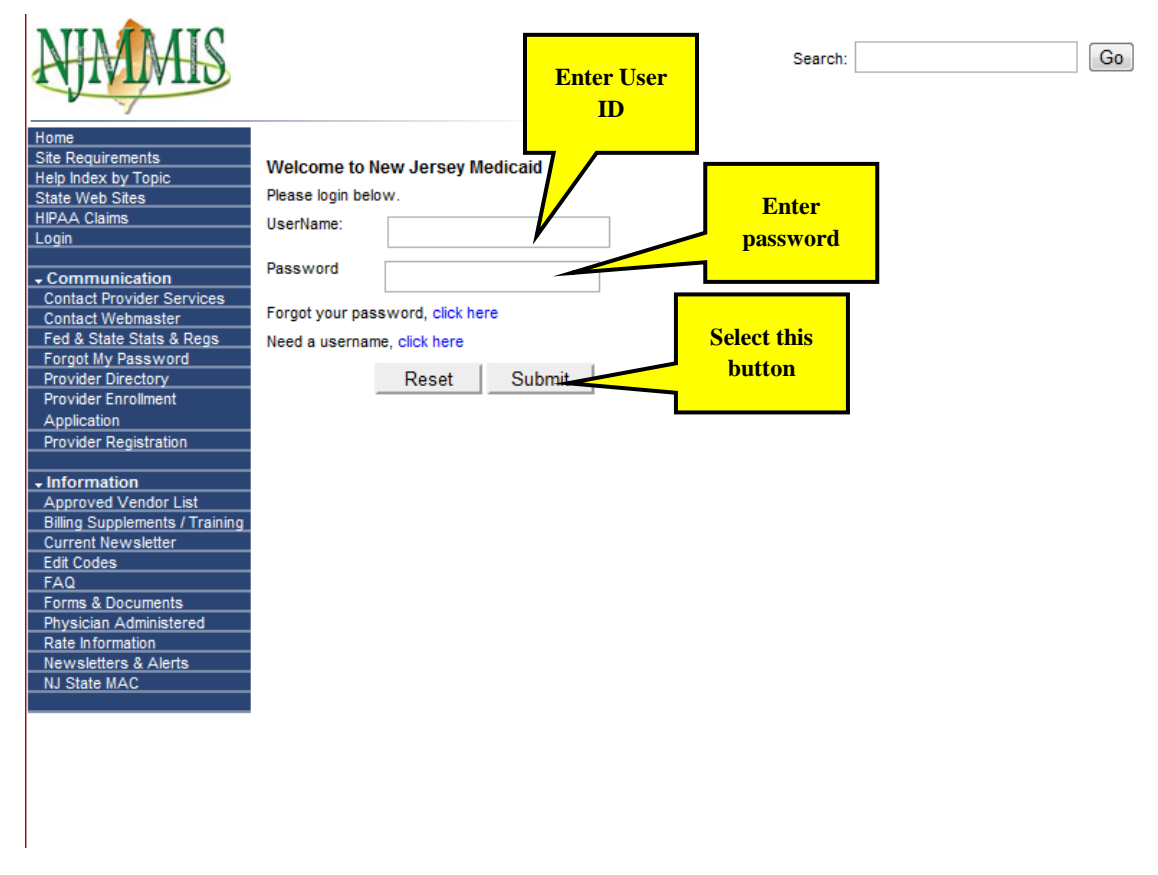

Figure 11 – NJ Login Screen

Prepare to Logon by entering in Logon Name and Password in the appropriate entry boxes and select Submit

- Enter Provider Web portal user ID
- Enter Provider Web portal password
- Select Submit button

On the **Welcome** window, select the **EHR Incentive Program** option to display the **Provider Incentive Program About This Site** window. Refer to Figure 13.

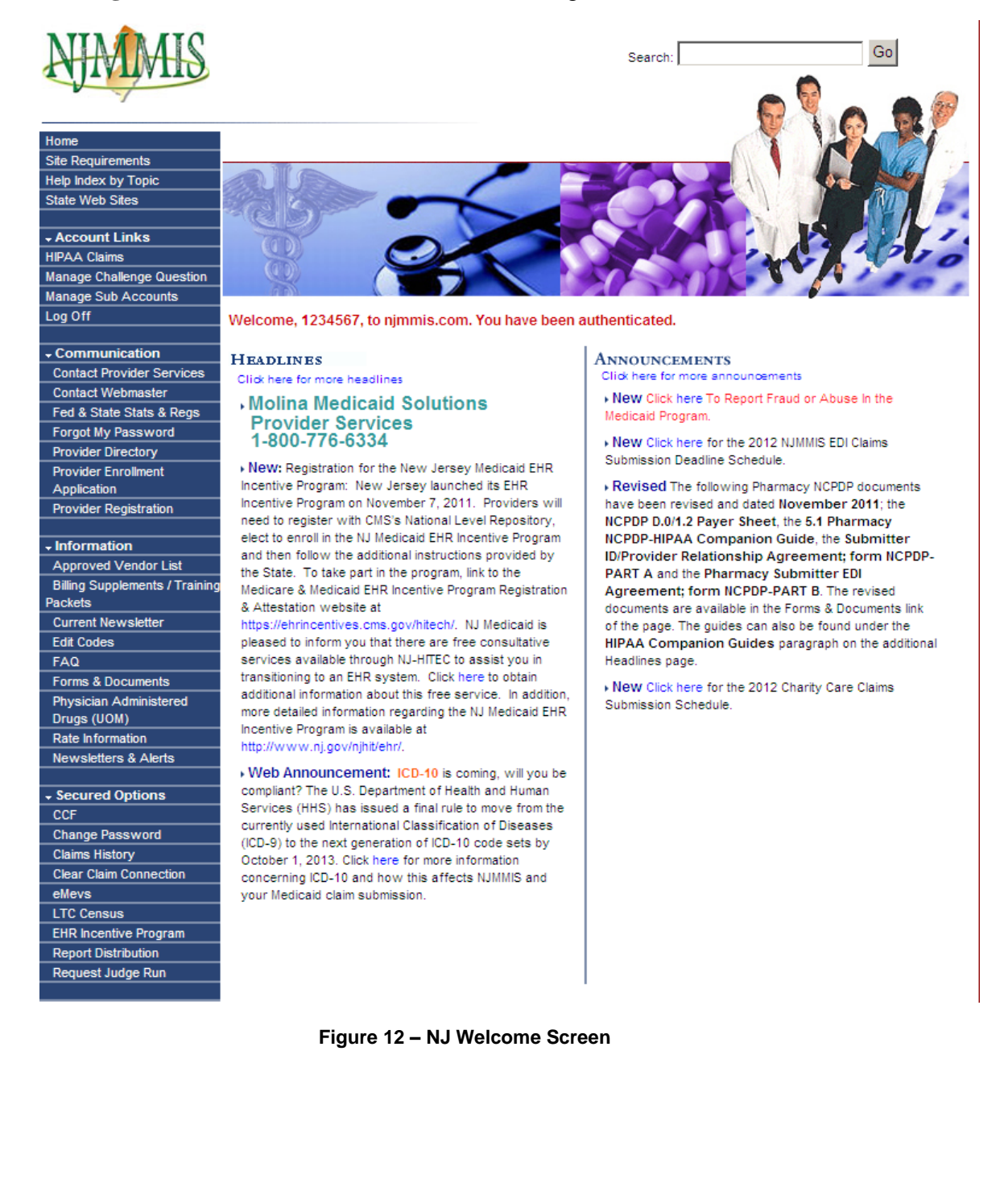

|                         | T                   |                         |                         |
|-------------------------|---------------------|-------------------------|-------------------------|
| weicome to the provider | Incentive Payment s | system for the Medicaid | I EHR Incentive Program |
|                         |                     |                         |                         |

## About This Site

The New Jersey Medicaid Electronic Health Records (EHR) Incentive Program provides incentive payments to eligible professionals and eligible hospitals that can demonstrate they have adopted, implemented, upgraded, or are meaningfully using certified EHR technology. The Incentive Program is designed to support providers in this period of Health IT transition and instill the use of EHRs in meaningful ways to help our nation improve the quality, safety, and efficiency of patient health care.

This system will allow eligible professionals and hospitals to provide the necessary information to begin receiving New Jersey Medicaid EHR Incentive Program payments.

Additional Resources: For information on the EHR Provider Incentive Program nationwide, provider eligibility and registration rules, a list of EHR technology that is certified for this program, specification sheets with additional information on each Meaningful Use objective, and other general resources that will help you complete state level registration and attestation, please visit <u>CMS website</u>

**Eligible to Participate** - There are two types of groups who can participate in the program. For detailed information, visit <u>CMS website</u>.

Eligible Hospitals

Eligible Professionals (EPs)

CONTINUE

#### Figure 13 – Provider Incentive About this Site Page

On the **About This Site** window (shown above), select the **Continue** button to display the New Jersey EHR Incentive Program Home Page. Refer to Figure 14.

#### New Jersey Electronic Health Record Provider Incentive Program

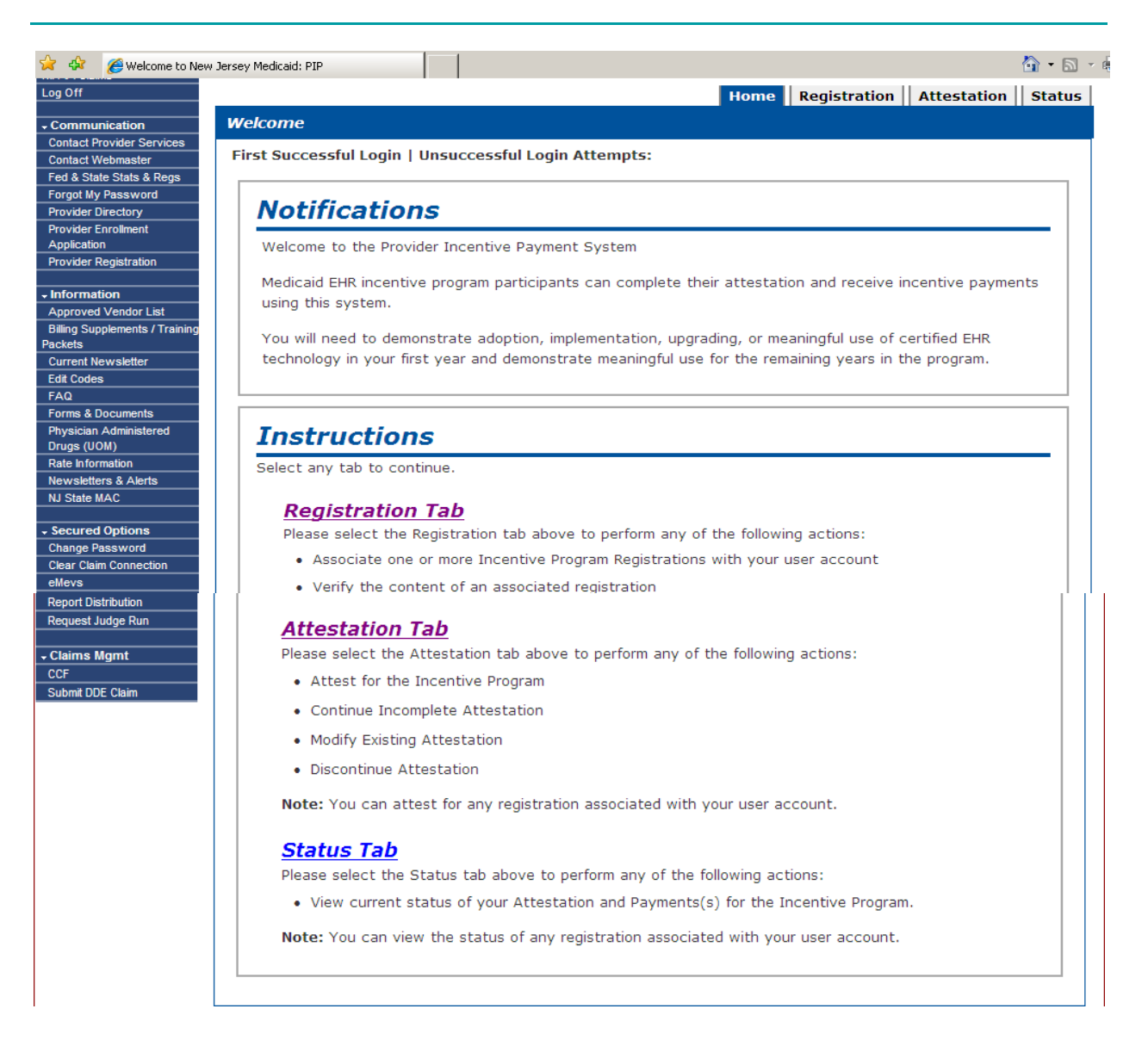

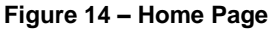

## 9.2 Registering a Provider within the New Jersey EHR Incentive Program Attestation Application

Within the application, the user registered for Year 1 payment and registered with CMS. The user does not need to register within this application unless the user was not the user who attested for the provider for the first Year. If a "new" user is going to attest for Year 2, then execute the registration process. Please obtain authorization with the provider to enter the data on their behalf. If provider's information has changed, you may need to update CMS information.

The Register tab associates one or more provider registrations to a user ID, view registration IDs that are attached to a user ID, and removes any provider registrations. Please obtain authorization with the provider to enter the data on their behalf.

1. To view, add, and remove registrations, click the **Registration** tab on the navigation bar.

|      |              |             | Registrati | on tab |
|------|--------------|-------------|------------|--------|
| Home | Registration | Attestation | Status     |        |

Figure 15 – Registration tab

2. The Registration home page displays. Refer to Figure 16.

Home Registration Attestation Status

#### Registrations

## **Registration Instructions**

Welcome to the Registration Page.

Eligible Professionals (EP) and Eligible Hospital(s) can register for the Medicaid EHR Incentive Program at the CMS Website. Please allow at least 24 hours for the State to receive and process your registration.

Once the State has received and processed your registration, you can add the registration to the list below. Registrations in this list will appear on the Attestation tab and the Status tab.

Select one of the following actions to manage the registrations associated with your EHR Incentive Program user account:

#### Add Registration

Please select the 'ADD REGISTRATION' button to associate a registration with your EHR Incentive Program user account for any of the following reasons:

- You are an EP or eligible hospital and have completed the Medicaid EHR Incentive Program registration at the CMS Website. You want to associate the registration with your EHR Incentive Program account to begin attestation.
- You are working on behalf of an EP or eligible hospital and want to view the provider's EHR Incentive Program records and/or attest on behalf of the provider.

#### View Registration

Please select the 'View' action next to the registration in the list to view the registration information that was entered at the CMS Website.

#### Remove Registration

Please select the 'Remove' action next to the registration in the list to disassociate the registration from your EHR Incentive Program user account. The registration and attestation information will not be lost. You can re-associate the registration by selecting the ADD REGISTRATION button.

## Registration Selection

Identify the desired registration and select the Action you would like to perform.

| Action | Name | Tax Identifier | National Provider Identifier (NPI) | NLR Status | Action |
|--------|------|----------------|------------------------------------|------------|--------|
|        | (    |                |                                    | • •        | Į.     |

Please select the ADD REGISTRATION button to add a registration to the list.

ADD REGISTRATION

#### Figure 16 – Registration Tab - Registration Home Page

3. The Registration home page lists all registrations that you have added. If you have not added any, the Registration Selection section will display "No records to display" as shown in the figure below.

| dentify the desired registration and select the Action you would like to per | form.         |
|------------------------------------------------------------------------------|---------------|
| Action Name Tax Identifier National Provider Identifier (NPI)                | Status Action |
| lo records to display.                                                       |               |
|                                                                              |               |
| a callect the ADD RECISTRATION button to add a registration to the list      |               |

#### Figure 17 – Registration Tab– No Records to Display

4. The Registration sections below explains the options that are available on the Registration home page, which are Add Registration, Select, and Remove.

## 9.2.1 Registration – Add Option

| 🔆 🎄 🏾 🏉 Welcome to Ne                                                                   | w Jersey Medicaid: PIP 🙆 🔻 🗟 👻 🖄                                                                                                    |
|-----------------------------------------------------------------------------------------|----------------------------------------------------------------------------------------------------|
| Log Off                                                                                 | Home Registration Attestation Status                                                                                                    |
| Communication     Contact Provider Services     Contact Webmants                        | Registrations                                                                                                    |
| Fed & State Stats & Regs                                                                | Add Registration                                                                                                    |
| Provider Directory<br>Provider Enrollment<br>Application                                | (*) Red asterisk indicates a required field.<br>Add a registration to your registrations list so that you can attest for the associated provider or simply                                                        |
| Provider Registration                                                                   | view the attestation status and payment status of the registration account. The registration must have been completed at the CMS Website and received by the State. Please allow at least 24 hours for the        |
| Approved Vendor List<br>Billing Supplements / Training<br>Packets<br>Current Newsletter | State to receive and process a new or updated registration.<br>Enter the Registration ID you received in the submission receipt at the end of the CMS EHR incentive                                               |
| Edit Codes<br>FAQ<br>Forms & Documents                                                  | program registration process. Also enter the NPI of the provider associated with the registration.<br>WARNING: If the registration is for a provider other than yourself, you must receive authorization from the |
| Physician Administered<br>Drugs (UOM)<br>Rate Information                               | provider associated with the registration before adding the registration to your list.                                                                                                    |
| Newsletters & Alerts NJ State MAC                                                       | Registration ID:                                                                                                    |
| Change Password<br>Clear Claim Connection                                               | *<br>NPT:                                                                                                    |
| LTC Census<br>Report Distribution<br>Request Judge Run                                  |                                                                                                    |
| <mark>→ Claims Mgmt</mark><br>CCF                                                       | CANCEL ADD                                                                                                    |

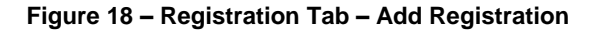

- 5. Click the **Add Registration** button on the **Registration** home page.
- 6. Enter Registration ID obtained from the CMS website.
- 7. Enter the provider's NPI.
- 8. Click the **Add** button.
- 9. The system validates that the Registration ID is a valid ID assigned by CMS and that the correct NPI was entered.
- 10. If valid, the Registration ID and NPI is associated with the user ID. The Registration Information window displays with the registration information that was entered. Refer to Figure 19.
- 11. The **Previous Page** button returns to the **Registration** home page.

|                                                                 |                                                                    | Home                     | Registration               | Attestation       | Status |
|-----------------------------------------------------------------|--------------------------------------------------------------------|--------------------------|----------------------------|-------------------|--------|
| Registrations                                                   |                                                                    |                          |                            |                   |        |
|                                                                 |                                                                    |                          |                            |                   |        |
| Registration Ir                                                 | nformation                                                         |                          |                            |                   |        |
| Please review the registration information is incorrect, please | n summary below to ensure this<br>se update the information at the | is the corre<br>CMS Webs | ct registration in<br>ite. | formation. If any | ,      |
| Registration ID:                                                | Business Address:                                                  |                          |                            |                   |        |
| Name:                                                           |                                                                    |                          |                            |                   |        |
| TIN:                                                            |                                                                    |                          |                            |                   |        |
| NPI:                                                            | Phone #:                                                           |                          |                            |                   |        |
| Payee NPI:                                                      | E-Mail: t@healthcare.c                                             | om                       |                            |                   |        |
| Payee TIN: 1                                                    |                                                                    |                          |                            |                   |        |
| Incentive Program: Med                                          | licaid                                                             |                          |                            |                   |        |
|                                                                 |                                                                    |                          |                            |                   |        |
|                                                                 |                                                                    |                          |                            |                   |        |
| PREVIOUS PAGE                                                   |                                                                    |                          |                            |                   |        |
|                                                                 |                                                                    |                          |                            |                   |        |

Figure 19 – Registration Tab - Registration Information Window

If invalid, an error message displays. The Add Registration page continues to display until the information is entered correctly or a navigation option is selected.

| Registr  | tion '0495idk' not fo     | und                      |                                                       |
|----------|---------------------------|--------------------------|-------------------------------------------------------|
| (*) Red  | asterisk indicates a      | required field.          |                                                       |
| Add a r  | egistration to your regi  | strations list so that y | ou can attest for the associated provider or simply   |
| view th  | e attestation status ar   | nd payment status of t   | he registration account. The registration must have   |
| been co  | mpleted at the CMS W      | /ebsite and received by  | y the State. Please allow at least 24 hours for the   |
| State t  | o receive and process     | a new or updated regis   | tration.                                              |
| Enter ti | e Registration ID you i   | received in the submiss  | sion receipt at the end of the CMS EHR incentive      |
| progran  | registration process.     | Also enter the NPI of t  | he provider associated with the registration.         |
| WARNIN   | G: If the registration is | s for a provider other   | than yourself, you must receive authorization from th |
| provider | associated with the re    | egistration before addir | g the registration to your list.                      |
| *        |                           |                          |                                                       |

Figure 20 – Add Registration Error Message

The most common reasons why an error occurs:

- □ Information entered incorrectly if necessary, access the CMS NLR website at <u>ehrincentives.cms.gov</u> to check the information or add a new registration.
- □ The registration ID will not be found if 48 hours have not expired since completing the registration on the CMS NLR website.

The Cancel button is an additional option that is available. Clicking the Cancel button does not add the registration ID and the Registration home page displays. No additional registration ID displays.

# 9.2.2 Registration – Select Option

| desired regis | stration and select the Ac         | tion you would like to perform.<br>National Provider Identifier (NPD) | Status                                                                                                    | Action                                                                                                    |
|---------------|------------------------------------|-----------------------------------------------------------------------|----------------------------------------------------------------------------------------------------|----------------------------------------------------------------------------------------------------|
| eral Hospital | xxx-xx-1234                        | 123                                                                   | Active                                                                                                    | Remove                                                                                                    |
| vider Namel   | xxx-xx-1234                        | 456                                                                   | Active                                                                                                    | Serrore                                                                                                    |
|               | re<br>erai Hosoitai<br>rider Namei | eg Hoota xxx-xx-1234<br>vider Namel xxx-xx-1234                       | re Tax Identifier National Provider Identifier (NPD<br>ergi Hosoital xxx-xx-1234 123<br>vider Namel xxx-xx-1234 456 | re Taildentifer National Provider Stentifer (NPD) Status<br>ergi Hospital xxx-xx-1234 123 Active<br>vider Namel xxx-xx-1234 456 Active |

#### Figure 21 – Registration Tab - Registration Information Window

Click the **Select** hyperlink and the registration details displays for the registration ID selected. Refer to Figure 21.

## 9.2.3 Registration – Remove Option

| entif | ly the desired registri | ation and select the Ac | tion you would like to perform.    |        |          |
|-------|-------------------------|-------------------------|------------------------------------|--------|----------|
| ction | Name                    | TaxIdentifier           | National Provider Identifier (NPD) | Status | Act      |
| ées   | : Ggneral Hospital      | xxx-xx-1234             | 123                                | Active | (Earrow) |
| eiec: | Provider Name           | xxx-xx-1234             | 456                                | Active | Remove   |

Figure 22 – Registration Tab – Remove Option

The Remove hyperlink next to a Registration ID removes the Registration ID from the user ID. The Registration ID no longer displays in the registration and in the Attestation window. Refer to Figure 22.

The Registration ID is still available for the user to reassign by executing the add registration steps. The data that was entered is saved. NOTE: If someone also registered the provider, the data that was entered by this user will display.

#### 9.3 Attestation

The provider will select the registration and continue with populating the provider's attestation for that year. The solution will walk the eligible provider through a series of Attestation screens that directly relate to the provider workbook the State has provided to assist the provider with completing attestation. The provider must complete these questions in order to proceed with submitting the attestation and potentially receiving payment.

The workbook provides the answers that will be entered in the appropriate screen so that the provider is prepared for answering all related questions prior to beginning the attestation process.

The Attestation workflow consists of the following topics. The application will guide the user through the topics. A topic does not become active until the prerequisite topic is completed. Each topic will be addressed.

- □ Verify Registration Information
  - Verify that the provider information is accurate and not from another provider
  - Ability to indicate proxy usage
- □ Eligibility Screens
- These screens walk the provider through the attestation specific eligibility questions that they must complete in order to be validated as an eligible provider for the Incentive Program
  - These screens include:
    - Questions on provider practice location
    - Questions on provider Medicaid volume
- Payment Screens
  - These screens walk the provider through the expected payment schedule
- □ Certified EHR Technology
  - This screen validates that the provider is indeed using a valid EHR solution for the purposes of supporting Meaningful Use in Years 2-6.
- □ Meaningful Use Core
  - There are 15 required core objectives that the user is required to answer.
- □ Meaningful Use Menu Measures
  - Selection of five objectives may be chosen from the list of ten menu set objectives; one of the five selected must be a public health question.
- **Clinical Quality Measures** 
  - Selection of six total clinical quality measures.
    - 3 required Core measures. EP may substitute alternate core measures
    - 3 additional measures selected from the set of 38 clinical quality measures

To access the Attestation process, select the Attestation Tab.

|                   | Help🖓   My PI | P Account |
|-------------------|---------------|-----------|
| Home Registration | Attestation   | Status    |

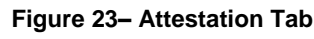

When selected, the Attestation Instructions page displays. This page indicates the Registration IDs that are assigned to the user.

The user does not need to complete the Attestation process in one sitting. Each screen in the Attestation flow has a Save and Continue button. This will save changes and allow the user to stop at any time without the loss of data that has been entered on that page. The attestation

process does not allow the user to skip forward to screens or jump past a screen without entering data. The user may edit answers until the attestation is submitted.

To start the attestation process:

1. Select the Attestation option on the row for the Registration information.

| estations                                                           |                                                             |                                                                                     | Home                                                    | Registration               | Attesta      |        |
|---------------------------------------------------------------------|-------------------------------------------------------------|-------------------------------------------------------------------------------------|---------------------------------------------------------|----------------------------|--------------|--------|
| Attestatio                                                          | n Instruct                                                  | ions                                                                                |                                                         |                            |              |        |
| Welcome to the Att                                                  | estation Page                                               |                                                                                     |                                                         |                            |              |        |
| Depending on the cu                                                 | urrent status of you                                        | r attestation, pl                                                                   | ease select one of                                      | f the following            | actions:     |        |
| Attest                                                              |                                                             |                                                                                     |                                                         |                            |              |        |
| Please select the                                                   | Attest link to star                                         | attestation                                                                         |                                                         |                            |              |        |
| • Attest for an                                                     | EHR incentive prog                                          | rams payment y                                                                      | ear                                                     |                            |              |        |
| • Continue an                                                       | ncomplete attestat                                          | ion                                                                                 |                                                         |                            |              |        |
|                                                                     |                                                             |                                                                                     |                                                         |                            |              |        |
| Rescind                                                             |                                                             |                                                                                     |                                                         |                            |              |        |
| Please select the                                                   | Rescind link to Ca                                          | ncel processing                                                                     | of a submitted att                                      | estation                   |              |        |
|                                                                     |                                                             |                                                                                     |                                                         |                            |              |        |
| Resubmit                                                            |                                                             |                                                                                     |                                                         |                            |              |        |
| Please select the                                                   | Resubmit link to P                                          | esubmit an atte                                                                     | estation that was p                                     | previously deer            | med ineligib | le     |
|                                                                     |                                                             |                                                                                     |                                                         |                            |              |        |
|                                                                     |                                                             | 201                                                                                 |                                                         |                            |              |        |
|                                                                     | n Selectio                                                  |                                                                                     |                                                         |                            |              |        |
| Attestatio                                                          |                                                             |                                                                                     |                                                         |                            |              |        |
| Attestation                                                         | attestation and sel                                         | ect the Action y                                                                    | rou would like to p                                     | erform.                    |              |        |
| Attestation<br>Identify the desired<br>Please note only on          | attestation and sel<br>e Action can be per                  | ect the Action y<br>formed at a time                                                | rou would like to p<br>e on this page.                  | erform.                    |              |        |
| Attestation<br>Identify the desired<br>Please note only one         | attestation and sel<br>a Action can be per                  | ect the Action y<br>formed at a time<br>National<br>Provider                        | rou would like to p<br>e on this page.                  | erform.<br>Payment         | -            |        |
| Attestation<br>Identify the desired<br>Please note only one<br>Name | attestation and sel<br>a Action can be per<br>TaxIdentifier | ect the Action y<br>formed at a time<br>National<br>Provider<br>Identifier<br>(NPI) | rou would like to po<br>a on this page.<br>Program Year | erform.<br>Payment<br>Year | Status       | Action |

#### Figure 24 – Attestations Tab – Attestation Selection

Review the Attestation status displayed on the Attestation Topics Page. If the provider is not listed, please select the Status tab. The Status tab will display the current attestation. Locate the

provider in the list to see the error that prevented the provider from executing the attestation process.

The topics available on this page are as follows.

| he data required for this a<br>nust complete ALL of the f<br>reviously entered informat | attestation is grouped into topics. In order to complete your attestation, you<br>following topics. Select the <b>START ATTESTATION</b> button to modify any<br>tion. The system will show checks for each item when completed. |
|-----------------------------------------------------------------------------------------|----------------------------------------------------------------------------------------------------|
| Completed                                                                               | Topics                                                                                                    |
| 1                                                                                       | Eligibility                                                                                                    |
| -                                                                                       | Payments                                                                                                    |
| Topic                                                                                   | Certified EHR Technology                                                                                                    |
| listing                                                                                 | Meaningful Use Core Measures                                                                                                    |
| 1                                                                                       | Meaningful Use Menu Measures                                                                                                    |
| /                                                                                       | Clinical Quality Measures                                                                                                    |

When all topics are marked as completed or N/A, please select the SUBMIT & ATTEST button to complete the attestation process.

Figure 25 – Attestation Tab; Attestation Topic Listing

- The topic listing identifies the completed topic by placing an indicator next to the topic. A topic is completed when the required answers are entered and saved.
- Topics become available as prerequisite topics are completed.

Select the Start Attestation button to start the attestation process or to continue to add and modify data already entered.

Select the Submit & Attest button when satisfied with the data that is entered. This submits the data to the State for review.

- The Submit & Attest button is disabled on the initial selection of a registration ID.
- The Submit & Attest button is disabled if the Eligibility check was set to Ineligible.

Select the Previous page button to display the Attestation Instructions page.

On selection of the Start Attestation button, the Registration Information will display.

| *) Red asterisk indic                                                                       | ates a required field.                                                                                                    |
|---------------------------------------------------------------------------------------------|----------------------------------------------------------------------------------------------------|
| Please review the regis<br>nformation below is co<br>nformation is incorrect                | stration summary below to ensure this is the correct registration information. If the prrect, select the SAVE AND CONTINUE button to proceed with attestation. If the t, then please return to the <u>CMS website</u> to edit the information.                      |
| Registration ID: 10                                                                         | Business Address:                                                                                                    |
| Name: Provider Name                                                                         | : PO BOX 4<br>(SSN) Charleston WV 25264-4009                                                                                                    |
| NPI: 17                                                                                     | (35N) Challeston, WV, 25504-4009<br>Phone #: 3012881288                                                                                                    |
| Payee NPI: 18                                                                               | E-Mail: k@ihealthcare.com                                                                                                    |
| Payee TIN: 123467                                                                           | 98                                                                                                    |
| Incentive Program                                                                           | n: Medicaid                                                                                                    |
| Please select the M                                                                         | edicaid ID associated with NPI 17                                                                                                    |
| Medicaid ID:                                                                                | 000000008 (10/14/2010 - 12/31/2078)                                                                                                    |
| <ul> <li>Does the attestin<br/>own for the purpo<br/>requirements?</li> </ul>               | g provider wish to use their group practice's patient volume as a proxy for their<br>use of meeting the 30% Medicaid volume required for meeting incentive payment                                                                                                  |
| O Yes © No                                                                                  |                                                                                                    |
| If Yes, then please<br>practice's patient v                                                 | enter the NPI of your practice organization you are electing to use as group<br>olume as a proxy for meeting the volume requirements.                                                                                                    |
| Organization NPI:                                                                           |                                                                                                    |
| **Note. The solutio<br>identified where the<br>attesting provider a<br>correct NPI for your | in will validate all the claims volume for the NPI of the organization you have<br>organization is the pay to provider on the claim vs the claims submitted by the<br>s the attending/rendering provider. Please make sure you are supplying the<br>r organization. |

Figure 26 – Attestation Tab – Verify Registration

- □ Select Medicaid ID
  - Purpose: If a provider matches on more than one Medicaid ID, the provider may select which Medicaid ID attesting to or wishing to pay
  - Displays the NLR submitted NPI number's matching Medicaid IDs for the payee that was registered for along with their active Medicaid ID enrollment dates.
  - Please note that the provider does not have to be actively enrolled in Medicaid to be paid. The provider needs to have a "pay to" affiliation active in NJMMIS for the 90 day periods selected for Medicaid patient volume and meaningful use.
  - Dropdown box displays the Medicaid IDs. Select drop down box option to display the Medicaid IDs that were found. Highlight the desired ID and click mouse to select.
- □ Select Payee Medicaid ID
  - Select the Medicaid ID that will be used for payment. A provider may have one-to-many Medicaid IDs on file matching to the provider's single NPI on record. The designated NPI for payee should be matched to the corresponding Medicaid ID that the provider wishes to have the payment sent to ensure the appropriate match to the local Medicaid payee affiliation records.
  - Dropdown box displays the Medicaid IDs. Select drop down box to display the Medicaid IDs that were found.
- □ Select election to use Provider Proxy

Please enter the election to use the provider proxy usage for Medicaid Volume. Please remember that the following criteria must be met:

- The clinic or group practice's patient volume is appropriate as a patient volume methodology calculation for the EP (for example, if an EP only sees Medicare, commercial, or self-pay patients, this is not an appropriate calculation);
- There is an auditable data source to support the clinic's patient volume determination;
- So long as the practice and EPs decide to use one methodology in each year (in other words, clinics could not have some of the EPs using their individual patient volume for patients seen at the clinic, while others use the clinic-level data). The clinic or practice must use the entire practice's patient volume and not limit it in any way. EPs may attest to patient volume under the individual calculation or the group/clinic proxy in any participation year. Furthermore, if the EP works both in the clinic and outside the clinic (or with and outside a group practice), the clinic/practice level determination includes only those encounters associated with the clinic/practice.

- 1. Select Yes or No
- 2. If selected Yes, enter organization's NPI number.
- 3. Select Save and Continue button.

# 9.3.1 Attestation Eligibility

The purpose of the Attestation Eligibility section is to determine if the practice setting and Medicaid thresholds are met. In order to be eligible for the Medicaid EHR Incentive Program, eligible professionals (EPs) must meet eligible patient volume thresholds. For most professionals, this means a 30% eligible patient volume based on total patient encounters. For most EPs, eligible patient volume only includes Medicaid encounters; however, EPs that "practice predominantly" at a Federally Qualified Health Center (FQHC) or a Rural Health Clinic (RHC) have different criteria; as described in the details below.

Pediatricians have special rules and are allowed to participate with a reduced eligible patient volume threshold (20% instead of 30%). If pediatricians have greater than 20%, but less than a 30%, eligible patient volume, their annual incentive cap is reduced to 2/3. Pediatricians who achieve 30% eligible patient volume are eligible to receive the full incentive amount.

The New Jersey EHR Incentive Program defines an encounter as "one or more claims for the same patient for the same rendering physician for the same date of service (DOS). This should be a count of unduplicated per patient, per date of service Medicaid Claim Based Encounters in the 90 day period. This includes all Medicaid paid encounters including inpatient, outpatient, and emergency room services. The New Jersey EHR Incentive Payment solution will run a report from the MMIS system to validate the FFS encounter count within the numerator."

# 9.3.1.1 Encounter Calculation

For purposes of calculating EP eligible patient volume, a Medicaid encounter as defined by the New Jersey EHR Incentive Program as "one or more claims for the same patient for the same rendering physician for the same date of service (DOS)." This should be a count of unduplicated per patient, per date of service Medicaid fee-for-service and managed care encounters in the 90 day period. This includes all Medicaid paid encounters including inpatient, outpatient, and emergency room services. The New Jersey EHR Incentive Payment solution will run a report from the MMIS system to validate the FFS encounter count within the numerator. In other words, Eligible Professionals should count the following as one patient encounter: one-to-many claims for the same patient where the claim has the same DOS and the same rendering/attending

provider. All claims related to the actual "encounter" with the patient for the same date, same provider.

# 9.3.1.2 Eligibility Screen 1 – Service Setting

To determine if the majority of services were hospital-based; evaluate if 90 percent or more of services were performed in a hospital inpatient or emergency room setting. The following section aids in this process:

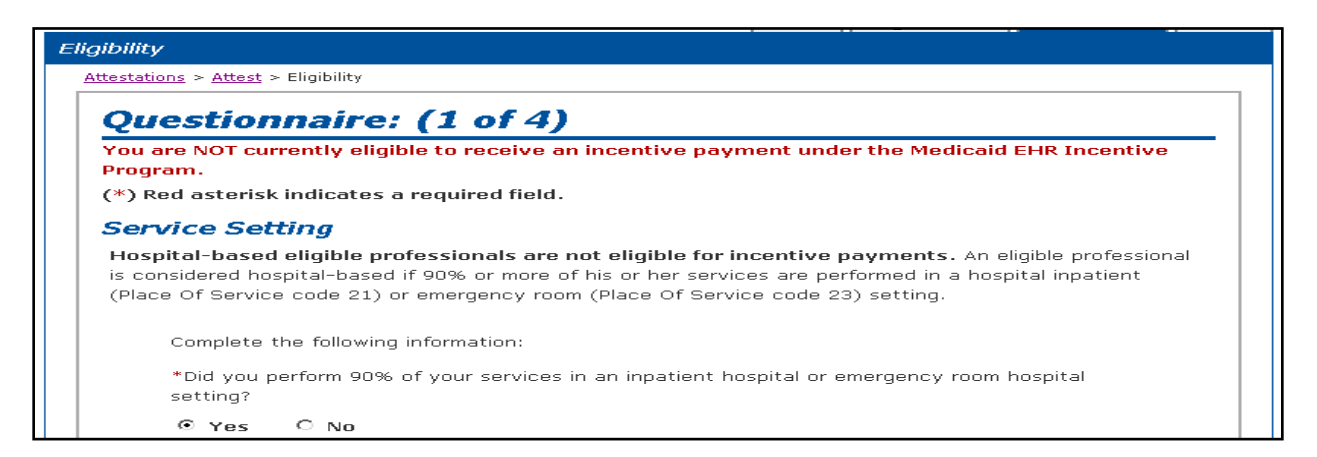

Figure 27 – Attestation Tab – Service Setting

- 2. Select YES if hospital-based, then select Save and Continue button.
  - Hospital-based providers are not eligible to receive the payments.
  - The application will display an error message, "You are NOT currently eligible to receive an incentive payment under the Medicaid EHR Incentive Program." The Attestation Process is halted and the user will not be allowed to continue entering in information. The eligibility status is set to Ineligible.
- 3. Select NO if the provider is NOT hospital-based and select Save and Continue button.
  - The application will continue to the Eligibility Screen 2 Volume Check question.
- 4. Select Previous Page button to display the Verify Registration page.

Regardless of the answer, after attestation submission and finalization (72 hrs after submittal) the system will validate the provider's attestation that they practice predominantly outside a hospital by checking the place of service for the

attesting provider's or the proxy's claims for the period specified within the system to validate Medicaid volume. If the providers are performing encounters in an inpatient or emergency room setting, the solution will PEND the attestation for further review. The Provider may then contact the Provider Services Help desk to review their attestation and work the PEND. The user will not be able to continue entering attestation data.

# 9.3.1.3 Eligibility Screen 2 – Volume Check

The purpose of this screen is to determine if the volume in the practice is eligible for the incentives.

In order to be eligible for the Medicaid EHR Incentive Program, the following conditions must be met:

- Eligible professionals (EPs) must meet eligible patient volume thresholds. For most professionals, this means a 30% eligible patient volume based on total patient encounters for the Attestation period.
- □ Pediatricians for the Attestation period
  - □ If Pediatricians have greater than 20% but less than a 30% eligible patient volume, their annual incentive cap is reduced to 2/3.
  - □ Pediatricians who achieve 30% eligible patient volume are eligible to receive the full incentive amount they qualify for.

EPs that "practice predominantly" at a Federally Qualified Health Center (FQHC) or a Rural Health Clinic (RHC) and not did meet the EP 30% Medicaid patient volume threshold will be able to indicate volume and exclusions, which will be discussed with the Eligibility Screen 3 and 4.

# 9.3.1.3.1 Out of State Encounters

If the provider has significant Medicaid encounters from another state payer, then you may add the encounters from the other state or states to your in-state encounter count to achieve the required encounter volume. Entering out-of-state patient volume is optional at the discretion of the provider. The Volume page provides functionality to add and maintain out-of-state (OOS) volume counts. When an attestation with OOS entries is submitted, the attestation will be placed in a Pend status provided the in-state volume counts are validated. New Jersey Medicaid EHR Incentive Program staff will review the attestation to ensure the appropriate documentation was provided and also to review the documentation to determine if the attestation will be accepted or rejected. The provider must obtain the counts from the out of state's Medicaid MMIS and be prepared to submit the following documentation:

- □ Certification on official letterhead from the State Medicaid agency declaring the numbers obtained were derived from the State's MMIS and are accurate.
- Report generated by the State Medicaid agency with the total Fee-for-Service and Managed Care Organization encounter count and reporting period.

| 011                                                | estionna                                                                                                    | ire: (2 of 4)                                                                                                    |                                                                                                    |
|----------------------------------------------------|----------------------------------------------------------------------------------------------------|----------------------------------------------------------------------------------------------------|----------------------------------------------------------------------------------------------------|
| *) 8                                               | ad asterisk indi                                                                                                    | ates a required field                                                                                                    |                                                                                                    |
| To be<br>Medic<br>or (2)                           | e eligible to partic<br>aid patient volui<br>) practice predor                                                                     | ipate in the Medicaid EHR Incentive Program, an E<br>ne thresholds with in state Medicaid patients or vi<br>hinantly in an FQHC or RHC where 30 percent of th                                                                                                    | P must either (1) Meet certain<br>siting out of state Medicaid patients<br>e patient volume is derived from                                                                                                    |
| Med                                                | licaid Patie                                                                                                    | at Volume                                                                                                    |                                                                                                    |
| Enter<br>Medic<br>numb                             | your Medicaid p<br>aid State. If you<br>ers in the Out of                                                                          | atient volume figures in the section below for the<br>see Medicaid patients from an out of state Medic<br>State Medicaid Patient Volume section below.                                                                                                    | patients you see within the current<br>aid payer, please reflect those                                                                                                    |
|                                                    | *Select any 90                                                                                                    | day period in the previous calendar year for your                                                                                                    | patient volume figures.                                                                                                    |
|                                                    | Start Date: 10                                                                                                    | 3/2011 End Date: 12/31/2011 III                                                                                                    |                                                                                                    |
|                                                    | Complete the for<br>result in payment                                                                                              | llowing information. All information entered may be<br>at recoupment.                                                                                                    | subject to audit that could                                                                                                    |
|                                                    | Numerator                                                                                                    | Number of patient encounters in which care was delivered under Medicaid                                                                                                    |                                                                                                    |
|                                                    |                                                                                                    | * fee-for-service (FFS)                                                                                                    |                                                                                                    |
|                                                    |                                                                                                    | <ul> <li>managed care</li> </ul>                                                                                                    | +                                                                                                    |
|                                                    |                                                                                                    | Title XIX and CHIP encounters                                                                                                    | =                                                                                                    |
|                                                    |                                                                                                    | Title XIX proxy value<br>(for a definition of this value, please visit <u>www.ni.gov/nihit/i</u>                                                                                                    | thr) *                                                                                                    |
|                                                    |                                                                                                    | Number of Title XIX patient encounters treated do<br>the 90-day period.                                                                                                    | aring =                                                                                                    |
|                                                    | Denominator                                                                                                    | <ul> <li>All patient encounters over the same 90-day per</li> </ul>                                                                                                    | riod.                                                                                                    |
|                                                    | **Note. An end<br>for the same re-<br>unduplicated pe<br>period. This incl<br>room services.<br>validate the tot<br>care encounter | ounter should be reflected in the count as one or<br>idering physician for the same Date of service (DC<br>r patient, per date of service Medicaid Claim Based<br>udes all Medicaid paid encounters including inpatie<br>The EHR Incentive Payment solution will run a repo<br>al encounter count within the numerator using bot<br>claims that have been submitted to and approved | more claims for the same patient<br>S). This should be a count of<br>d Encounters in the 90 day<br>nt, outpatient, and emergency<br>rt from the MMIS system to<br>h fee for service and managed<br>by New Jersey Medicaid. |
| out.                                               | -of-State M                                                                                                    | edicaid Patient Volume                                                                                                    |                                                                                                    |
| If you<br>count<br>the n<br>that<br>the ti<br>docu | a or your proxy p<br>t these patients<br>umbers by clickin<br>you add must be<br>ime frame specifi<br>ments at the e               | rovider saw patients who belong to another Medic<br>towards your total Medicaid Patient volume for inc<br>g the Add State text below. Please note that any<br>verified by a report from Medicaid State payer ide<br>ed and attached to this attestation. You will be a<br>ad of this attestation on the Submit Attestation                                                          | aid payer out of State, and wish to<br>entive qualification, please record<br>y out of state Medicaid patients<br>intified showing claims volume for<br>asked to upload your supporting<br>n page.                         |
|                                                    | Add State<br>State<br>No Medicaid patie                                                                                            | Title XIX Proxy Total Medicaid Encounters                                                                                                    | Total Patient Encounters                                                                                                    |
|                                                    |                                                                                                    |                                                                                                    |                                                                                                    |

Figure 28 – Attestation Tab – Medicaid Patient Volume

- 1. Enter the start date or end date of the EP's patient volume attestation period by typing in the date or selecting the calendar icon to the right of either box. The application will then automatically calculate the appropriate 90 day window for the provider's chosen attestation period.
- 2. Enter the number of Medicaid (Title XIX only) fee-for-service and managed care patient encounters for EP or proxy entity being used by the EP for the 90 day attestation period calculated at the top of the screen. The sum of these two numbers will be the numerator for the patient volume calculation.
  - Do not add commas. The application will insert commas, as needed, after entry.
- 3. Enter the total number of patient encounters for the EP or proxy entity being used by the EP for the 90 day attestation period calculated at the top of the screen. This amount will be the denominator for the EP's patient volume calculation.
  - Do not add commas. The application will insert commas, as needed, after entry.
- 4. Out of State Patient Volume (Optional)
  - This screen allows for entry of out-of-state entries. The following is a sample of a screen to display the different options available to the user. Instructions for each option follow this screen shot.

#### Out-of-State Medicaid Patient Volume

If you or your proxy provider saw patients who belong to another Medicaid payer out of State, and wish to count these patients towards your total Medicaid Patient volume for incentive qualification, please record the numbers by clicking the **Add State** text below. Please note that any out of state Medicaid patients that you add must be verified by a report from Medicaid State payer identified showing claims volume for the time frame specified and attached to this attestation. **You will be asked to upload your supporting documents at the end of this attestation on the Submit Attestation page.** 

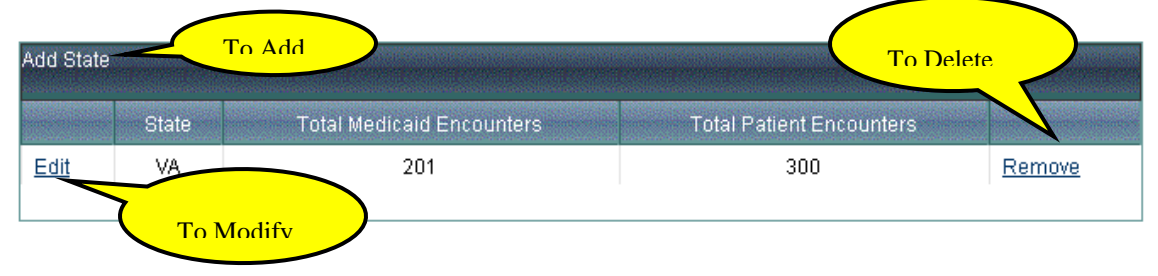

#### Figure 29 – Attestation Tab – Out-of-State Medicaid Patient Volume

Select Add State to display the following screen.

#### **Out-of-State Medicaid Patient Volume**

If you or your proxy provider saw patients who belong to another Medicaid payer out of State, and wish to count these patients towards your total Medicaid Patient volume for incentive qualification, please record the numbers by clicking the **Add State** text below. Please note that any out of state Medicaid patients that you add must be verified by a report from Medicaid State payer identified showing claims volume for the time frame specified and attached to this attestation. You will be asked to upload your supporting documents at the end of this attestation on the Submit Attestation page.

| State                                                            | Total Medicaid Encounters                                                                                                    | Total Patient Encounters                                                                                                    |
|------------------------------------------------------------------|----------------------------------------------------------------------------------------------------|----------------------------------------------------------------------------------------------------|
| Complete the<br>payment recou<br>uploaded for v<br>documentation | following information. All information entered will be<br>ipment. Supporting documentation of Out of State e<br>alidation. Any registration claiming Out of State enc<br>n has been uploaded and validated. Supporting doc | e subject to audit that could result in<br>incounters claimed are required to be<br>ounters will suspend until supporting<br>sumentation is defined as: |
| <ul> <li>Certificati<br/>information</li> </ul>                  | on on official letter head from the state Medicaid ag<br>on provided was derived from their MMIS and is acc                                                                                                    | ency to the provider declaring the<br>urate.                                                                                                    |
| <ul> <li>An accorr<br/>and the re</li> </ul>                     | panying report generated by the state Medicaid age<br>eporting period used in the development of the repo                                                                                                    | ency which identifies the total encounters<br>ort.                                                                                                    |
| Note: The repo                                                   | rting period for OOS encounters must match the re                                                                                                    | porting period indicated during registratio                                                                                                    |
| *State:                                                          | [Select]                                                                                                    |                                                                                                    |
| Numerator                                                        | * Total number of Medicaid patient encounters trea<br>the 90-day period.                                                                                                    | ated during                                                                                                    |
| Denominator                                                      | * All patient encounters over the same 90-day peri                                                                                                    | od.                                                                                                    |
| ase select the                                                   | ADD button to add out-of-state patient volume to the                                                                                                    | list.                                                                                                    |
| CANCEL                                                           | ADD                                                                                                    |                                                                                                    |

#### Figure 30 – Out-of-State Entry – Add/Edit Screen

- □ To Add Out of State entry
  - 1. Select Add State to display the screen above.
  - 2. Select a State from the drop down list.
  - 3. Enter encounters
  - 4. Enter in Denominator, which is the total patient encounters for the State
  - 5. Select Add button

To enter patient encounter information for additional states repeat steps 1-5.

- □ To modify an out of state entry:
  - Select Edit
  - The screen will display the selected out-of-state entry
  - Select **Update** button

- □ To delete and out of state entry
  - Select Remove
  - Verify the entry being deleted by responding to the question presented. If the provider does not meet the volume percentages listed above, then Volume Screen 3 will display.

If the eligible professional (EP) meets or exceeds the Medicaid patient volume required to receive a New Jersey EHR Incentive Program payment, the application will display the "Payment Calculation" page. Once the EP has completed and submitted their attestation for processing, their Medicaid patient volume information will be verified against the claims and encounter data available in NJMMIS. All information entered into the application is subject to post-payment audit.

If the eligible professional does not meet the required Medicaid patient threshold after entering all of their patient volume information, additional screens will appear presenting a possible alternative patient volume calculation.

# 9.3.1.3.2 Volume Screen 3 – Federally Qualified Health Center (FQHC)/Rural Health Center (RHC) Patient Volume

The purpose of this screen is to provide another opportunity to meet the eligibility volume for those providers practicing predominantly in an FQHC. The following is the volume criteria if the provider practiced at an FQHC or RHC:

Eligible professionals that perform 50% of more of their overall patient encounters over a six month period in an FQHC or RHC are eligible to use an alternative, "Needy Individual" patient volume calculation to become eligible to participate in the New Jersey EHR Incentive Program. Volume Screen 3 (shown below in Figure 36) asks the EP to provide the necessary information to determine if they are eligible to use the "Needy Individual" patient volume calculation

| ( ) neu usterisk ma                                                    | icates a required field.                                                                                                    |
|------------------------------------------------------------------------|----------------------------------------------------------------------------------------------------|
| FQHC/RHC Pa                                                            | tient Volume                                                                                                    |
| Although you do not<br>may be eligible for ar<br>(FQHC) or a rural hea | meet the required 30% (20% if pediatrician) Medicaid patient volume threshold, you<br>n incentive payment if you practice predominantly in a federally-qualified health cente<br>alth clinic (RHC). |
| *Select any 6-                                                         | month period in the previous calendar year for your patient volume figures.                                                                                                    |
| Start Date: 7/                                                         | 1/2010 III End Date: 12/31/2010 IIII                                                                                                    |
| Complete the f                                                         | following information:                                                                                                    |
| Numerator                                                              | Number of patient encounters in which the clinical location occurred at an FQHC or RHC during the 6-month period.                                                                                   |
| Denominato                                                             | r All patient encounters over the same 6-month period.                                                                                                    |
| Denominato                                                             |                                                                                                    |

Please select the PREVIOUS PAGE button to go back or the SAVE & CONTINUE button to proceed.

PREVIOUS PAGE SAVE AND CONTINUE

#### Figure 31 – Attestation Tab - FQHC/RHC Patient Volume

- 1. Enter the start date or end date by typing in the date or selecting the calendar icon to the right of either box. The system will automatically calculate the six month patient volume calculation period.
- 2. Enter the number of patient encounters performed by the EP at an FQHC or RHC in the six month period selected above. A patient encounter is defined as a unique patient, date-of-service, and place-of-service combination. This count must belong to the EP alone; no proxy entity measure (such as for a group practice or clinic) may be utilized when counting FQHC patient encounters. This will be the numerator used to determine if the EP practices predominantly in an FQHC.
  - Do not add commas. The application will insert commas, as needed, after entry.
- 3. Enter the total number of patient encounter performed by the EP over the six month period selected at the top of the screen. This count must belong to the EP alone; no proxy entity measure (such as a group practice or clinic) may be utilized when counting the total number of encounters. This will be the denominator used to determine if the EP practiced predominantly in an FQHC.
  - Do not add commas. The application will insert commas, as needed, after entry.

# - Select Save and Continue.

The application will validate if all fields have data entered.

□ If any field does not contain an entry, an error message will display. Please enter the appropriate data.

If all fields contain responses, the next action depends on the data entered.

- □ If the EP meets the 50% patient volume threshold needed to be considered to be "practicing predominantly" in an FQHC or RHC, the EP will proceed to Volume Screen 4.
- □ If the EP does not meet the 50% patient volume threshold needed to be considered to be "practicing predominantly" in an FQHC or RHC, then the EP will not be allowed to continue their attestation. If the EP has questions or needs assistance, please call the New Jersey Medicaid Provider Services Help Desk at (800) 776-6334 and select option 7 to speak with a New Jersey EHR Incentive Program representative.

### 9.3.1.3.3 Volume Screen 4 – Needy Patient Volume

Providers who practice predominantly in an FQHC or RHC are allowed to use criteria more inclusive "Needy Individual" patient volume measure to establish their eligibility for the EHR Incentive Program. An EP "practices predominantly" at an FQHC or an RHC when the clinical location for over 50% of his/her total patient encounters over a period of 6 months occur at an FQHC or RHC. Providers who practice in an FQHC or RHC but do not meet the "predominantly practicing" threshold can still qualify for an EHR Incentive Program payment using Medicaid (Title XIX only) patient volume previously discussed, but are not eligible to use the "Needy Individual" patient volume measure described in this section.

#### **Needy Individual Encounters Defined**

The New Jersey EHR Incentive Program defines a qualified patient encounter as a unique patient, date-of-service, and place-of-service combination, including inpatient, outpatient, and emergency room services. "Needy Individual" patient encounters include services rendered to an individual on any one day where any of the following are met:

 Medicaid (Title XIX) or the Children's Health Insurance Program (CHIP) (or a Medicaid or CHIP demonstration project approved under section 1115 of the Social Security Act) paid for part or all of the service;

- Medicaid or CHIP (or a Medicaid or CHIP demonstration project approved under section 1115 of the Social Security Act) paid all or part of the individual's premiums, co-payments, or cost-sharing;
- □ The services were furnished at no cost;
- □ The services were paid for at a reduced cost based on a sliding scale determined by the individual's ability to pay.

The EHR Incentive Program Attestation Application will run a report from the NJMMIS to validate the Medicaid and CHIP fee-for-service and managed care encounter amounts included in the numerator of the Needy Individual patient volume calculation. At the EP's option, out-of-state patient encounters meeting the four "Needy Individual" criteria above may be used to establish New Jersey EHR Incentive Program eligibility. All information entered into the EHR Incentive Program Attestation Application is subject to post-payment audit that could result in payment recoupment.

An example of the screen used to enter "Needy Individual" patient volume information is shown below in Figure 33, followed by instructions on how to complete the screen.

| *) Red asterisk indi                                                                       | cates a required field.                                                                                                    |                                                                                    |
|--------------------------------------------------------------------------------------------|----------------------------------------------------------------------------------------------------|------------------------------------------------------------------------------------|
| Veedy Patient                                                                              | Volume at FQHC/RHC                                                                                                    |                                                                                    |
| EPs who practice pre<br>be eligible for an ince                                            | dominantly at an FQHC or RHC must meet a certain needy<br>ntive payment.                                                                                                    | patient volume threshold to                                                        |
| *Select any 90                                                                             | -day period in the previous calendar year for your patient                                                                                                    | volume figures.                                                                    |
| Start Date: 10,                                                                            | (3/2010) 🗰 End Date: 12/31/2010                                                                                                    |                                                                                    |
| Complete the f                                                                             | ollowing information:                                                                                                    |                                                                                    |
| Numerator                                                                                  | Number of patient encounters at an FQHC or RHC in which                                                                                                    |                                                                                    |
|                                                                                            | * the patient received medical assistance from Medicaid                                                                                                    |                                                                                    |
|                                                                                            | * the patient received medical assistance from CHIP                                                                                                    | +                                                                                  |
|                                                                                            | * patient was furnished uncompensated care                                                                                                    | +                                                                                  |
|                                                                                            | * the patient was furnished services at either no cost<br>or reduced cost based on a sliding scale determined by<br>the individual's ability to pay                                                                                              | +                                                                                  |
|                                                                                            | Number of patient encounters at an FQHC or RHC in which the patient is a needy individual.                                                                                                    | =                                                                                  |
| Denominator                                                                                | * All patient encounters at an FQHC or RHC over the<br>90-day period.                                                                                                    |                                                                                    |
| <b>Dut-of-State A</b><br>If you or your proxy<br>count these patients                      | feedy Patient Volume at FQHC/RHC<br>provider saw patients who belong to another Medicaid pay<br>towards your total Medicaid Patient volume for incentive                                                                                         | er out of State, and wish to<br>qualification, please record                       |
| the numbers by click<br>that you add must be<br>the time frame speci<br>documents at the e | ing the Add State text below. Please note that any out of<br>e verified by a report from Medicaid State payer identified<br>fied and attached to this attestation. You will be asked t<br>and of this attestation on the Submit Attestation page | r state Medicaid patients<br>showing claims volume for<br>o upload your supporting |
| Add State                                                                                  |                                                                                                    |                                                                                    |
| State<br>No needy patient                                                                  | Total Needy Patient Encounters Total FQHC/RHC volume records                                                                                                    | Patient Encounters                                                                 |
|                                                                                            |                                                                                                    |                                                                                    |
|                                                                                            |                                                                                                    |                                                                                    |

#### Figure 32 – Attestation Tab – Needy Patient Volume at FQHC/RHC

1. Enter the start date or end date of the EP's patient volume attestation period by typing in the date or selecting the calendar icon to the right of either box. The application will then automatically calculate the appropriate 90-day window for the provider's chosen attestation period.

For the selected 90-day attestation period, enter the number of patient encounters that meet the criteria for each question.

- 2. Enter the number of patients served in an FQHC or RHC that received medical assistance from Medicaid. This amount includes the unique patient, date-of-service, and location of service combinations where Medicaid (Title XIX, fee-for-service or managed care) or Medicaid demonstration project under section 1115 of ARRA paid for part or all of the service or paid all or part of the premiums, co-payments, and/or cost sharing.
  - Do not add commas. The application will insert commas, as needed, after entry.
- 3. Enter the number of patients served in an FQHC or RHC that received CHIP assistance. This amount includes the unique patient, date-of-service, and location of service combinations where CHIP or a CHIP demonstration project under section 1115 of ARRA paid for part or all of the service or paid all or part of the premiums, copayments, and/or cost sharing.
  - Do not add commas. The application will insert commas, as needed, after entry.
- 4. Enter the number of FQHC or RHC patients provided uncompensated care at an FQHC or RHC. This amount includes the unique patient, date-of-service, and location of service combinations for which the EP received no compensation.
  - Do not add commas. The application will insert commas, as needed, after entry.
- 5. Enter the number of FQHC or RHC patient encounters provided at either no cost or reduced cost based on the sliding scale determined by the individual's ability to pay. This amount includes the unique patient, date-of-service, and location of service combinations that meet the required criteria.
  - Do not add commas. System will format with commas after entry.
- 6. The application will generate the total number of "Needy Individual" encounters using the information entered in steps 1-5
- 7. Enter the Denominator. This amount is the total number of patient encounters the FQHC/RHC had for the specified time frame based on reports generated from an auditable source, such as practice management or EHR systems.
  - Do not add commas. System will format with commas after entry.

# Out-of-State Entry (Optional)

The screen allows for entry of out-of-state entries. The following is a sample of a screen to display the different options available to the user. Each option's instructions are bulleted sections following this screen shot.

# Out-of-State Needy Patient Volume at FQHC/RHC

If you or your proxy provider saw patients who belong to another Medicaid payer out of State, and wish to count these patients towards your total Medicaid Patient volume for incentive qualification, please record the numbers by clicking the **Add State** text below. Please note that any out of state Medicaid patients that you add must be verified by a report from Medicaid State payer identified showing claims volume for the time frame specified and attached to this attestation. You will be asked to upload your supporting documents at the this attestation on the Submit Attestation page.

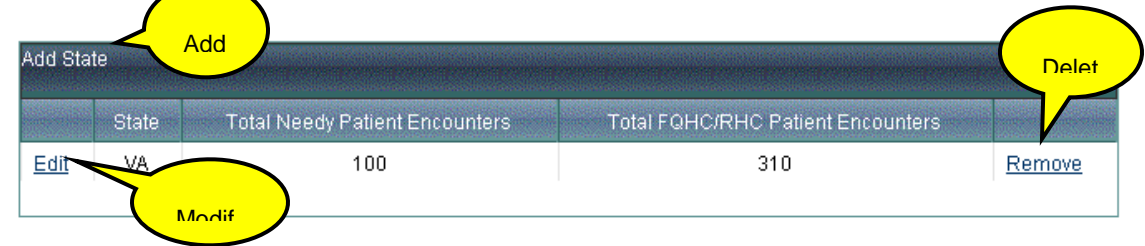

Figure 33 – Out-of-State FQHC/RHC Entry

- To Add
  - Select Add State to display the following screen.

#### Out-of-State Needy Patient Volume at FQHC/RHC

If you or your proxy provider saw patients who belong to another Medicaid payer out of State, and wish to count these patients towards your total Medicaid Patient volume for incentive qualification, please record the numbers by clicking the **Add State** text below. Please note that any out of state Medicaid patients that you add must be verified by a report from Medicaid State payer identified showing claims volume for the time frame specified and attached to this attestation. You will be asked to upload your supporting documents at the end of this attestation on the Submit Attestation page.

| State                                                        |                                                                                                    |
|--------------------------------------------------------------|----------------------------------------------------------------------------------------------------|
| Complete the<br>payment reco<br>uploaded for<br>documentatio | e following information. All information entered may be subject to audit that could result in<br>oupment. Supporting documentation of Out of State encounters claimed are required to be<br>validation. Any registration claiming Out of State encounters will suspend until supporting<br>on has been uploaded and validated. Supporting documentation is defined as: |
| <ul> <li>Certifica<br/>information</li> </ul>                | ation on official letter head from the state Medicaid agency to the provider declaring the<br>tion provided was derived from their MMIS and is accurate.                                                                                                    |
| <ul> <li>An acco<br/>and the</li> </ul>                      | mpanying report generated by the state Medicaid agency which identifies the total encour<br>reporting period used in the development of the report.                                                                                                    |
|                                                              |                                                                                                    |
| Note: The rep                                                | porting period for OOS encounters must match the reporting period indicated during regis                                                                                                    |
| Note: The rep<br>* <b>State:</b>                             | porting period for OOS encounters must match the reporting period indicated during regis [Select]                                                                                                    |
| Note: The re;<br>*State:<br>Numerator                        | porting period for OOS encounters must match the reporting period indicated during regis          [Select]         * Number of patient encounters at an FQHC or RHC in which the patient is a needy individual.                                                                                                    |

Figure 34 – Needy Out-of-state Patient Volume Entry/Edit Screen

- Enter in each value. (Definitions of each field may be found in the Needy Patient volume section above.)
- Select Add
- ✤ To Edit
  - 1. Select Edit next to the state
  - 2. The Out-of-State Patient Volume Entry screen displays with your entries
  - 3. Modify the entries
  - 4. Select Update
- To Delete
  - 1. Select Delete on the desired state
  - 2. Respond appropriately to the "Are you sure?" question
- 2. Select Save and Continue to save all changes.

The system validates if all fields have data entered.

- An error message displays if the user did not supply dates, numerator and a denominator. Please enter the appropriate data.
- If all fields have been answered AND THE ENTRIES MEET THE VOLUME PERCENTAGES, the Incentive Payment schedule screen displays.
- If the provider does not meet the volume percentages listed above, the provider is ineligible and will not be allowed to continue. Attestation status will state Attestation Not Allowed. Contact NJ Medicaid Provider Services Help Desk at 888-482-0793 option 8 for questions and assistance.

### 9.3.2 Attestation Payment

The payment schedule is a proposed schedule based on the answers provided in the Eligibility section. Once a completed attestation is submitted to the EHR Incentive Program Attestation Application, it will execute NJMMIS reports to validate the Medicaid and CHIP values entered during the attestation process. If the entered volume is not within a specified range of the NJMMIS reported data, the application will not approve the attestation for payment and will refer the attesting provider to the NJ Medicaid Provider Services Help Desk.

#### Pediatrician EHR Incentive Payments (Between 20 – 29 Percent)

|         | CY 2011  | CY 2012  | CY 2013  | CY 2014  | CY 2015  | CY 2016  |
|---------|----------|----------|----------|----------|----------|----------|
| CY 2011 | \$14,167 |          |          |          |          |          |
| CY 2012 | \$5,667  | \$14,167 |          |          |          |          |
| CY 2013 | \$5,667  | \$5,667  | \$14,167 |          |          |          |
| CY 2014 | \$5,667  | \$5,667  | \$5,667  | \$14,167 |          |          |
| CY 2015 | \$5,667  | \$5,667  | \$5,667  | \$5,667  | \$14,167 |          |
| CY 2016 | \$5,665  | \$5,667  | \$5,667  | \$5,667  | \$5,667  | \$14,167 |
| CY 2017 |          | \$5,665  | \$5,667  | \$5,667  | \$5,667  | \$5,667  |
| CY 2018 |          |          | \$5,665  | \$5,667  | \$5,667  | \$5,667  |
| CY 2019 |          |          |          | \$5,665  | \$5,667  | \$5,667  |
| CY 2020 |          |          |          |          | \$5,665  | \$5,667  |
| CY 2021 |          |          |          |          |          | \$5,665  |
| TOTAL   | \$42,500 | \$42,500 | \$42,500 | \$42,500 | \$42,500 | \$42,500 |

Figure 35 – Pediatrician 20% Volume Payment Calendar

|          |          | Calendar | of Payments for | Providers      |          |          |
|----------|----------|----------|-----------------|----------------|----------|----------|
| Calendar |          | M        | edicaid EPs who | begin adoption | n in     |          |
| Year     | 2011     | 2012     | 2013            | 2014           | 2015     | 2016     |
| 2011     | \$21,250 |          |                 |                |          |          |
| 2012     | \$8,500  | \$21,250 |                 |                |          |          |
| 2013     | \$8,500  | \$8,500  | \$21,250        |                |          |          |
| 2014     | \$8,500  | \$8,500  | \$8,500         | \$21,250       |          |          |
| 2015     | \$8,500  | \$8,500  | \$8,500         | \$8,500        | \$21,250 |          |
| 2016     | \$8,500  | \$8,500  | \$8,500         | \$8,500        | \$8,500  | \$21,250 |
| 2017     |          | \$8,500  | \$8,500         | \$8,500        | \$8,500  | \$8,500  |
| 2018     |          |          | \$8,500         | \$8,500        | \$8,500  | \$8,500  |
| 2019     |          |          |                 | \$8,500        | \$8,500  | \$8,500  |
| 2020     |          |          |                 |                | \$8,500  | \$8,500  |
| 2021     |          |          |                 |                |          | \$8,500  |
| Total    | \$63,750 | \$63,750 | \$63,750        | \$63,750       | \$63,750 | \$63,750 |

Figure 36 – Eligible Providers Payment Calendar

# 9.3.3 Certified EHR Technology

The Office of the National Coordinator Authorized Testing and Certification Body (ONC-ATCB) is the body that tests and certifies EHR systems. If the EHR system is approved, it is assigned a certification number. The web site below is the Certified Health IT Product List web site to look up EHR certification number or even to register an EHR. Please contact the Help Contacts listed on the Certified Health IT Product List web site if you have questions.

http://onc-chpl.force.com/ehrcert

| чпеа Енк тесппоюду                                                                                                    |                                                                                                    |
|----------------------------------------------------------------------------------------------------|----------------------------------------------------------------------------------------------------|
| <u>ttestations</u> > <u>Attest</u> > Certified EHR Technology                                                                                                    |                                                                                                    |
| (*) Red asterisk indicates a required fi                                                                                                    | eld.                                                                                                    |
| Instructions:                                                                                                    |                                                                                                    |
| The Medicare and Medicaid EHR Incent<br>Standards, implementation specificati<br>adopted by the Secretary of the Depar<br>be tested and certified by an Office of<br>Certification Body (ATCB) in order for                                                                                                    | tive Programs require the use of certified EHR technology.<br>ions, and certification criteria for EHR technology have been<br>rtment of Health and Human Services. EHR technology must<br>the National Coordinator (ONC) Authorized Testing and<br>a provider to qualify for EHR incentive payments.                                                                                                    |
| REMEMBER: You do not need to have y<br>incentive programs! However, you mu                                                                                                    | your certified EHR technology in place to register for the EHR                                                                                                    |
| meaningful use of certified EHR technic<br>can receive an EHR incentive paymen                                                                                                    | ology under the Medicaid EHR Incentive Program before you<br>t.                                                                                                    |
| meaningful use of certified EHR techno<br>can receive an EHR incentive payment<br>Enter the CMS EHR Certification ID your<br>*CMS EHR Certification Number:                                                                                                    | ology under the Medicaid EHR Incentive Program before you<br>t.<br>received from the ONC EHR CHPL Web site.                                                                                                    |
| meaningful use of certified EHR techno<br>can receive an EHR incentive payment<br>Enter the CMS EHR Certification ID you n<br>*CMS EHR Certification Number:<br>*Current EHR System Usage Status:                                                                                                    | Internet and the second second |
| meaningful use of certified EHR technol<br>can receive an EHR incentive payment<br>Enter the CMS EHR Certification ID you n<br>*CMS EHR Certification Number:<br>*Current EHR System Usage Status:<br>I certify that I adopted, implemented, of<br>the current payment year, starting on                                                                                                    | upgraded or meaningfully used the above EHR for a 90-day period the following date.                                                                                                    |
| meaningful use of certified EHR technol<br>can receive an EHR incentive payment<br>Enter the CMS EHR Certification ID you not<br>*CMS EHR Certification Number:<br>*Current EHR System Usage Status:<br>I certify that I adopted, implemented, of<br>the current payment year, starting on<br>*Please select a 90-day period in the of<br>Start Date: 1/1/2012 Im End I                                                                          | ubst adopt, implement, upgrade, or successfully demonstrate         ology under the Medicaid EHR Incentive Program before you         t.         received from the ONC EHR CHPL Web site.         Meaningful Use         upgraded or meaningfully used the above EHR for a 90-day period         the following date.         current payment year         Date:       3/20/2012                                                                                                    |
| meaningful use of certified EHR technologie an receive an EHR incentive payment.<br>Enter the CMS EHR Certification ID you in *CMS EHR Certification Number:<br>*CMS EHR Certification Number:<br>*Current EHR System Usage Status:<br>I certify that I adopted, implemented, of the current payment year, starting on<br>*Please select a 90-day period in the cost start Date: 1/1/2012 Im End I * Do at least 80% of unique patients h above? | ubst adopt, implement, upgrade, or successfully demonstrate         ology under the Medicaid EHR Incentive Program before you         t.         received from the ONC EHR CHPL Web site.         Meaningful Use         upgraded or meaningfully used the above EHR for a 90-day period         the following date.         current payment year         Date:       3/20/2012         image:         ave their data in the certified EHR during the EHR period selected                                                                                                    |

Figure 37 – Attestation Tab – Certified EHR Technology Page

- 2. Enter the EHR Certification number.
- 3. Select the option of Meaningful Use.
- 4. Select the 90-day period that the EHR system was adopted, implemented or upgraded.

Respond to the 80% of patients records are in an EHR question:

✤ If answered No, attestation progress is not allowed

Type in dates or select a date via the Calendar function.

System will calculate the 90 days from the start or end date entered.

5. Select Save and Continue.

The system validates if all fields have data entered.

- Error message displays if the user did not:
  - Supply EHR Certification number
  - Select an option
  - Supply a 90 day start and end date
  - Enter the appropriate data
- If no errors occur, the Attestation Topic page displays. If all topics have been answered, the Submit button will be available.

# 9.4 Meaningful Use Core Measures

This section addresses the navigation of the Meaningful Use screens. Screen shots are displayed within the Meaningful Use Core Screenshots section.

CMS requires that providers attest to 15 defined "core" meaningful use criteria. The screen below lists the 15 questions currently required for Meaningful Use Stage 1 reporting for eligible providers.

**Providers, please note that each MU question is required**. The application will validate that all questions are completed during attestation, but does not validate that the questions meet the percentile required for meaningful use of an EHR system until after the questionnaire is submitted. At this point, the system will reject the meaningful use attestations for providers that do not meet the percentages required by each of the applicable meaningful use criteria.

| aningful Use Core Measures                                                                                                    |                                                                                                    |
|----------------------------------------------------------------------------------------------------|----------------------------------------------------------------------------------------------------|
| <u>testations</u> > <u>Attest</u> > Meaningful Use Core Measures                                                                                                    |                                                                                                    |
| Questionnaire                                                                                                    |                                                                                                    |
| Instructions:                                                                                                    |                                                                                                    |
| For eligible professionals, there are a total incentive payment, eligible professionals m                                                                                                   | of 25 meaningful use objectives. To qualify for an<br>nust report on 20 of these 25 meaningful use objectives                                                                                                    |
| <ul> <li>There are 15 required core objectives.</li> </ul>                                                                                                    |                                                                                                    |
| <ul> <li>The remaining 5 objectives may be chosen</li> </ul>                                                                                                    | sen from the list of 10 menu set objectives.                                                                                                    |
| In addition, eligible professionals must rep<br>measures (substituting alternate core mea<br>(selected from a set of 38 clinical quality m<br>This attestation will begin with the 15 requi | ort on 6 total clinical quality measures: 3 required core<br>isures where necessary) and 3 additional measures<br>ieasures).<br>ired core objectives listed below:                                                                                                    |
| Objective                                                                                                    | Measure                                                                                                    |
| Use CPOE for medication orders directly entered by any<br>licensed healthcare professional who can enter orders<br>into the medical record per state, local and professional<br>guidelines  | More than 30% of unique patients with at least one medication list seen<br>by the EP or admitted to the eligible hospital's or CAH's inpatient or<br>emergency department (POS 21 or 23) have at least one medication<br>order entered using CPOE                                                             |
| Implement drug-drug and drug-allergy interaction checks                                                                                                    | The EP/eligible hospital/CAH has enabled this functionality for the entire<br>EHR reporting period                                                                                                    |
| intain an up-to-date problem list of current and active agnoses                                                                                                    | More than 80% of all unique patients seen by the EP or admitted to the<br>eligible hospital's or CAH's inpatient or emergency department (POS 21<br>or 23) have at least one entry or an indication that no problems are<br>known for the patient recorded as structured data                                 |
| enerate and transmit permissible prescriptions<br>ectronically (eRx)                                                                                                    | More than 40% of all permissible prescriptions written by the EP are<br>transmitted electronically using certified EHR technology                                                                                                    |
| aintain active medication list                                                                                                    | More than 80% of all unique patients seen by the EP or admitted to the<br>eligible hospital's or CAH's inpatient or emergency department (POS 21<br>or 23) have at least one entry (or an indication that the patient is not<br>currently prescribed any medication) recorded as structured data              |
| aintain active medication allergy list                                                                                                    | More than 80% of all unique patients seen by the EP or admitted to the<br>eligible hospital's or CAH's inpatient or emergency department (POS 21<br>or 23) have at least one entry (or an indication that the patient is not<br>currently prescribed any medication allergies) recorded as structured<br>data |
| ecord demographics<br>preferred language<br>gender<br>race<br>sthnicity<br>date of birth                                                                                                    | More than 50% of all unique patients seen by the EP or admitted to the<br>eligible hospital's or CAH's inpatient or emergency department (POS 21<br>or 23) have demographics recorded as structured data                                                                                                    |
| ecord and chart changes in vital signs:<br>Height<br>Weight<br>Blood pressure<br>Calculate and display BMI<br>Plot and display growth charts for children 2-20 years,<br>including BMI      | For more than 50% of all unique patients age 2 and over seen by the EF<br>or admitted to the eligible hospital's or CAH's inpatient or emergency<br>department (POS 21 or 23), height, weight and blood pressure are<br>recorded as structured data                                                           |

| Record smoking status for patients 13 years old or<br>older                                                                                                    | More than 50% of all unique patients 13 years old or older seen by the<br>EP or admitted to the eligible hospital's or CAH's inpatient or emergency<br>department (POS 21 or 23) have smoking status recorded as structured<br>data                                  |
|----------------------------------------------------------------------------------------------------|----------------------------------------------------------------------------------------------------|
| Report ambulatory clinical quality measures to CMS or the States                                                                                                    | For 2011, provide aggregate numerator, denominator, and exclusions<br>through attestation as discussed in section II(A)(3) of the final rule. For<br>2012, electronically submit the clinical quality measures as discussed<br>in section II(A)(3) of the final rule |
| Implement one clinical decision support rule relevant to<br>specialty or high clinical priority along with the ability to<br>track compliance with rule                                                                      | Implement one clinical decision support rule                                                                                                    |
| Provide patients with an electronic copy of their health<br>information (including diagnostic test results, problem<br>list, medication lists, medication allergies), upon<br>request                                        | More than 50% of all patients of the EP or the inpatient or emergency<br>departments of the eligible hospital or CAH (POS 21 or 23) who request<br>an electronic copy of their health information are provided it within 3<br>business days                          |
| Provide clinical summaries for patients for each office<br>visit                                                                                                    | Clinical summaries provided to patients for more than 50% of all office<br>visits within 3 business days                                                                                                    |
| Capability to exchange key clinical information (for<br>example, problem list, medication list, medication<br>allergies, diagnostic test results), among providers of<br>care and patient authorized entitles electronically | Performed at least one test of certified EHR technology's capacity to<br>electronically exchange key clinical information                                                                                                    |
| Protect electronic health information created or<br>maintained by the certified EHR technology through the<br>implementation of appropriate technical capabilities                                                           | Conduct or review a security risk analysis per 45 CFR 164.308(a)(1) and<br>implement security updates as necessary and correct identified security<br>deficiencies as part of its risk management process                                                            |

ease select the PREVIOUS PAGE button to go back or the CONTINUE button to proceed with attestation.

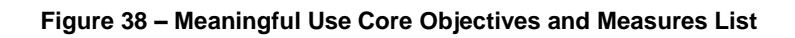

# 9.4.1 Meaningful Use Core Question General Workflow Functionality

#### Link to CMS definition

• Each meaningful use criteria screen has a link to the CMS definition for the applicable requirements and detail of each question for the provider to access and review the specific requirements for completing the numerator/denominator for each question and, if applicable, the criteria for being exempt from the particular meaningful use question.

#### Save and Continue Button

- When selected, a check is executed to determine if all required fields have information entered.
  - If required fields are not filled, the page will continue to display until required fields are corrected.
  - $\circ$  If required fields are filled, the next screen displays.

### **Previous Button**

• Displays the previous screen.

# 9.5 Meaningful Use Menu Measures

CMS has defined ten meaningful use "menu" measures. CMS requires providers to attest to 5 of the 10 measures, including one public health measure. The meaningful use menu measures screenshots section displays the question for each menu measure. The following screen shots list the Meaningful Use Menu Measures questions.

| leaningful Use Menu Measures                                                                                                    |                                                                                                    |                   |  |
|----------------------------------------------------------------------------------------------------|----------------------------------------------------------------------------------------------------|-------------------|--|
| <u>Attestations</u> > <u>Attest</u> > Meaningful Use Menu Measures                                                                                                    |                                                                                                    |                   |  |
| Ouestionnaire                                                                                                    |                                                                                                    |                   |  |
| Instructions:                                                                                                    |                                                                                                    |                   |  |
| When selecting five objectives from the Meaningful Use Menu Measure Objectives, an EP may choose either one public health objective and four (4) additional objectives, or both public health objectives and three (3) additional objectives.                                                                                                    |                                                                                                    |                   |  |
| Should the EP be able to meet the measure for one of these public health menu measure objectives and<br>can attest that an exclusion applies for the other, the EP is required to select and report on the public<br>health menu measure objectives they are able to meet. If the EP can attest to an exclusion from both<br>public health menu measure objectives, the EP must choose one of the two public health menu measure<br>objectives and attest to the exclusion. |                                                                                                    |                   |  |
| After completing the public health m<br>measure objectives from outside the<br>measure objectives that are relevan<br>number of menu measure objectives<br>menu measure objective(s) with an<br>chosen. However, an EP should not<br>required number of menu measure ob<br>they are able to meet the measures.                                                                                                    | After completing the public health menu measure objectives, the EP must report on additional menu<br>measure objectives from outside the public health menu measures. The EP should first select the menu<br>measure objectives that are relevant to their scope of practice. If the EP is unable to choose the required<br>number of menu measure objectives that are relevant to their scope of practice, then the EP can choose<br>menu measure objective(s) with an exclusion until the required number of menu measure objectives is<br>chosen. However, an EP should not claim an exclusion for a menu measure objective if there are the<br>required number of menu measure objectives that are relevant to their scope of practice and for which<br>they are able to meet the measures |                   |  |
| You must submit at least one Med<br>an Exclusion applies to both:<br>You must submit at least one Med<br>an Exclusion applies to both:                                                                                                    | aningful Use Menu Measure from the public health list below e<br>aningful Use Menu Measure from the public health list below                                                                                                    | ven if<br>even if |  |
|                                                                                                    |                                                                                                    |                   |  |
| Objective<br>Conscillitute submit electronic data to                                                                                                    | Measure                                                                                                    | Select            |  |
| immunization registries or immunization<br>Information Systems and actual<br>submission in accordance with applicable<br>law and practice                                                                                                    | electronic data to immunization registries and follow up submission if the<br>test is successful (unless none of the immunization registries to which the<br>EP, eligible hospital or CAH submits such information have the capacity to<br>receive the information electronically)                                                                                                    |                   |  |
| Capability to submit electronic syndromic<br>surveillance data to public health<br>agencies and actual submission in<br>accordance with applicable law and<br>practice                                                                                                    | Performed at least one test of certified EHR technology's capacity to provide<br>electronic syndromic surveillance data to public health agencies and follow-<br>up submission if the test is successful (unless none of the public health<br>agencies to which an EP, eligible hospital or CAH submits such information<br>have the capacity to receive the information electronically)                                                                                                    |                   |  |
| You must submit additional Mean                                                                                                    | ingful Use Menu Measures from the list below:                                                                                                    |                   |  |
| Objective                                                                                                    | Measure                                                                                                    | Select            |  |
| Implement drug-formulary checks                                                                                                    | The EP/eligible hospital/CAH has enabled this functionality and has<br>access to at least one internal or external drug formulary for the entire<br>EHR reporting period                                                                                                    |                   |  |
| Incorporate clinical lab-test results into certit<br>EHR technology as structured data                                                                                                    | More than 40% of all clinical lab tests results ordered by the EP or by<br>an authorized provider of the eligible hospital or CAH for patients<br>fied admitted to its inpatient or emergency department (POS 21 or 23)<br>during the EHR reporting period whose results are either in a<br>positive/negative or numerical format are incorporated in certified<br>EHR technology as structured data                                                                                                    |                   |  |
| Generate lists of patients by specific condition<br>to use for quality improvement, reduction of<br>disparities, research or outreach                                                                                                    | Generate at least one report listing patients of the EP, eligible hospital<br>or CAH with a specific condition                                                                                                    |                   |  |
| Send reminders to patients per patient preference for preventive/follow up care.                                                                                                    | More than 20% of all unique patients 65 years or older or 5 years old<br>or younger were sent an appropriate reminder during the EHR<br>reporting period                                                                                                    |                   |  |
| Provide patients with timely electronic access<br>their health information (including lab results,<br>problem list, medication lists, medication<br>allergies) within four business days of the<br>information being available to the EP                                                                                                    | to More than 10% of all unique patients seen by the EP are provided<br>timely (available to the patient within four business days of being<br>updated in the certified EHR technology) electronic access to their<br>health information subject to the EP's discretion to withhold certain<br>information                                                                                                    |                   |  |
| Use certified EHR technology to identify patien<br>specific education resources and provide thos<br>resources to the patient if appropriate                                                                                                    | More than 10% of all unique patients seen by the EP or admitted to<br>the eligible hospital's or CAH's inpatient or emergency department<br>(POS 21 or 23) are provided patient-specific education resources                                                                                                    |                   |  |
| The EP, eligible hospital or CAH who receives<br>patient from another setting of care or provide<br>care or believes an encounter is relevant shou<br>perform medication reconciliation                                                                                                    | The EP, eligible hospital or CAH performs medication reconciliation<br>for more than 50% of transitions of care in which the patient is<br>transitioned into the care of the EP or admitted to the eligible<br>hospital's or CAH's inpatient or emergency department (POS 21 or<br>23)                                                                                                    |                   |  |
| In e EP, eligible hospital or CAH who transitio<br>their patient to another setting of care or provic<br>of care or refers their patient to another provid<br>of care should provide summary of care recor-<br>for each transition of care or referral                                                                                                    | ns<br>der The EP, eligible hospital or CAH who transitions or refers their patient<br>er to another setting of care or provider of care provides a summary of<br>d care record for more than 50% of transitions of care and referrals                                                                                                    |                   |  |
|                                                                                                    |                                                                                                    |                   |  |

ase select the **PREVIOUS PAGE** button to go back or the **SAVE & CONTINUE** button to proceed.

PREVIOUS PAGE

SAVE AND CONTINUE

#### Figure 39 – Meaningful Use Menu Measure Question List

- User must select the public health question and remaining menu set questions they wish to respond to by clicking in the box under the SELECT column for each question.
- A checkmark indicates that you have selected that question. The application will allow you to select more than 5 questions.

# Potential Error Messages on this Screen

The following are the error messages if the minimum requirements are not met:

# **MESSAGE 1-** User receives the following error and cannot continue attestation

process until error is fixed.

- If user does not select any questions
- If user does not select any public health question

```
      Meaningful Use Menu Measures

      Attest > Meaningful Use Menu Measures

      Questionnaire

      You must resolve the following error(s) to continue:

      • Please select at least one public health measure.

      Instructions:
```

# MESSAGE 2 - User receives the following error and cannot continue attestation process until error is fixed.

• Selects less than 5 items, which includes a public health question, the following error message displays.

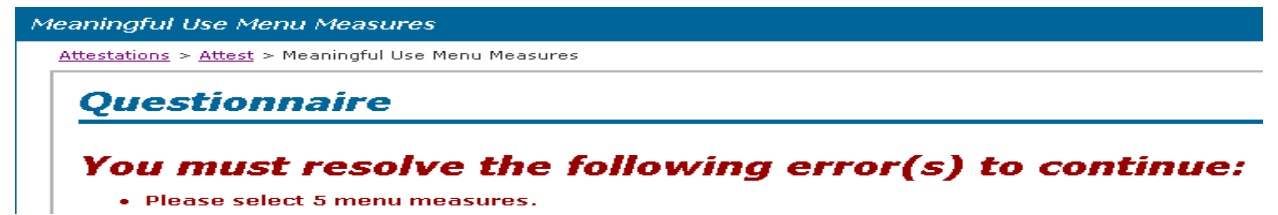

### Application Question Display for Menu Measures

The application will only display the questions that were selected. The navigation is the same as was outlined in the Meaningful Use Core section, as show again below.

The application will not validate if the required score has been met at the time of entry, it will only tell the user if the appropriate questions have been completed. **The validation of EHR usage percentiles is done after the attestation is submitted.** 

## 9.5.1 Meaningful Use Question General Workflow Functionality

#### Link to CMS definition

• Each MU question screen has a link to its CMS definition in order to allow the provider to view the specific requirements for each objective's numerator and denominator and, if applicable, the requirements for exemption from the particular meaningful use objective.

#### Save and Continue Button

- When selected, a check is executed to determine if all required fields have information entered.
  - If required fields are not filled, the page will continue to display until required fields are corrected.
  - If required fields are filled, the next screen displays.

#### **Previous Button**

• Displays the previous screen.

# 9.6 Clinical Quality Measures (CQM)

CMS requires that the provider report CQM from a combination of the following three "core" measures and three out of 38 additional CQM.

# Questionnaire

Instructions:

EPs must report on 3 required core Clinical Quality Measures, and if the denominator of one or more of the required core measures is zero, then EPs are required to report results for up to 3 alternate core measures.

You must report on the 3 required core CQMs listed below:

| Identifier(s)        | Clinical Quality Measure Title & Description                                                                                                    |
|----------------------|----------------------------------------------------------------------------------------------------|
| NQF 0421<br>PQRI 128 | Title: Adult Weight Screening and Follow-Up<br>Description: Percentage of patients aged 18 years and older with a calculated BMI in the past six months or during the<br>current visit documented in the medical record AND if the most recent BMI is outside parameters, a follow-up plan is<br>documented. |
| NQF 0013             | Title: Hypertension: Blood Pressure Measurement<br>Description: Percentage of patient visits for patients aged 18 years and older with a diagnosis of hypertension who have<br>been seen for at least 2 office visits, with blood pressure (BP) recorded.                                                    |
| NQF 0028             | Title: Preventive Care and Screening Measure Pair<br>Description:                                                                                                    |

#### Figure 40 – Clinical Quality Measure Core list

If the provider responds with a zero in the denominator in the above questions, the following questions requires a response.

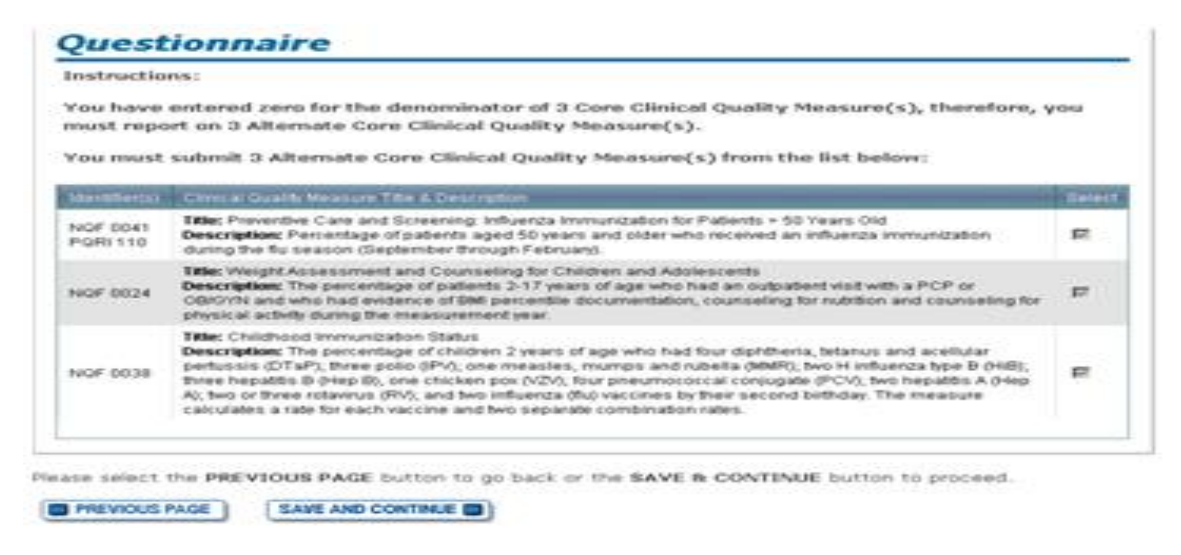

Figure 41 – Additional Core Clinical Measures

The provider will need to select the remaining number of the required CQM count from thirtyeight questions. The following figure displays the list of questions. The individual question screen shots are displayed in the "Clinical Quality Measures – 38 Questions Screen Shots" section.

| estations >          | Attest > Additional Clinical Quality Measures                                                                                                    |   |
|----------------------|----------------------------------------------------------------------------------------------------|---|
| Quest                | tionnaire                                                                                                    |   |
| Instructio           | ins:                                                                                                    |   |
| Eligible P           | rofessionals are required to report on 3 additional Clinical Quality Measures.                                                                                                    |   |
| You must             | submit 3 additional Clinical Quality Measures from the list below:                                                                                                    |   |
| Identifier(s)        | Clinical Quality Measure Title & Description                                                                                                    | S |
| NGF 0059<br>PGRI 1   | Title: Diabetes: HbA1c Poor Control<br>Description: The percentage of patients 18-75 years of age with diabetes (type 1 or type 2) who had HbA1c<br>>9.0%.                                                                                                    | r |
| NQF 0064<br>PQRI 2   | Title: Diabetes: LDL Management & Control<br>Description: The percentage of patients 18-75 years of age with diabetes (type 1 or type 2) who had LDL-C<br><100mg/dL.                                                                                                    | r |
| NQF 0061<br>PQRI 3   | Title: Diabetes: Blood Pressure Management<br>Description: The percentage of patients 18–75 years of age with diabetes (type 1 or type 2) who had BP<br><140990 mmHg.                                                                                                    | r |
| NQF 0081<br>PQRI 5   | Title: Heart Failure (HF): Angiotensin-Converting Enzyme (ACE) Inhibitor or Angiotensin Receptor Blocker<br>(ARB) Therapy for Left Ventricular Systolic Dysfunction (LVSD)<br>Description: Percentage of patients aged 18 years and older with a diagnosis of heart failure and LVSD<br>(LVEF < 40%) who were prescribed ACE inhibitor or ARB therapy.                                                                                                   | ſ |
| NQF 0070<br>PQRI 7   | Title: Coronary Artery Disease (CAD): Beta-Blocker Therapy for CAD Patients with Prior Myocardial Infarction (MI)<br>Description: Percentage of patients aged 18 years and older with a diagnosis of CAD and prior MI who were<br>prescribed beta-blocker therapy.                                                                                                    | r |
| NGF 0043<br>PGRI 111 | Title: Pneumonia Vaccination Status for Older Adults<br>Description: The percentage of patients 65 years of age and older who have ever received a pneumococcal vaccine.                                                                                                    | Г |
| NQF 0031<br>PQRI 112 | Title: Breast Cancer Screening<br>Description: The percentage of women 40–69 years of age who had a mammogram to screen for breast<br>cancer.                                                                                                    | E |
| NGF 0034<br>PORI 113 | Title: Colorectal Cancer Screening<br>Description: The percentage of adults 50–75 years of age who had appropriate screening for colorectal<br>cancer.                                                                                                    | F |
| NQF 0067<br>PQRI 6   | Title: Coronary Artery Disease (CAD): Oral Antiplatelet Therapy Prescribed for Patients with CAD<br>Description: Percentage of patients aged 18 years and older with a diagnosis of CAD who were prescribed<br>oral antiplatelet therapy.                                                                                                    | Г |
| NGF 0083<br>PGRI 8   | Title: Heart Failure (HF): Beta-Blocker Therapy for Left Ventricular Systolic Dysfunction (LVSD)<br>Description: Percentage of patients aged 18 years and older with a diagnosis of heart failure who also have<br>LVSD (LVEF < 40%) and who were prescribed beta-blocker therapy.                                                                                                    | F |
| NGF 0105<br>'QRI 9   | Title: Anti-depressant medication management: (a) Effective Acute Phase Treatment,(b)Effective<br>Continuation Phase Treatment<br><b>Description:</b> The percentage of patients 18 years of age and older who were diagnosed with a new episode<br>of major depression, treated with antidepressant medication, and who remained on an antidepressant<br>medication treatment.                                                                          | E |
| NGF 0086<br>9 GRI 12 | Title: Primary Open Angle Glaucoma (POAG): Optic Nerve Evaluation<br>Description: Percentage of patients aged 18 years and older with a diagnosis of POAG who have been<br>seen for at least 2 office visits, who have an optic nerve head evaluation during one or more office visits<br>within 12 months.                                                                                                    | F |
| NQF 0088<br>PQRI 18  | Title: Diabetic Retinopathy: Documentation of Presence or Absence of Macular Edema and Level of Severity<br>of Retinopathy<br>Description: Percentage of patients aged 18 years and older with a diagnosis of diabetic retinopathy who<br>had a dilated macular or fundus exam performed which included documentation of the level of severity of<br>retinopathy and the presence or absence of macular edema during one or more office visits within 12 | E |

#### Figure 42 – Beginning of 38 CQMs

| NGF 0089<br>PGRI 19  | Title: Diabetic Retinopathy: Communication with the Physician Managing Ongoing Diabetes Care<br>Description: Percentage of patients aged 19 years and older with a diagnosis of diabetic retinopathy who<br>had a diated maccian or fundes exam performed with documented communication to the physician who<br>returns a second provide the second performed with documented communication to the physician who<br>fundus exam at least once within 12 months.                                                                                                    |  |
|----------------------|----------------------------------------------------------------------------------------------------|--|
| NGF 0047<br>PGRI 53  | Title: Asthma Pharmacologic Therapy<br>Description: Percentage of patients aged 5 through 40 years with a diagnosis of mild, moderate, or severe<br>persistent asthma who were prescribed either the preferred long-term control medication (inhaled<br>corticosteroid) or an acceptable alternative treatment.                                                                                                    |  |
| NQF 0001<br>PQRI 64  | Title: Asthma Assessment<br>Description: Percentage of patients aged 5 through 40 years with a diagnosis of asthma and who have<br>been seen for at least 2 office visits, who were evaluated during at least one office visit within 12 months for<br>the frequency (numeric) of daytime and noctumal asthma symptoms.                                                                                                    |  |
| NGF 0002<br>PGRI 66  | Title: Appropriate Testing for Children with Pharyngitis<br>Description: The percentage of children 2-18 years of age who were diagnosed with Pharyngitis, dispensed<br>an antibiotic and received a group A streptococcus (strep) test for the episode.                                                                                                    |  |
| NGF 0387<br>PGRI 71  | Title: Oncology Breast Cancer: Hormonal Therapy for Stage IC-IIIC Estrogen Receptor/Progesterone<br>Receptor (ER/PR) Positive Breast Cancer<br>Description: Percentage of female patients aged 18 years and older with Stage IC through IIIC, ER or PR<br>positive breast cancer who were prescribed tamoxifen or aromatase inhibitor (AI) during the 12-month<br>reporting period.                                                                                                    |  |
| NGF 0385<br>PGRI 72  | Title: Oncology Colon Cancer: Chemotherapy for Stage III Colon Cancer Patients<br>Description: Percentage of patients aged 18 years and older with Stage IIIA through IIIC colon cancer who<br>are referred for adjuvant chemotherapy, prescribed adjuvant chemotherapy, or have previously received<br>adjuvant chemotherapy within the 12-month reporting period.                                                                                                    |  |
| NGF 0389<br>PGRI 102 | Title: Prostate Cancer: Avoidance of Overuse of Bone Scan for Staging Low Risk Prostate Cancer Patients<br>Description: Percentage of patients, regardless of age, with a diagnosis of prostate cancer at low risk of<br>recurrence receiving interstitial prostate brachytherapy, OR external beam radiotherapy to the prostate, OR<br>radical prostatectomy, OR cryotherapy who did not have a bone scan performed at any time since diagnosis<br>of prostate cancer.                                                                                                    |  |
| NQF 0027             | Title: Smoking and Tobacco Use Cessation, Medical assistance: a. Advising Smokers and Tobacco Users to Quit, b. Discussing Smoking and Tobacco Use Cessation Medications, c. Discussing Smoking and Tobacco Use Cessation Strategies <b>Description:</b> The percentage of natients 18 years of age and older who were current smokers or tobacco                                                                                                    |  |
| PQRI 115             | users, who were seen by a practitioner during the measurement year and who received advice to quit<br>smoking or tobacco use or whose practitioner recommended or discussed smoking or tobacco use<br>cessation medications, methods or strategies.                                                                                                    |  |
| NGF 0055<br>PGRI 117 | Title: Diabetes: Eye Exam<br>Description: The percentage of patients 18-75 years of age with diabetes (type 1 or type 2) who had a retinal<br>or dilated eye exam or a negative retinal exam (no evidence of retinopathy) by an eye care professional.                                                                                                    |  |
| NQF 0062<br>PQRI 119 | Title: Diabetes: Urine Screening<br>Description: The percentage of patients 18-75 years of age with diabetes (type 1 or type 2) who had a<br>nephropathy screening test or evidence of nephropathy.                                                                                                    |  |
| NQF 0056<br>PQRI 163 | Title: Diabetes: Foot Exam<br>Description: The percentage of patients aged 18-75 years with diabetes (type 1 or type 2) who had a foot<br>exam (visual inspection, sensory exam with monofilament, or pulse exam).                                                                                                    |  |
| NQF 0074<br>PQRI 197 | Title: Coronary Artery Disease (CAD): Drug Therapy for Lowering LDL-Cholesterol<br>Description: Percentage of patients aged 18 years and older with a diagnosis of CAD who were prescribed<br>a lipid-lowering therapy (based on current ACC/AHA guidelines).                                                                                                    |  |
| NGF 0084<br>PQRI 200 | Title: Heart Failure (HF): Warfarin Therapy Patients with Atrial Fibrillation<br>Description: Percentage of all patients aged 18 and older with a diagnosis of heart failure and paroxysmal<br>or chronic atrial fibrillation who were prescribed warfarin therapy.                                                                                                    |  |
| NGF 0073<br>PGRI 201 | Title: Ischemic Vascular Disease (IVD): Blood Pressure Management<br>Description: The percentage of patients 18 years of age and older who were discharged alive for acute<br>myocardial infarction (AMI), coronary artery bypass graft (CABG) or percutaneous transluminal coronary<br>angioplasty (PTCA) from January 1 – November 1 of the year prior to the measurement year, or who had a<br>diagnosis of ischemic vascular disease (IVD) during the measurement year and the year prior to the<br>measurement year and whose most recent blood pressure is in control (<140/90 mmHg).                                                      |  |
| NGF 0068<br>PGRI 204 | Title: Ischemic Vascular Disease (IVD): Use of Aspirin or another Antithrombotic<br>Description: The percentage of patients 18 years of age and older who were discharged alive for acute<br>myocardial infarction (AMI), coronary artery bypass graft (CABG) or percutaneous transluminal coronary<br>angioplasty (PTCA) from January 1–November 1 of the year prior to the measurement year, or who had a<br>diagnosis of ischemic vascular disease (IVD) during the measurement year and the year prior to the<br>measurement year and who had documentation of use of aspirin or another antithrombotic during the<br>measurement year.      |  |
| NGF 0004             | Title: Initiation and Engagement of Alcohol and Other Drug Dependence Treatment: (a) Initiation, (b)<br>Engagement<br>Description: The percentage of adolescent and adult patients with a new episode of alcohol and other drug<br>(AOD) dependence who initiate treatment through an inpatient ADD admission, outpatient visit, intensive<br>outpatient encounter or partial hospitalization within 14 days of the diagnosis and who initiated treatment<br>and who had two or more additional services with an AOD diagnosis within 30 days of the initiation visit.                                                                           |  |
| NQF 0012             | Title: Prenatal Care: Screening for Human Immunodeficiency Virus (HIV)<br>Description: Percentage of patients, regardless of age, who gave bith during a 12-month period who were<br>screened for HIV infection during the first or second prenatal visit.                                                                                                    |  |
| NQF 0014             | Title:         Prenatal Care: Anti-D Immune Globulin           Description:         Percentage of D (Rh) negative, unsensitized patients, regardless of age, who gave birth during a 12-month period who received anti-D Immune globulin at 26-30 weeks gestation.                                                                                                    |  |
| NQF 0018             | Title: Controlling High Blood Pressure<br>Description: The percentage of patients 18-85 years of age who had a diagnosis of hypertension and whose BP was adequately controlled during the measurement year.                                                                                                    |  |
| NQF 0032             | Title: Cervical Cancer Screening<br>Description: The percentage of women 21-64 years of age who received one or more Pap tests to screen<br>for cervical cancer.                                                                                                    |  |
| NGF 0033             | Title: Chlamydia Screening for Women<br>Description: The percentage of women 15-24 years of age who were identified as sexually active and who<br>had at least one test for chlamydia during the measurement year.                                                                                                    |  |
| NGF 0036             | Title: Use of Appropriate Medications for Asthma<br>Description: The percentage of patients 5-50 years of age during the measurement year who were<br>identified as having persistent asthma and were appropriately prescribed medication during the<br>measurement year. Report three age stratifications (5-11 years, 12-50 years, and total).                                                                                                    |  |
| NQF 0052             | Title: Low Back Pain: Use of Imaging Studies<br>Description: The percentage of patients with a primary diagnosis of low back pain who did not have an<br>imaging study (plain X-ray, MRI, CT scan) within 28 days of diagnosis.                                                                                                    |  |
| NQF 0075             | Title: Ischemic Vascular Disease (IVD): Complete Lipid Panel and LDL Control<br>Description: The percentage of patients 18 years of age and older who were discharged alive for acute<br>myocardial infarction (AMI), coronary artery bypass graft (CABG) or percutaneous transluminal coronary<br>angioplasty (PTCA) from January 1– November 1 of the year prior to the measurement year, or who had a<br>diagnosis of ischemic vascular disease (IVD) during the measurement year and the year prior to the<br>measurement year and who had a complete lipid profile performed during the measurement year and<br>whose LDL-C was <100 mg/dL. |  |
| NQF 0575             | Title: Diabetes: HbA1c Control < 8%<br>Description: The percentage of patients 18–75 years of age with diabetes (type 1 or type 2) who had HbA1c<br><8.0%.                                                                                                    |  |
|                      |                                                                                                    |  |

Please select the **PREVIOUS PAGE** button to go back or the **SAVE & CONTINUE** button to proceed.

SAVE AND CONTINUE

# 9.6.1 Clinical Quality Measures Meaningful Use Question General Workflow Functionality

To complete the CQM section, you must select a minimum of three CQMs out of a choice of 38 questions. The individual questions are displayed with the 38 CQMs section. The navigation is the same as was outlined in the Meaningful Use Core and Menu Measures section, but are repeated below.

#### Potential Error Messages on this Screen

The following are the error messages if the minimum numver of requirements are not met:

**MESSAGE 1-** User did not select three questions receives the following error and cannot continue attestation process until error is fixed.

# You must resolve the following error(s) to continue:

• Please select 3 Additional Clinical Quality Measures.

**MESSAGE 2** - User selected only one question receives the following error and cannot continue attestation process until error is fixed.

# You must resolve the following error(s) to continue:

• Please select 2 more Additional Clinical Quality Measures.

**MESSAGE 2** - User selecting only two questions receives the following error and cannot continue attestation process until error is fixed.

# You must resolve the following error(s) to continue:

• Please select 1 more Additional Clinical Quality Measure.

#### Application Question Display for Menu Measures

#### Link to CMS definition

• Each MU question screen has a link to its CMS definition in order to allow the provider to view the specific requirements for each objective's numerator and denominator and, if applicable, the requirements for exemption from the particular meaningful use objective.

#### Save and Continue Button

- When selected, a check is executed to determine if all required fields have information entered.
  - If required fields are not completed, the page will continue to display until required fields are corrected.
  - If required fields are completed, the next screen displays.

# **Previous Button**

• Displays the previous screen

# 9.7 Submit Attestation and Payment Status

The Submit Attestation button remains disabled if the eligibility checks failed or not all required questions have been answered. If the eligibility checks passed and all required questions are answered, then the Submit Attestation button is available. On selection of the Submit Attestation button, the following screen displays:

| Verify | Attestation |
|--------|-------------|
|        |             |

<u>Attestations</u> > <u>Attest</u> > Submit Attestation

|                                                                                                    | w is correct, select the <b>CONTINUE</b> button at the bottom of this page.                                                                                                    |
|----------------------------------------------------------------------------------------------------|----------------------------------------------------------------------------------------------------|
| r changes to the Registration<br>formation.To make changes t                                                                                                    | n Data you need to please return to the <u>CMS website</u>                                                                                                    |
| gistration Data:                                                                                                    |                                                                                                    |
| Registration ID: 10                                                                                                    | Business Address:                                                                                                    |
| Name: JUDIE                                                                                                    | PO BOX 1                                                                                                    |
| TIN: XXX-XX-6789 (SSN)                                                                                                    | Ashland, KY, 41101–0                                                                                                    |
| NPI: 138 :                                                                                                    | Phone #: 6060004000                                                                                                    |
| Payee NPI: 185                                                                                                    | E-Mail: k@nealthcare.com                                                                                                    |
| Payee TIN: 12346798                                                                                                    |                                                                                                    |
| Incentive Program: Medica                                                                                                    | aid                                                                                                    |
| erify Email Address:                                                                                                    |                                                                                                    |
| nfirm or update the email add                                                                                                    | ress to which you would like to receive notifications about the status of the                                                                                                    |
| estation.                                                                                                    |                                                                                                    |
| mail Address: 🚬 🔍 🔍                                                                                                    |                                                                                                    |
| Please upload supporting doc                                                                                                    | umentation (PDF, Word, Excel, or JPG) related to out-of-state numbers                                                                                                    |
| Please upload supporting doc<br>if provided) and/or EHR docu<br>claimed are required to be up<br>will suspend until supporting<br>documentation is defined as:<br>• Certification on official le<br>information provided was                                                                                                    | umentation (PDF, Word, Excel, or JPG) related to out-of-state numbers<br>umentation. Supporting documentation of Out of State encounters<br>loaded for validation. Any registration claiming Out of State encounters<br>documentation has been uploaded and validated. Supporting<br>tter head from the state Medicaid agency to the provider declaring the<br>derived from their MMIS and is accurate.                                                                                                    |
| <ul> <li>Please upload supporting doc</li> <li>if provided) and/or EHR docu</li> <li>claimed are required to be up</li> <li>vill suspend until supporting documentation is defined as:</li> <li>Certification on official le information provided was</li> <li>An accompanying report encounters and the report</li> </ul>                                                                                                    | umentation (PDF, Word, Excel, or JPG) related to out-of-state numbers<br>umentation. Supporting documentation of Out of State encounters<br>bloaded for validation. Any registration claiming Out of State encounters<br>documentation has been uploaded and validated. Supporting<br>tter head from the state Medicaid agency to the provider declaring the<br>derived from their MMIS and is accurate.<br>generated by the state Medicaid agency which identifies the total<br>rting period used in the development of the report.                                                                                                    |
| <ul> <li>Please upload supporting doc<br/>if provided) and/or EHR docu-<br/>claimed are required to be up<br/>will suspend until supporting i<br/>documentation is defined as:</li> <li>Certification on official le<br/>information provided was</li> <li>An accompanying report<br/>encounters and the report<br/>Note: The reporting period for<br/>egistration.</li> </ul>                                                          | umentation (PDF, Word, Excel, or JPG) related to out-of-state numbers<br>umentation. Supporting documentation of Out of State encounters<br>bloaded for validation. Any registration claiming Out of State encounters<br>documentation has been uploaded and validated. Supporting<br>tter head from the state Medicaid agency to the provider declaring the<br>derived from their MMIS and is accurate.<br>generated by the state Medicaid agency which identifies the total<br>rting period used in the development of the report.                                                                                                    |
| Please upload supporting doc<br>if provided) and/or EHR docu-<br>claimed are required to be up<br>will suspend until supporting<br>documentation is defined as:<br>• Certification on official le<br>information provided was<br>• An accompanying report<br>encounters and the report<br>Note: The reporting period for<br>egistration.                                                                                                | Sumentation (PDF, Word, Excel, or JPG) related to out-of-state numbers<br>umentation. Supporting documentation of Out of State encounters<br>ploaded for validation. Any registration claiming Out of State encounters<br>documentation has been uploaded and validated. Supporting<br>tter head from the state Medicaid agency to the provider declaring the<br>derived from their MMIS and is accurate.<br>generated by the state Medicaid agency which identifies the total<br>rting period used in the development of the report.<br>or OOS encounters must match the reporting period indicated during                                                                                                    |
| Please upload supporting doc<br>if provided) and/or EHR docu-<br>claimed are required to be up<br>will suspend until supporting of<br>documentation is defined as:<br>• Certification on official le<br>information provided was<br>• An accompanying report<br>encounters and the report<br>dote: The reporting period for<br>egistration.                                                                                             | Elle Name Title Description (PDF, Word, Excel, or JPG) related to out-of-state numbers umentation. Supporting documentation of Out of State encounters bloaded for validation. Any registration claiming Out of State encounters documentation has been uploaded and validated. Supporting tter head from the state Medicaid agency to the provider declaring the derived from their MMIS and is accurate. generated by the state Medicaid agency which identifies the total rting period used in the development of the report. Delete                                                                                                    |
| Please upload supporting doc<br>if provided) and/or EHR docu-<br>claimed are required to be up<br>will suspend until supporting of<br>documentation is defined as:<br>• Certification on official le<br>information provided was<br>• An accompanying report<br>encounters and the report<br>dote: The reporting period for<br>egistration.<br>Add Document<br>Date and Time<br>Edit 02/13/2012 12:33 PM                                | Summentation (PDF, Word, Excel, or JPG) related to out-of-state numbers         Jumentation. Supporting documentation of Out of State encounters         Joloaded for validation. Any registration claiming Out of State encounters         Joloaded for validation. Any registration claiming Out of State encounters         documentation has been uploaded and validated. Supporting         tter head from the state Medicaid agency to the provider declaring the         derived from their MMIS and is accurate.         generated by the state Medicaid agency which identifies the total         rting period used in the development of the report.         or OOS encounters must match the reporting period indicated during         Add doc         File Name         Title of Uploaded Doc         This document contains                                                                                                    |
| Please upload supporting doc<br>if provided) and/or EHR docu-<br>claimed are required to be up<br>will suspend until supporting of<br>documentation is defined as:<br>• Certification on official le<br>information provided was<br>• An accompanying report<br>encounters and the report<br>Note: The reporting period for<br>egistration.<br>Add Document<br>Date and Time<br>Edit 02/13/2012 12:33 PM                                | Add doc Title of Uploaded Doc Title of Uploaded Doc Title Of Uploaded Doc Title Of Uploaded Doc Title Of Uploa |
| Please upload supporting doc<br>if provided) and/or EHR docu-<br>claimed are required to be up<br>will suspend until supporting of<br>documentation is defined as:<br>• Certification on official le<br>information provided was<br>• An accompanying report<br>encounters and the report<br>Note: The reporting period for<br>egistration.<br>Add Document<br>Date and Time<br>Edit 02/13/2012 12:33 PM                                | Add doc<br>File Name<br>Title of Uploaded Doc<br>Title of Uploaded Doc<br>Title of Uploaded Doc<br>Title of Uploaded Doc<br>Title of Uploaded Doc<br>Title of Uploaded Doc<br>Title of Uploaded Doc<br>Title of Uploaded Doc<br>Title of Uploaded Doc<br>Title of Uploaded Doc<br>Title of Uploaded Doc                                                                                                    |
| Please upload supporting doc<br>if provided) and/or EHR docu-<br>claimed are required to be up<br>will suspend until supporting of<br>documentation is defined as:<br>• Certification on official le<br>information provided was<br>• An accompanying report<br>encounters and the report<br>Note: The reporting period for<br>egistration.<br>Add Document<br>Date and Time<br>Edit 02/13/2012 12:33 PM<br>Edit                        | Add doc<br>File Name<br>Title of Uploaded Doc<br>View                                                                                                    |
| Please upload supporting doc<br>if provided) and/or EHR docu-<br>claimed are required to be up<br>will suspend until supporting of<br>documentation is defined as:<br>• Certification on official le<br>information provided was<br>• An accompanying report<br>encounters and the report<br>Note: The reporting period for<br>egistration.<br>Add Document<br>Date and Time<br>Edit<br>02/13/2012 12:33 PM<br>Edit<br>Cason (s) for St | Add doc<br>File Name<br>Title of Uploaded Doc<br>View<br>View<br>View<br>Title of Uploaded Doc<br>View                                                                                                    |

Figure 44 – Attestation Tab – Submit Attestation Check Email Address

Enter an email address if the one listed in the "Email Address" field is incorrect.

# 9.8 Supporting Documentation

Documents may be in the form of PDF, Jpeg, Excel, and Word files 4 megabytes or smaller. Section 3 of this document lists required documentation. If you have entered Out-of-State encounters, you are required to upload two documents, which are a certification letter that volumes are from the state's MMIS and the report from the state's MMIS department.

- To Add Document
  - 1. Select Add Document to display the following screen

| Add Document                             |                                |       |             |  |
|------------------------------------------|--------------------------------|-------|-------------|--|
| Date and Time                            | File Name                      | Title | Description |  |
| * File Name:                             | Select                         |       |             |  |
| * Title:                                 |                                |       |             |  |
| * Description:                           |                                |       |             |  |
| Please select the <b>ADD</b> button to a | add your document to the list. |       |             |  |
| CANCEL ADD                               | )                              |       |             |  |

#### Figure 45 - Supporting Documentation – Add Screen

- Select File to upload from your computer
- Select the Select button
- On Files window, navigate through your computer and select the file to upload,
- Select Ok.
- Document name displays in the File Name box.
- 2. Enter in Title
- 3. Enter in Description of file
- 4. Select Add
- ✤ To add more files, Repeat Steps.

- To Edit Document
  - 1. Select Edit next to the desired document
  - 2. The Supporting Documentation Add screen displays with Update and Cancel buttons instead.
  - 3. Modify the information
  - 4. Select Update

To Delete Document

- 1. Select Delete next to the desired document
- 2. Answer "Are you sure?" question appropriately

Select Submit button. This displays the Successful Submission screen. An example is below.

| Submission Receipt                                   |                                                               |  |
|------------------------------------------------------|---------------------------------------------------------------|--|
| Attestations > Attest > Submission Receipt           |                                                               |  |
| Successful Submi                                     | ssion                                                         |  |
| You have successfully attested fo                    | r the Medicaid EHR Incentive Program. IMPORTANT! Please Note: |  |
| • You can make a note of the Pay                     | ment Schedule provided to you                                 |  |
| <ul> <li>You may print this page</li> </ul>          |                                                               |  |
| Registration ID:<br>Name:<br>TIN:                    | Business Address:                                             |  |
| NPI:                                                 | Phone #:                                                      |  |
| Payee NPI:                                           | E-Mail: WV@test.org                                           |  |
| Payee TIN:                                           | a - a - a - a - a - a - a - a - a - a -                       |  |
| Attestation Track                                    | ing Information                                               |  |
| You are an Eligible Professional a                   | attesting for a payment year in the incentive program.        |  |
| You have decided to resubmit you                     | r attestation information.                                    |  |
| <ul> <li>Tou have accounted 66 quantizers</li> </ul> |                                                               |  |
| PRINT RETURN TO HOME                                 |                                                               |  |

Figure 46 – Attestation Tab - Submission Receipt Window

Upon the successful submission of the uploaded documents, the attestation entry process is completed. The New Jersey EHR Incentive Program provides 72 hours to make changes. If changes are made during the initial 72 hour period, a new 72 hour period will begin. Once no

changes are made to an attestation for 72 hours, the EHR Incentive Program Attestation Application will execute its final eligibility checks. These include validating that the Medicaid and CHIP patient encounter amounts entered by the EP are within a reasonable range of the feefor-service claim and managed care encounter volume stored in the NJMMIS and querying the CMS NLR to determine if the attesting EP has already received an EHR Incentive Program payment from Medicare or another state's Medicaid EHR Incentive Program. This processing will take some time to complete, and incentive payments will not be sent immediately after submitting a completed attestation.

After the eligibility and payment checks are executed, the New Jersey EHR Incentive Program will send the EP an e-mail with their current attestation status. If an eligibility or payment error has occurred during the initial data verification process and assistance is needed, please contact the NJ Medicaid Provider Services Help Desk at (800) 776-6334, option 7.

The EHR Incentive Program Attestation Application will describe the attestation errors. Alternatively, EPs can log in to the application and select the "Status" tab to display their current attestation status.
# 10. Status Grid

| Attestation Not Allowed                                                               |                             | Attestation Not Allowed                     | Provider's registration did not pass the initial<br>eligibility check.                                                                                                    |
|---------------------------------------------------------------------------------------|-----------------------------|---------------------------------------------|----------------------------------------------------------------------------------------------------|
| Attestation Not Started                                                               |                             | Attestation Not Started                     | Provider's registration has processed<br>successful; but the provider has not yet<br>logged into the PIP solution and begun their<br>attestation                                                                      |
| Attestation in Progress                                                               |                             | Attestation in Progress                     | Provider has opened their attestation and is<br>actively editing it.                                                                                                    |
| Submitted                                                                             |                             | Submitted                                   | This status appears after submission for 48<br>hrs till final provider eligibility check is run.<br>Provider can cancel an attestaton and re-<br>edit if for 2 days after submission prior to it<br>being "finalized" |
| Pended                                                                                |                             | Pended                                      | Providersees' Pended'                                                                                                    |
| Provider has failed final Eig<br>check<br>POS Error<br>Volume error<br>Pay hold error |                             | Resubmt                                     | Providersees "Resubmit" and the<br>appropriate reason message for the<br>eligibility error                                                                                                    |
| Accepted                                                                              |                             | Accepted                                    | Provider will see their attestation on the<br>Status tab. The status will be Accepted                                                                                                    |
| Lock     Payr     Excl                                                                | ed for<br>ment<br>uded from | Locked For Payment<br>Excluded From Payment | Attestation remains on the Status tab only.<br>Waiting for payment validation from NLR                                                                                                    |

Figure 47 – Attestation Status

## 11. Successful Registration with CMS Email

After registering with CMS, it may take 48 hours before this message is received.

• The delay is for CMS processing registration and sending them to the appropriate State repository. The Provider Portal application will have the registration in this State repository and process registration. The Provider Portal application checks that the provider is a valid provider type and has active enrollment in Medicaid.

When this message is received, log into the Provider Portal to register and attest for this provider.

| From:    | EHR-Administrator-NJ                                                                             |
|----------|--------------------------------------------------------------------------------------------------|
| Date:    | Monday, October 31, 2011 3:18 PM                                                                 |
| To:      | kimberly.schoolcraft@molinaheatthcare.com                                                        |
| Subject: | EHR Incentive Program Registration Received and Processed Successfully. Proceed with Attestation |

Your NLR registration details have been successfully processed by NJ Medicaid EHR Provider Incentive System.

 NPI ID:
 1912

 Provider Name:
 POTOMAC VALLEY HOSPITAL

 Organization Name:
 POTOMAC VALLEY HOSPITAL

 Reporting Period Name:
 FY2011

You may now log into the NJ EHR system at <u>www.nimmis.com</u> to download the instruction manual, provider worksheets, and frequently asked questions to document and attest that you have adopted, implemented, or upgraded a certified EHR technology system that demonstrates meaningful use. If you need any other assistance regarding how to attest, please contact (800) 776-6334 for the Provider Service EHR - Provider Incentive Program help desk.

Thank you for using the EHR Incentive Program system.

## 12. Submitted Attestation Email

This email is sent after submitting the attestation. The system will wait two days to provide time for modifications. After the two days have passed, the system will execute the final edits.

| From:<br>Date:<br>To:<br>Subject:                                                                                                    | EHR-Administrator-NJ<br>Monday, October 31, 2<br>kimberly.schoolcraft@<br>EHR Incentive Program | 2011 3:18 PM<br>molinaheathcare.com; sunil.matte@molinaheathcare.com<br>.Attestation submitted          |
|----------------------------------------------------------------------------------------------------|-------------------------------------------------------------------------------------------------|----------------------------------------------------------------------------------------------------|
| Your EHR Incentive Program attestation has been successfully submitted, you have three more days to change the attestation details before it will be processed.                                                                                                    |                                                                                                 |                                                                                                    |
| NPI ID:                                                                                                    |                                                                                                 | 19129:                                                                                                  |
| Provid                                                                                                    | er Name:                                                                                        | POTOMAC VALLEY HOSPITAL                                                                                 |
| Organi                                                                                                    | zation Name:                                                                                    | POTOMAC VALLEY HOSPITAL                                                                                 |
| Report                                                                                                    | ing Period Name                                                                                 | : FY2011                                                                                                |
| Submit                                                                                                    | tted Date:                                                                                      | 10/1/2011 10:55:12 AM                                                                                   |
| For more information on eligible providers for the EHR Incentive Program, please visit <u>www.njmmis.com</u> and refer to the instructions, and FAQ's. If<br>you need any other assistance regarding eligibility for the EHR Incentive Program, please contact (800) 776-6334 for the Provider Service EHR –<br>Provider Incentive Program help desk. |                                                                                                 |                                                                                                    |
| Thank you for using the EHR Incentive Program system.                                                                                                    |                                                                                                 |                                                                                                    |
|                                                                                                    |                                                                                                 | STATE OF NEW JERSEY<br>Department of Human Services<br>Division of Medical Assistance & Health Services |

## **13.** Error Occurred When Processing Registration Email

When the registration arrives from the NLR to the application, validation of the provider is required. This email occurs if the provider does not exist in the MMIS.

| From:<br>Date:<br>To:<br>Subject:                                                                                                    | EHR-Administrator-NJ<br>Monday, October 31,<br>kimberly.schoolcraft@<br>EHR Incentive Program | 2011 3:18 PM<br>molinaheathcare.com<br>i Registration Medicaid Eligibility Check Failed - Attestation not allowed        |
|----------------------------------------------------------------------------------------------------|-----------------------------------------------------------------------------------------------|----------------------------------------------------------------------------------------------------|
| The pro<br>below.                                                                                                    | vider whose detai                                                                             | Is are listed below is not allowed to participate in the EHR Incentive Program at the current time for the reason listed |
| NPI ID                                                                                                    | :                                                                                             | 1912                                                                                                    |
| Provid                                                                                                    | er Name:                                                                                      | POTOMAC VALLEY HOSPITAL                                                                                                  |
| Organi                                                                                                    | zation Name:                                                                                  | POTOMAC VALLEY HOSPITAL                                                                                                  |
| Report                                                                                                    | ing Period Name                                                                               | :: FY2011                                                                                                    |
| Reaso                                                                                                    | n for rejection:                                                                              | Provider not found to participate in the state's Medicaid system                                                         |
| For more information on eligible providers for the EHR Incentive Program, please visit <u>www.njmmis.com</u> and refer to the instructions, and FAQ's. If<br>you need any other assistance regarding eligibility for the EHR Incentive Program, please contact (800) 776-6334 for the Provider Service EHR –<br>Provider Incentive Program help desk. |                                                                                               |                                                                                                    |
| Thank you for using the EHR Incentive Program system.                                                                                                    |                                                                                               |                                                                                                    |
|                                                                                                    |                                                                                               | Division of Medical Assistance & Health Services                                                                         |

## 14. Attestation Accepted Email

This email is sent when either one of the two scenarios occur:

- □ The 48 hour time span that allowed for changes has expired. The attestation is no longer accessible for changes within the application. The attestation details will be sent to the NLR to check if any payments have been made for the attesting provider.
- BMS has reviewed the failed attestation details and found that the attestation is acceptable. BMS set the status to an accepted status. The attestations details will be sent to the NLR to check if any payments have been made for the attesting provider.

| From:<br>Date:<br>To:<br>Subject:                                                                                                    | EHR-Administrator-NJ<br>Monday, October 31,<br>kimberly.schoolcraft@<br>EHR Incentive Program | )<br>2011 3:18 PM<br>gmolinaheathcare.com; sunil.matte@molinaheathcare.com<br>m Attestation submitted                      |
|----------------------------------------------------------------------------------------------------|-----------------------------------------------------------------------------------------------|----------------------------------------------------------------------------------------------------|
| Your EH<br>be proc                                                                                                    | IR Incentive Prog<br>essed.                                                                   | ram attestation has been successfully submitted, you have three more days to change the attestation details before it will |
| NPI ID                                                                                                    | :                                                                                             | 1912                                                                                                    |
| Provid                                                                                                    | er Name:                                                                                      | POTOMAC VALLEY HOSPITAL                                                                                                    |
| Organi                                                                                                    | zation Name:                                                                                  | POTOMAC VALLEY HOSPITAL                                                                                                    |
| Report                                                                                                    | ing Period Nam                                                                                | e:FY2011                                                                                                    |
| Submi                                                                                                    | tted Date:                                                                                    | 10/1/2011 10:55:12 AM                                                                                                    |
| For more information on eligible providers for the EHR Incentive Program, please visit <u>www.njmmis.com</u> and refer to the instructions, and FAQ's. If<br>you need any other assistance regarding eligibility for the EHR Incentive Program, please contact (800) 776-6334 for the Provider Service EHR –<br>Provider Incentive Program help desk. |                                                                                               |                                                                                                    |
| Thank you for using the EHR Incentive Program system.<br>State of New Jersey<br>Department of Human Services<br>Division of Medical Assistance & Health Services                                                                                                    |                                                                                               |                                                                                                    |

# **15.** Error Occurred While Processing Registration – Medicaid Enrollment Failed Email

The following checks are made when an attestation is received from the NLR. The email below displays all the possible error messages for the following checks:

- Check if the provider is enrolled in Medicaid program during the attestation period.
- Check if the provider type that was selected when registering on the CMS site matches the provider type on the provider's enrollment record.
- Check if the payee NPI entered when registering on the CMS site is found when validating the attesting provider's payees on the Medicaid record.

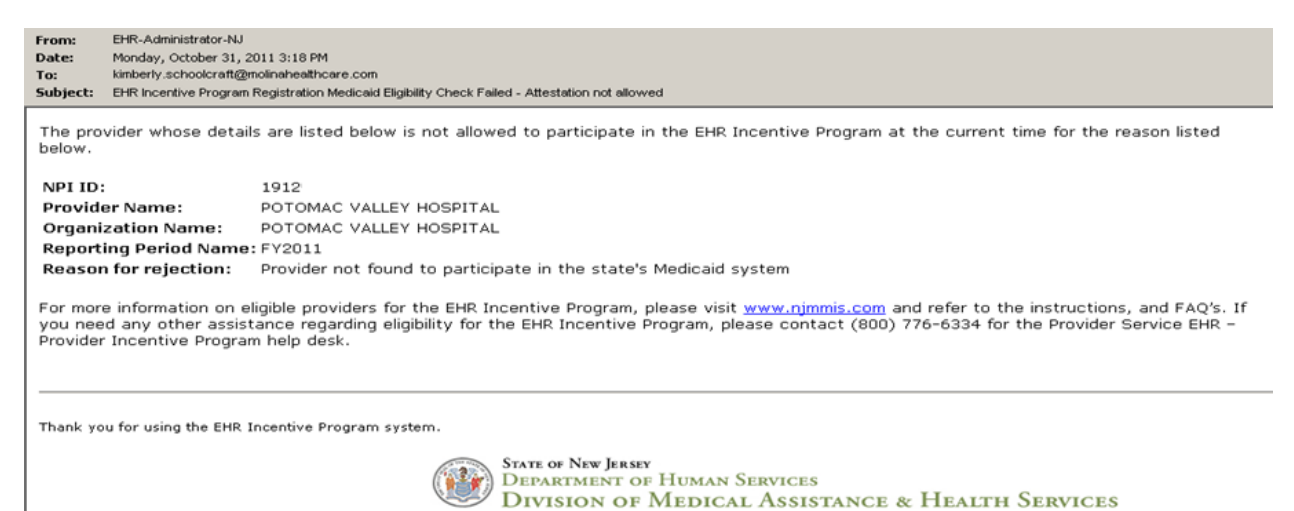

# 16. Attestation Error – Practice Predominately in a Hospital Setting Email

Claims checks are part of the processing. If it was found that the provider practiced predominately in a hospital, the attestation is ineligible and the email is sent.

B-R-Administrator-NJ From: Date: Monday, October 31, 2011 3:18 PM kinberly schoolcraft@noinaheathcare.com; sunil.nate@noinaheathcare.com Tec Subject: BHR Incentive Program Attestation rejected

The provider whose details are listed below has been found to be not eligible for the EHR incentive program due to the below reason.

| NPI ID:                       | 19125                                                          |  |
|-------------------------------|----------------------------------------------------------------|--|
| Provider Name:                | POTOMAC VALLEY HOSPITAL                                        |  |
| Organization Name:            | POTOMAC VALLEY HOSPITAL                                        |  |
| Reporting Period Name: FY2011 |                                                                |  |
| Submitted Date:               | 10/1/2011 10:55:12 AM                                          |  |
| Reason for rejection:         | Provider has no Medicaid claims in the State's Medicaid system |  |

For more information on eligible providers for the EHR Incentive Program, please visit www.njmmis.com and refer to the instructions, and FAQ's. If you need any other assistance regarding eligibility for the EHR Incentive Program, please contact (800) 776-6334 for the Provider Service EHR -Provider Incentive Program help desk.

Thank you for using the EHR Incentive Program system.

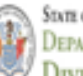

STATE OF NEW JERSEY DEPARTMENT OF HUMAN SERVICES DIVISION OF MEDICAL ASSISTANCE & HEALTH SERVICES

## 17. Attestation Error – Medicaid Claims Count Failed Email

The solution will check the provider's Medicaid claims that were submitted during the attestation period. If there were no claims found for the attestation period, the following email will be sent.

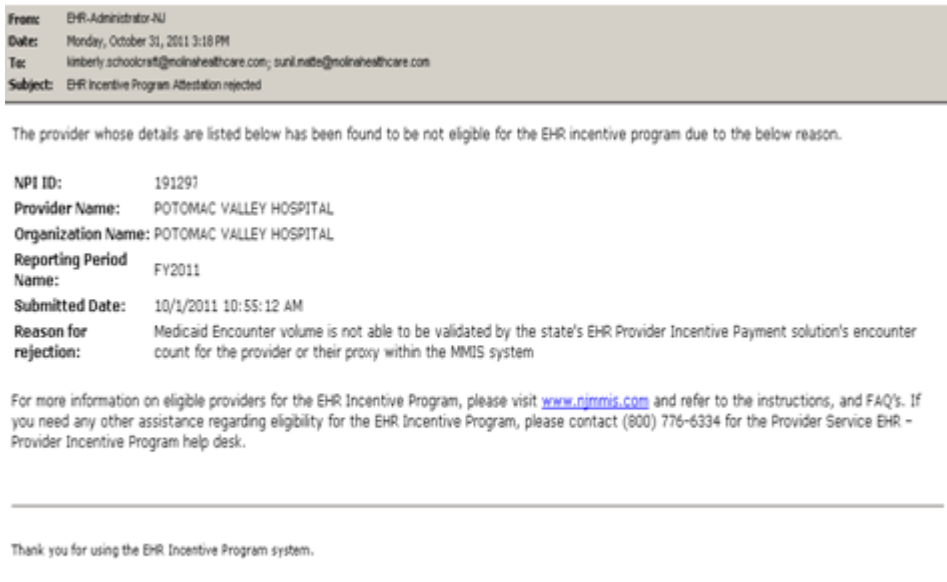

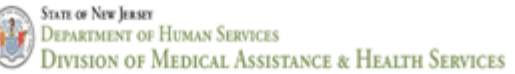

If the solution found that claims counts could not be validated, then the following email is sent.

#### Free: DHR-Administrator-NJ Dete: Monday, October 31, 2011 3:18 PM Tec: kinberly schoolcraft@noinaheathcare.com; suni natle@noinaheathcare.com Subject: DHR incentive Program Atlestation rejected

The provider whose details are listed below has been found to be not eligible for the EHR incentive program due to the below reason.

| NPI ID:                   | 191297                                                                                                    |
|---------------------------|----------------------------------------------------------------------------------------------------|
| Provider Name:            | POTOMAC VALLEY HOSPITAL                                                                                                    |
| Organization Name:        | POTOMAC VALLEY HOSPITAL                                                                                                    |
| Reporting Period<br>Name: | FY2011                                                                                                    |
| Submitted Date:           | 10/1/2011 10:55:12 AM                                                                                                    |
| Reason for<br>rejection:  | Medicaid Encounter volume is not able to be validated by the state's EHR Provider Incentive Payment solution's encounter<br>count for the provider or their proxy within the MMIS system |

For more information on eligible providers for the EHR Incentive Program, please visit <u>www.njmmis.com</u> and refer to the instructions, and FAQ's. If you need any other assistance regarding eligibility for the EHR Incentive Program, please contact (800) 776-6334 for the Provider Service EHR – Provider Incentive Program help desk.

Thank you for using the EHR Incentive Program system.

State of New Jeasey Department of Human Services Division of Medical Assistance & Health Services 1

## **18.** Attestation Paid Email

If final eligibility checks pass and no payment issues occurred, an email is sent indicating that payment is approved and being processed. The payment will continue with additional processing, so payment arrival will take a few days.

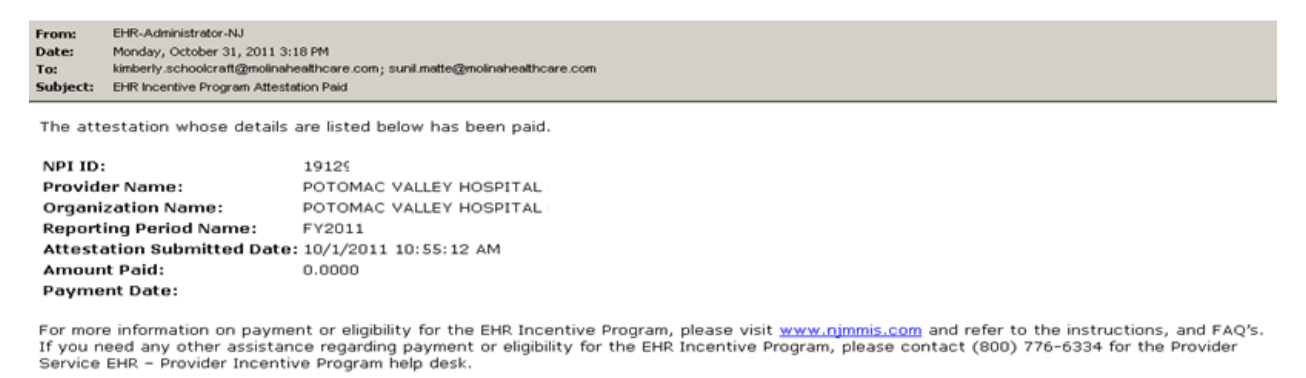

Thank you for using the EHR Incentive Program system.

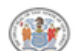

## **19.** Attestation Payment Denied Email

If final eligibility checks did not pass and payment issues occurred, an email indicating denial is sent. The Medicaid Provider Services staff at 888-483-0793 may be able to address questions.

| From     | EHR-Administrator-NJ                                                     |
|----------|--------------------------------------------------------------------------|
| Date:    | Monday, October 31, 2011 3:18 PM                                         |
| Ter      | kinberty.schoolcraft@molinaheathcare.com; suni.matte@molinaheathcare.com |
| Subject: | EHR Incentive Program Attestation payment not processed by MMIS          |

The attestation whose details are listed below has been denied payment.

| NPI ID:                       | 19129'    |         |          |   |
|-------------------------------|-----------|---------|----------|---|
| Provider Name:                | POTOMAC   | VALLEY  | HOSPITAL | ł |
| Organization Name:            | POTOMAC   | VALLEY  | HOSPITAL | 1 |
| <b>Reporting Period Name:</b> | FY2011    |         |          |   |
| Submitted Date:               | 10/1/2011 | 10:55:3 | 12 AM    |   |

For more information on eligible providers for the EHR Incentive Program, please visit <u>www.njmmis.com</u> and refer to the instructions, and FAQ's. If you need any other assistance regarding eligibility for the EHR Incentive Program, please contact (800) 776-6334 for the Provider Service EHR – Provider Incentive Program help desk.

Thank you for using the EHR Incentive Program system.

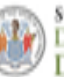

STATE OF NEW JERSEY DEPARTMENT OF HUMAN SERVICES DIVISION OF MEDICAL ASSISTANCE & HEALTH SERVICES

## 20. Attestation Payment Denied – Pay Hold Found

Payment is denied if the provider is on pay hold and this email is sent if it is found.

| From     | EHR-Administrator-NJ                                                     |
|----------|--------------------------------------------------------------------------|
| Datei    | Monday, October 31, 2011 3:18 PM                                         |
| TOI      | kinberly.schoolcraft@molinaheathcare.com; suni.matte@molinaheathcare.com |
| Subjecti | EHR Incentive Program Attestation rejected                               |

The provider whose details are listed below has been found to be not eligible for the EHR incentive program due to the below reason.

| NPI ID:                       | 19129                                                               |
|-------------------------------|---------------------------------------------------------------------|
| Provider Name:                | POTOMAC VALLEY HOSPITAL                                             |
| Organization Name:            | POTOMAC VALLEY HOSPITAL                                             |
| <b>Reporting Period Name:</b> | FY2011                                                              |
| Submitted Date:               | 10/1/2011 10:55:12 AM                                               |
| Reason for rejection:         | Provider is on a pay hold and not eligible for payment at this time |

For more information on eligible providers for the EHR Incentive Program, please visit <u>www.njmmis.com</u> and refer to the instructions, and FAQ's. If you need any other assistance regarding eligibility for the EHR Incentive Program, please contact (800) 776-6334 for the Provider Service EHR = Provider Incentive Program help desk.

Thank you for using the EHR Incentive Program system.

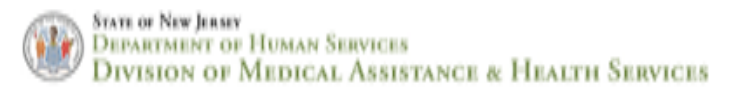

## 21. Attestation Excluded from Payment Email

This email indicates that CMS already has a payment on record from this provider. Please contact the CMS NLR for questions and concerns.

| From:    | D-R-Administrator-NJ                                       |                                                                                                    |  |
|----------|------------------------------------------------------------|----------------------------------------------------------------------------------------------------|--|
| Dates    | Monday, Ontohay 31, 2011 3-18 DM                           |                                                                                                    |  |
| buce.    | Plot 6397, October 31, 2011 3.                             |                                                                                                    |  |
| To:      | kinderly.schoolcraft@molinar                               | eathore.com; suni mategnolinareathore.com                                                                                                    |  |
| Subject: | t: EHR Incentive Program Attestation excluded from payment |                                                                                                    |  |
|          |                                                            |                                                                                                    |  |
| -        |                                                            |                                                                                                    |  |
| The atte | estation whose details                                     | are listed below has been excluded from payment by CMS due to a record of duplicate payment for Medicaid attestation in this State or another   |  |
| State di | uring the current attes                                    | tation period. If you think your payment is not duplicated at the national level, please work with the NLR to resolve.                          |  |
|          |                                                            |                                                                                                    |  |
| NOTIO    |                                                            | 1010                                                                                                    |  |
| NPT ID:  |                                                            | 7.915.                                                                                                    |  |
| Provide  | er Name:                                                   | POTOMAC VALLEY HOSPITAL                                                                                                    |  |
| Organi   | zation Name:                                               | POTOMAC VALLEY HOSPITAL                                                                                                    |  |
| Report   | ing Period Name:                                           | FY2011                                                                                                    |  |
| Attest   | tion Submitted Date                                        | 10/1/2011 10-EE-12 AM                                                                                                    |  |
| Accesco  | stion aubmitted bate                                       | 1 10/1/2011 10:00112 AM                                                                                                    |  |
|          |                                                            |                                                                                                    |  |
| For more | e information on eligible                                  | providers for the EHR Incentive Program, please visit www.nimmis.com and refer to the instructions, and FAO's. If you need any other assistance |  |
| regardin | a eligibility for the EHP                                  | Incentive Program, please contact (800) 776-6334 for the Provider Service EMP - Provider Incentive Program help dask                            |  |
|          | g anguancy for the grad                                    | manute reduct hears counsel food, us control on the particle put - history menute undrautueb control                                            |  |
|          |                                                            |                                                                                                    |  |
|          |                                                            |                                                                                                    |  |

Thank you for using the EHR Incentive Program system.

| 100   | STATI |
|-------|-------|
| (111) | DEP   |
|       | De    |
| 9     | DIV   |

State of New Jersey Department of Human Services Division of Medical Assistance & Health Services

Provider Incentive Program neip desk.

## 22. Attestation Rejected Email

NJ Medicaid and NJ Medicaid Provider Services staff have the ability to review attestation and reject a submitted attestation. When the attestation is rejected, an email is sent to notify the user of the status change. To find out more information, please contact the Medicaid Provider Services staff at (800) 776-6334 and have your seven digit New Jersey Medicaid provider ID number.

```
        From:
        DHR-Administrator AU

        Date:
        Monday, October 31, 2011 3:18 PM

        Tac:
        kinberly schookraft@nolinaheathcare.com; suni.mate@molinaheathcare.com

        Subject:
        DHR Incentive Program Atlestation rejected
```

The provider whose details are listed below has been found to be not eligible for the EHR incentive program due to the below reason.

| NPI ID:                | 19125                                                          |
|------------------------|----------------------------------------------------------------|
| Provider Name:         | POTOMAC VALLEY HOSPITAL                                        |
| Organization Name:     | POTOMAC VALLEY HOSPITAL                                        |
| Reporting Period Name: | FY2011                                                         |
| Submitted Date:        | 10/1/2011 10:55:12 AM                                          |
| Reason for rejection:  | Provider has no Medicaid claims in the State's Medicaid system |

For more information on eligible providers for the EHR Incentive Program, please visit <u>www.nimmis.com</u> and refer to the instructions, and FAQ's. If you need any other assistance regarding eligibility for the EHR Incentive Program, please contact (800) 776-6334 for the Provider Service EHR – Provider Incentive Program help desk.

Thank you for using the EHR Incentive Program system.

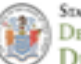

## 23. Attestation Pended for Out-of-State Entries

If a submitted attestation has passed volume checks and has out-of-state entries, the attestation will be pended. The NJ Medicaid and NJ Medicaid Provider Services staff will review the required documentation and determine if the attestation is acceptable. The following email indicates that the attestation was pended. To find out more information, please contact the Medicaid Provider Services staff at (800) 776-6334 and have your seven digit New Jersey Medicaid provider ID number.

| From: EH<br>Date: Tue<br>To: Pro<br>Subject: EH | From:       EHR-Administrator-NJ         Date:       Tuesday, July 03, 2012         To:       Provider@email.com         Subject:       EHR Incentive Program Attestation rejected |                                                                                                    |  |  |  |
|-------------------------------------------------|----------------------------------------------------------------------------------------------------|----------------------------------------------------------------------------------------------------|--|--|--|
| The attestation                                 | n whose details                                                                                                    | are listed below is being reviewed by the state.                                                                                                    |  |  |  |
| NPI ID:                                         |                                                                                                    | 19                                                                                                    |  |  |  |
| Provider Nam                                    | ie:                                                                                                    | Provider Name                                                                                                    |  |  |  |
| Organization                                    | Name:                                                                                                    |                                                                                                    |  |  |  |
| Reporting Per                                   | riod Name:                                                                                                    | FY2011                                                                                                    |  |  |  |
| Submitted Da                                    | te:                                                                                                    | 10/1/2011 10:55:12 AM                                                                                                    |  |  |  |
| Reason for pe                                   | ending review                                                                                                    | : Attestation contains Out of State Patient volumes                                                                                                    |  |  |  |
| For more inf<br>you need ar<br>Provider Inc     | formation or<br>ny other as:<br>centive Prog                                                                                                    | n eligible providers for the EHR Incentive Program, please visit <u>www.njmmis.com</u> and refer to the instructions, and FAQ's. If<br>sistance regarding eligibility for the EHR Incentive Program, please contact (800) 776-6334 for the Provider Service EHR –<br>ram help desk. |  |  |  |
|                                                 |                                                                                                    |                                                                                                    |  |  |  |

Thank you for using the EHR Incentive Program system.

🛞 i

# 24. Attestation Failed Meaningful Use

After the provider attestation passes the volume check and payment checks, the application will validate that the Meaningful Use Core and Menu Measures responses meet or exceed the required response. If the user failed one or more questions, the following email will be sent to notify that Meaningful Use failed:

|   | From:<br>Date:<br>To:<br>Subject: | EHR-Administrato<br>Tuesday, July 03,<br>Provider@email.o<br>EHR Incentive Pro | r-NJ<br>2012<br>om<br>gram Attestation rejected                                                                                                    |
|---|-----------------------------------|--------------------------------------------------------------------------------|----------------------------------------------------------------------------------------------------|
| Ī | The provi                         | der whose details                                                              | are listed below has been found to be not eligible for the EHR Incentive Program                                                                                                    |
|   | due to the                        | e below reason.                                                                |                                                                                                    |
|   | NPI ID:                           |                                                                                | :                                                                                                    |
| I | Provider                          | Name:                                                                          | 1                                                                                                    |
|   | Organiza                          | ation Name:                                                                    |                                                                                                    |
|   | Reportin                          | g Period Name                                                                  | CY2012                                                                                                    |
| I | Submitte                          | ed Date:                                                                       | 3/2/2012 10:38:39 AM                                                                                                    |
|   | <b>Reason</b> f                   | for rejection:                                                                 | Failed Meaningful Use                                                                                                    |
|   | For more<br>you need<br>Provider  | information on<br>1 any other assi<br>Incentive Progr                          | eligible providers for the EHR Incentive Program, please visit <u>www.njmmis.com</u> and refer to the instructions, and FAQ's. If<br>stance regarding eligibility for the EHR Incentive Program, please contact (800) 776-6334 for the Provider Service EHR –<br>am help desk. |
|   | Thank you                         | ) for using the EHR                                                            | Incentive Program system.                                                                                                    |

👔 👔

## 25. Meaningful Use Core Measures Screen Shots

# Questionnaire: (1 of 15)

(\*) Red asterisk indicates a required field.

## **CPOE for Medication Orders**

- Objective: Use CPOE for medication orders directly entered by any licensed healthcare professional who can enter orders into the medical record per state, local and professional guidelines
- Measure: More than 30% of unique patients with at least one medication list seen by the EP or admitted to the eligible hospital's or CAH's inpatient or emergency department (POS 21 or 23) have at least one medication order entered using CPOE

| Complete the following information. All information entered may be subject to audit that could |  |
|------------------------------------------------------------------------------------------------|--|
| result in payment recoupment.                                                                  |  |

Numerator The number of patients in the denominator that have at least one medication order entered using CPOE.

**Denominator** Number of unique patients with at least one medication in their medication list seen by the EP during the EHR reporting period.

| *Numerator: | *Denominator: |
|-------------|---------------|
|             |               |

lease select the PREVIOUS PAGE button to go back or the SAVE & CONTINUE button to proceed.

SAVE AND CONTINUE

#### Meaningful Use Core Question 1 – CPOE for Medication Orders

| (*) Red as      | terisk indicates a required field.                                                                                                    |
|-----------------|----------------------------------------------------------------------------------------------------|
| Drug Inte       | raction Checks                                                                                                    |
| Objective:      | Implement drug-drug and drug-allergy interaction checks                                                                                                    |
| Measure:        | The EP/eligible hospital/CAH has enabled this functionality for the entire EHR reporting period                                                                     |
| Com             | plete the following information:                                                                                                    |
| *Eligi<br>checi | ble professionals (EPs) must attest YES to having enabled drug-drug and drug-allergy interaction<br>ks for the length of the reporting period to meet this measure. |
| C v             | C No                                                                                                    |

Please select the PREVIOUS PAGE button to go back or the SAVE & CONTINUE button to proceed.

PREVIOUS PAGE
 SAVE AND CONTINUE

### Meaningful Use Core Question 2 – Drug Interaction Checks

## Questionnaire: (3 of 15)

(\*) Red asterisk indicates a required field.

#### Maintain Problem List

Objective: Maintain an up-to-date problem list of current and active diagnoses

| Measure:     | More that<br>CAH's inp<br>indicatior | n 80% of all unique patients seen by the EP or admitted to the eligible hospital's or<br>atient or emergency department (POS 21 or 23) have at least one entry or an<br>1 that no problems are known for the patient recorded as structured data |
|--------------|--------------------------------------|----------------------------------------------------------------------------------------------------|
| Com<br>resu  | plete the f<br>It in payme           | ollowing information. All information entered may be subject to audit that could<br>ent recoupment.                                                                                                    |
| Nu           | merator                              | Number of patients in the denominator who have at least one entry or an indication that no problems are known for the patient recorded as structured data in their problem list.                                                                 |
| Dei          | nominator                            | • Number of unique patients seen by the EP during the EHR reporting period.                                                                                                    |
| *Ni          | umerator:                            | *Denominator:                                                                                                    |
| lease select | the PREVI                            | IOUS PAGE button to go back or the SAVE & CONTINUE button to proceed.                                                                                                    |
|              |                                      | Meaningful Use Core Question 3 – Maintain Problem List                                                                                                    |

| (*) Red as                 | terisk i                       | indicates a i                                                       | required field.                                                                                                    |                                   |
|----------------------------|--------------------------------|---------------------------------------------------------------------|----------------------------------------------------------------------------------------------------|-----------------------------------|
| e-Prese                    | ribin                          | g (eRx)                                                             |                                                                                                    |                                   |
| Objective                  | Gener                          | ate and tran:                                                       | smit permissible prescriptions electronically (eRx)                                                                                                    |                                   |
| Measure:                   | More 1<br>using                | than 40% of<br>certified EHR                                        | all permissible prescriptions written by the EP are transmitted ele<br>technology                                                                                                    | ectronically                      |
| EXC<br>the<br>pres<br>from | EHR rep<br>cription<br>this re | V - <b>Based or</b><br>orting period<br>s written dur<br>quirement. | <b>n ALL patient records:</b> EPs who write fewer than 100 prescription<br>I would be excluded from this requirement. EPs must enter the nu<br>ring the EHR reporting period in the Exclusion box to attest to exc | ons during<br>Imber of<br>Clusion |
| * Do                       | es this                        | exclusion ap                                                        | ply to you?                                                                                                    |                                   |
|                            |                                |                                                                     |                                                                                                    |                                   |

Please select the **PREVIOUS PAGE** button to go back or the **SAVE & CONTINUE** button to proceed.

|  | SAVE AND CONTINUE |
|--|-------------------|
|--|-------------------|

### Meaningful Use Core Question 4 – e-Prescribing

|                                                                                                    | Questionnaire: (4 of 15)                                                                                                    |  |  |
|----------------------------------------------------------------------------------------------------|----------------------------------------------------------------------------------------------------|--|--|
|                                                                                                    | (*) Red asterisk indicates a required field.                                                                                                    |  |  |
| N                                                                                                    | e-Prescribing (eRx)                                                                                                    |  |  |
|                                                                                                    | Objective: Generate and transmit permissible prescriptions electronically $(\ensuremath{e}\xspacex)$                                                                         |  |  |
| Questionnaire: (4 of 15)                                                                                                    | Measure: More than 40% of all permissible prescriptions written by the EP are transmitted electronically<br>using certified EHR technology                                   |  |  |
| *) Red asterisk indicates a required field.                                                                                                    |                                                                                                    |  |  |
| <b>3-Prescribing (eRx)</b><br>Objective: Generate and transmit permissible prescriptions electronically (eRx)                                                                                                    | Complete the following information. All information entered may be subject to audit that could<br>result in payment recoupment.                                              |  |  |
| Measure: More than 40% of all permissible prescriptions written by the EP are transmitted electronically<br>using certified EHR technology                                                                                                    | Numerator Number of prescriptions in the denominator generated and transmitted<br>electronically.                                                                            |  |  |
| EXCLUSION - Based on ALL patient records: EPs who write fewer than 100 prescriptions during<br>the EHR reporting period would be excluded from this requirement. EPs must enter the number of<br>prescriptions written during the EHR reporting period in the Exclusion box to attest to exclusion<br>from this requirement. | Denominator Number of prescriptions written for drugs requiring a prescription in order to be<br>dispensed other than controlled substances during the EHR reporting period. |  |  |
| * Does this exclusion apply to you?                                                                                                    | *Numerator: *Denominator:                                                                                                    |  |  |
|                                                                                                    |                                                                                                    |  |  |

## Meaningful Use Core Question 4 – Answered No to Exclusions

| (*) Red as         | terisk ind                                                                                                    | icates a required field.                                                                                                    |  |
|--------------------|----------------------------------------------------------------------------------------------------|----------------------------------------------------------------------------------------------------|--|
| Active             | Medica                                                                                                    | tion List                                                                                                    |  |
| Objective:         | Maintain                                                                                                    | active medication list                                                                                                    |  |
| Measure:           | sure: More than 80% of all unique patients seen by the EP or admitted to the eligible hospital'<br>CAH's inpatient or emergency department (POS 21 or 23) have at least one entry (or an<br>indication that the patient is not currently prescribed any medication) recorded as struc<br>data |                                                                                                    |  |
| Com<br>resu<br>Nui | plete the f<br>It in payme<br>merator                                                                                                    | following information. All information entered may be subject to audit that could<br>ent recoupment.<br>Number of patients in the denominator who have a medication (or an indication<br>that the patient is not currently prescribed any medication) recorded as |  |
|                    |                                                                                                    |                                                                                                    |  |
| Dei                | nominato                                                                                                    | <b>r</b> Number of unique patients seen by the EP during the EHR reporting period.                                                                                                    |  |

# Questionnaire: (6 of 15)

(\*) Red asterisk indicates a required field.

## Medication Allergy List

| Objective: Mainta                             | ain active medication allergy list                                                                                                    |
|-----------------------------------------------|----------------------------------------------------------------------------------------------------|
| Measure: More t<br>CAH's<br>indicat<br>struct | than 80% of all unique patients seen by the EP or admitted to the eligible hospital's or<br>inpatient or emergency department (POS 21 or 23) have at least one entry (or an<br>tion that the patient is not currently prescribed any medication allergies) recorded as<br>ured data |
| Complete th<br>result in pay                  | e following information. All information entered may be subject to audit that could<br>ment recoupment.                                                                                                    |
| Numerato                                      | r Number of unique patients in the denominator who have at least one entry (or an indication that the patient has no known medication allergies) recorded as structured data in their medication allergy list.                                                                      |
| Denomina                                      | tor Number of unique patients seen by the EP during the EHR reporting period.                                                                                                    |
| *Numerat                                      | or:*Denominator: /                                                                                                    |
| lease select the PR                           | EVIOUS PAGE button to go back or the SAVE & CONTINUE button to proceed.                                                                                                    |

PREVIOUS PAGE SAVE AND CONTINUE

Meaningful Use Core Question 6 – Medication Allergy List

| Questionnaire: (7 of 15)                                                                                                    |
|----------------------------------------------------------------------------------------------------|
| (*) Red asterisk indicates a required field.                                                                                                    |
| Record Demographics                                                                                                    |
| Objective: Record demographics                                                                                                    |
| <ul> <li>preferred language</li> </ul>                                                                                                    |
| , gender                                                                                                    |
| > race                                                                                                    |
| <ul> <li>ethnicity</li> </ul>                                                                                                    |
| <ul> <li>date of birth</li> </ul>                                                                                                    |
| Measure: More than 50% of all unique patients seen by the EP or admitted to the eligible hospital's or<br>CAH's inpatient or emergency department (POS 21 or 23) have demographics recorded as<br>structured data                                                  |
| Complete the following information. All information entered may be subject to audit that could result in payment recoupment.                                                                                                    |
| Numerator Number of patients in the denominator who have all the elements of demographics<br>(or a specific exclusion if the patient declined to provide one or more elements or<br>if recording an element is contrary to state law) recorded as structured data. |
| Denominator Number of unique patients seen by the EP during the EHR reporting period.                                                                                                    |
| *Numerator: *Denominator:                                                                                                    |
| lease select the <b>PREVIOUS PAGE</b> button to go back or the <b>SAVE &amp; CONTINUE</b> button to proceed.                                                                                                    |

PREVIOUS PAGE

SAVE AND CONTINUE 🔯

Meaningful Use Core Question 7 – Record Demographics

| Questionnaire: (8 of 15)                                                                                                    |                                                                                                    |
|----------------------------------------------------------------------------------------------------|----------------------------------------------------------------------------------------------------|
| (*) Red asterisk indicates a required field.                                                                                                    |                                                                                                    |
| Record Vital Signs                                                                                                    |                                                                                                    |
| Objective: Record and chart changes in vital signs:                                                                                                    |                                                                                                    |
| • Height                                                                                                    |                                                                                                    |
| • Weight                                                                                                    |                                                                                                    |
| Blood pressure                                                                                                    |                                                                                                    |
| <ul> <li>Calculate and display BMI</li> </ul>                                                                                                    |                                                                                                    |
| <ul> <li>Plot and display growth charts for children 2-20 year</li> </ul>                                                                                                    | s, including BMI                                                                                                    |
| Measure: For more than 50% of all unique patients age 2 and o<br>hospital's or CAH's inpatient or emergency departme<br>pressure are recorded as structured data                                                                                                    | ver seen by the EP or admitted to the eligible<br>at (POS 21 or 23), height, weight and blood                                                                                                    |
| be excluded from this requirement. Additionally, an EP wh<br>weight, and blood pressure have no relevance to their sco<br>requirement.                                                                                                    | believes that all three vital signs of height,<br>e of practice would be excluded from this                                                                                                    |
| be excluded from this requirement. Additionally, an EP wh<br>weight, and blood pressure have no relevance to their sco<br>requirement.<br>"Does this exclusion apply to you?                                                                                                    | believes that all three vital signs of height,<br>e of practice would be excluded from this<br>Questionnaire: (8 of 15)<br>(*) Red asterisk indicates a required field.                                                                                                    |
| be excluded from this requirement. Additionally, an EP wh<br>weight, and blood pressure have no relevance to their sco<br>requirement.<br>**Does this exclusion apply to you?<br>C Yes C No                                                                                                    | believes that all three vital signs of height,<br>e of practice would be excluded from this<br>Questionnaire: (8 of 15)<br>(*) Red asterisk indicates a required field.<br>Record Vital Signs                                                                                |
| be excluded from this requirement. Additionally, an EP wh<br>weight, and blood pressure have no relevance to their sco<br>requirement.<br>"Does this exclusion apply to you?<br>C Yes C No NO                                                                                                    | believes that all three vital signs of height,<br>e of practice would be excluded from this<br>Questionnaire: (8 of 15)<br>(*) Red asterisk indicates a required field.<br>Record Vital Signs<br>Objective: Record and chart changes in vital signs:<br>+ Height             |
| be excluded from this requirement. Additionally, an EP wh<br>weight, and blood pressure have no relevance to their sco<br>requirement.<br>"Does this exclusion apply to you?<br>C Yes C No                                                                                                    | believes that all three vital signs of height,<br>e of practice would be excluded from this<br>Questionnaire: (8 of 15)<br>(*) Red asterisk indicates a required field.<br>Record Vital Signs<br>Objective: Record and chart changes in vital signs:<br>. Height<br>. Weight |
| be excluded from this requirement. Additionally, an EP wh<br>weight, and blood pressure have no relevance to their sco<br>requirement.<br>"Does this exclusion apply to you?<br>C Yes C No NO<br>NO                                                                                                    | believes that all three vital signs of height,<br>e of practice would be excluded from this                                                                                                    |
| be excluded from this requirement. Additionally, an EP wh<br>weight, and blood pressure have no relevance to their sco<br>requirement.<br>"Does this exclusion apply to you?<br>C Yes C No NO<br>Asse select the PREVIOUS PAGE button to go back or the SAVE                                                                                                    | believes that all three vital signs of height,<br>e of practice would be excluded from this                                                                                                    |
| be excluded from this requirement. Additionally, an EP wh<br>weight, and blood pressure have no relevance to their sco<br>requirement.<br>"Does this exclusion apply to you?<br>C Yes C No NO<br>Asse select the PREVIOUS PAGE button to go back or the SAVE<br>PREVIOUS PAGE SAVE AND CONTINUE ()                                                                                                    | believes that all three vital signs of height,<br>e of practice would be excluded from this                                                                                                    |
| be excluded from this requirement. Additionally, an EP wh<br>weight, and blood pressure have no relevance to their sco<br>requirement.<br>"Does this exclusion apply to you?<br>C Yes C No<br>NO<br>Ase select the PREVIOUS PAGE button to go back or the SAVE<br>PREVIOUS PAGE SAVE AND CONTINUE (2)                                                                                                    | believes that all three vital signs of height,<br>e of practice would be excluded from this                                                                                                    |
| be excluded from this requirement. Additionally, an EP wh<br>weight, and blood pressure have no relevance to their sco<br>requirement.<br>"Does this exclusion apply to you?<br>• Yes • No<br>NO<br>ase select the PREVIOUS PAGE button to go back or the SAVE<br>PREVIOUS PAGE SAVE AND CONTINUE ()                                                                                                    | believes that all three vital signs of height,<br>e of practice would be excluded from this                                                                                                    |
| be excluded from this requirement. Additionally, an EP wh<br>weight, and blood pressure have no relevance to their sco<br>requirement.<br>"Does this exclusion apply to you?<br>Ores ONO<br>A res ONO<br>A res ONO | believes that all three vital signs of height,<br>e of practice would be excluded from this                                                                                                    |

Meaningful Use Core Question 8 - Record Vital Signs and Answer No to Exclusion

| Red asterisk indicates a required field.<br>Cord Smoking Status<br>active: Record smoking status for patients 13 years old or older<br>sure: More than 50% of all unique patients 13 years old or older :<br>eligible hospital's or CAH's inpatient or emergency departme<br>status recorded as structured data |                                                                                                    |
|----------------------------------------------------------------------------------------------------|----------------------------------------------------------------------------------------------------|
| cord Smoking Status<br>ective: Record smoking status for patients 13 years old or older<br>sure: More than 50% of all unique patients 13 years old or older<br>eligible hospital's or CAH's inpatient or emergency departme<br>status recorded as structured data                                               |                                                                                                    |
| ective: Record smoking status for patients 13 years old or older<br>sure: More than 50% of all unique patients 13 years old or older<br>eligible hospital's or CAH's inpatient or emergency departme<br>status recorded as structured data                                                                      |                                                                                                    |
| sure: More than 50% of all unique patients 13 years old or older :<br>eligible hospital's or CAH's inpatient or emergency departme<br>status recorded as structured data                                                                                                    |                                                                                                    |
|                                                                                                    | seen by the EP or admitted to the<br>ent (POS 21 or 23) have smoking                                                                                                    |
| EXCLUSION - Based on ALL patient records: An EP who sees<br>would be excluded from this requirement. EPs must enter '0' in th<br>exclusion from this requirement.                                                                                                    | no patients 13 years or older<br>ne Exclusion box to attest to                                                                                                    |
| * Does this exclusion apply to you?                                                                                                    |                                                                                                    |
| C Yes C No Exclusion Box:                                                                                                    |                                                                                                    |
| select the PREVIOUS PAGE button to go back or the S/                                                                                                    | e <i>stionnaire: (9 of 15)</i><br>ed asterisk indicates a required field.                                                                                                    |
|                                                                                                    | ord Smoking Status                                                                                                    |
| Objec                                                                                                    | tive: Record smoking status for patients 13 years old or older:                                                                                                    |
| Measu                                                                                                    | ure: More than 50% of all unique patients 13 years old or older seen by the EP or admitted to the<br>eligible hospital's or CAH's inpatient or emergency department (POS 21 or 23) have smoking<br>status recorded as structured data |
|                                                                                                    | Complete the following information. All information entered may be subject to audit that could<br>result in payment recoupment.                                                                                                    |
|                                                                                                    | Numerator Number of patients in the denominator with smoking status recorded as structured data.                                                                                                    |
|                                                                                                    | Denominator Number of unique patients age 13 or older seen by the EP during the EHR reporting period.                                                                                                    |
|                                                                                                    |                                                                                                    |

Meaningful Use Core Question 9 – Record Smoking Status and Answer No to Exclusion

| (*) Red as | terisk indicates a required field.                                                                                                    |
|------------|----------------------------------------------------------------------------------------------------|
| Clinical Q | uality Measures (CQMs)                                                                                                    |
| Objective: | Report ambulatory clinical quality measures to CMS or the States                                                                                                    |
| Measure:   | For 2011, provide aggregate numerator, denominator, and exclusions through attestation as discussed in section II(A)(3) of the final rule. For 2012, electronically submit the clinical quality measures as discussed in section II(A)(3) of the final rule |
| Com        | plete the following information:                                                                                                    |
| "Elig      | ible professionals (EPs) must attest YES to reporting to CMS ambulatory clinical quality measures<br>sted by CMS in the manner specified by CMS to meet the measure.                                                                                        |
| 1000       | es C No                                                                                                    |

PREVIOUS PAGE
 SAVE AND CONTINUE

Meaningful Use Core Question 10 – Clinical Quality Measures (CQMs)

| (*) Red as     | terisk indicates a required field.                                                                                                    |
|----------------|----------------------------------------------------------------------------------------------------|
| Clinical D     | ecision Support Rule                                                                                                    |
| Objective:     | Implement one clinical decision support rule relevant to specialty or high clinical priority along with the ability to track compliance with rule           |
| Measure:       | Implement one clinical decision support rule                                                                                                    |
| Com            | plete the following information:                                                                                                    |
| "Elig<br>for t | ible professionals (EPs) must attest YES to having implemented one clinical decision support rule<br>he length of the reporting period to meet the measure. |
| C              | PS CNO                                                                                                    |

Please select the PREVIOUS PAGE button to go back or the SAVE & CONTINUE button to proceed.

PREVIOUS PAGE SAVE AND CONTINUE

Meaningful Use Core Question 11 – Clinical Decision Support Rule

| ( ) Keu us          | terisk indicates a i                                                | required field.                                                                              |                                                                                                    |
|---------------------|---------------------------------------------------------------------|----------------------------------------------------------------------------------------------|----------------------------------------------------------------------------------------------------|
| Electro             | nic Copy of H                                                       | ealth Information                                                                            |                                                                                                    |
| Objective:          | Provide patients w<br>results, problem lis                          | ith an electronic copy of their<br>t, medication lists, medicatior                           | r health information (including diagnostic test<br>n allergies), upon request                                                                                                    |
| Measure:            | More than 50% of<br>hospital or CAH (Po<br>provided it within 3     | all patients of the EP or the ii<br>OS 21 or 23) who request an<br>3 business days           | npatient or emergency departments of the eligible<br>electronic copy of their health information are                                                                                                    |
| EXC<br>ager<br>be e | LUSION - Based or<br>Its for an electronic<br>xcluded from this re- | ALL patient records: An EP<br>copy of patient health inform<br>quirement. EPs must enter '0' | who has no requests from patients or their<br>ation during the EHR reporting period would<br>in the Exclusion box to attest to exclusion                                                                                                  |
| from                | this requirement.                                                   |                                                                                              | Questionnaire: (12 of 15)                                                                                                    |
| * Do                | es this exclusion app                                               | ply to you?                                                                                  | (*) Red asterisk indicates a required field.                                                                                                    |
| С                   | Yes O No                                                            | Exclusion Box:                                                                               | Electronic Copy of Health Information                                                                                                    |
|                     |                                                                     |                                                                                              | Objective: Provide patients with an electronic copy of their health information (including diagnostic test<br>results, problem list, medication lists, medication allergies), upon request                                                |
| ase select          | the PREVIOUS PAG                                                    | E button to go back or the S                                                                 | Measure: More than 50% of all patients of the EP or the inpatient or emergency departments of the e<br>hospital or CAH (POS 21 or 23) who request an electronic copy of their health information ar<br>provided it within 3 business days |
| PREVIOUS            | PAGE SAVE AND                                                       |                                                                                              | Complete the following information. All information entered may be subject to audit that could<br>result in payment recoupment.                                                                                                    |
|                     |                                                                     |                                                                                              | Numerator Number of patients in the denominator who receive an electronic copy of their<br>electronic health information within three business days.                                                                                      |
|                     |                                                                     |                                                                                              | Denominator Number of patients of the EP who request an electronic copy of their electronic<br>health information four business days prior to the end of the EHR reporting period.                                                        |
|                     |                                                                     |                                                                                              | *Numerator:                                                                                                    |

Meaningful Use Core Question 12 – Electronic Copy of Health Information and Answer No to Exclusion

## New Jersey Electronic Health Record Provider Incentive Program

|                                                                              | required field.                                                              |                                                                                                    |
|------------------------------------------------------------------------------|------------------------------------------------------------------------------|----------------------------------------------------------------------------------------------------|
| nical Summaries                                                              |                                                                              |                                                                                                    |
| ective: Provide clinical sur                                                 | mmaries for patients for each                                                | office visit                                                                                                    |
| asure: Clinical summaries<br>days                                            | provided to patients for more                                                | than 50% of all office visits within 3 business                                                                                |
| EXCLUSION - Based of<br>period would be exclude<br>to exclusion from this re | n ALL patient records: EPs v<br>d from this requirement. EPs r<br>quirement. | vho have no visits during the EHR reporting<br>must enter '0' in the Exclusion box to attest                                   |
| * Does this exclusion ap                                                     | ply to you?                                                                  |                                                                                                    |
| C Yes C No                                                                   | Exclusion Box:                                                               | Questionnaire: (13 of 15)                                                                                                    |
|                                                                              | NO                                                                           | (*) Red asterisk indicates a required field.                                                                                   |
|                                                                              |                                                                              | Clinical Summaries                                                                                                    |
| elect the PREVIOUS PAC                                                       | E button to go back or the S                                                 | Objective: Provide clinical summaries for patients for each office visit                                                       |
| VIOUS PAGE SAVE AN                                                           | d Continue 题                                                                 | Measure: Clinical summaries provided to patients for more than 50% of all office visits within 3 business days                 |
|                                                                              |                                                                              | Complete the following information. All information entered may be subject to audit that could result in payment recoupment.   |
|                                                                              |                                                                              | Numerator Number of patients in the denominator who are provided a clinical summary of their visit within three business days. |
|                                                                              |                                                                              | <b>Denominator</b> Number of patients seen by the EP for an office visit during the EHR reporting period.                      |
|                                                                              |                                                                              | *Numerator: Denominator:                                                                                                    |
|                                                                              |                                                                              |                                                                                                    |

### Meaningful Use Core Question 13 – Clinical Summaries and Answer No to Exclusion

| (*) Red as              | terisk indicates a required field.                                                                                                    |
|-------------------------|----------------------------------------------------------------------------------------------------|
| Electronic              | c Exchange of Clinical Information                                                                                                    |
| Objective:              | Capability to exchange key clinical information (for example, problem list, medication list, medication allergies, diagnostic test results), among providers of care and patient authorized entities electronically            |
| Measure:                | Performed at least one test of certified EHR technology's capacity to electronically exchange key<br>clinical information                                                                                                    |
| Com                     | plete the following information:                                                                                                    |
| "Elig<br>techi<br>perio | pible professionals (EPs) must attest YES to having performed at least one test of certified EHR<br>nology's capacity to electronically exchange key clinical information during the EHR reporting<br>ad to meet this measure. |
| C Y                     | es <sup>C</sup> No                                                                                                    |
|                         |                                                                                                    |

PREVIOUS PAGE
 SAVE AND CONTINUE

Г

Meaningful Use Core Question 14 – Electronic Exchange of Clinical Information

| (*) Red as            | terisk indicates a required field.                                                                                                    |
|-----------------------|----------------------------------------------------------------------------------------------------|
| Protect E             | lectronic Health Information                                                                                                    |
| Objective:            | Protect electronic health information created or maintained by the certified EHR technology through the implementation of appropriate technical capabilities                                                                                                    |
| Measure:              | Conduct or review a security risk analysis per 45 CFR 164.308(a)(1) and implement security updates<br>as necessary and correct identified security deficiencies as part of its risk management process                                                                                               |
| Com                   | plete the following information:                                                                                                    |
| *EPs<br>requ<br>corre | must attest YES to having conducted or reviewed a security risk analysis in accordance with the<br>irements under 45 CFR 164.308(a)(1) and implemented security updates as necessary and<br>ected identified security deficiencies prior to or during the EHR reporting period to meet this<br>sure. |
| CY                    | es C <sub>No</sub>                                                                                                    |

PREVIOUS PAGE SAVE AND CONTINUE

Meaningful Use Core Question 15 – Protect Electronic Health Information

## 26. Meaningful Use Menu Measures Screen Shots

CMS requires that a minimum of five "menu set" questions are selected. All ten questions' screen shots are displayed. The application will only display the questions that are selected by the user.

# Questionnaire: (1 of 10)

(\*) Red asterisk indicates a required field.

### Immunization Registries Data Submission

- Objective: Capability to submit electronic data to immunization registries or Immunization Information Systems and actual submission in accordance with applicable law and practice
- Measure: Performed at least one test of certified EHR technology's capacity to submit electronic data to immunization registries and follow up submission if the test is successful (unless none of the immunization registries to which the EP, eligible hospital or CAH submits such information have the capacity to receive the information electronically)

EXCLUSION - Based on ALL patient records: If an EP does not perform immunizations during the EHR reporting period, or if there is no immunization registry that has the capacity to receive the information electronically, then the EP would be excluded from this requirement.

\* Does this exclusion apply to you?

O Yes O No

If you answered YES, then complete the following information:

Please select one of the statements listed below that best describes the reason for the exclusion:

| Immunizations were not provided during the EHR reporting period        | • |
|------------------------------------------------------------------------|---|
| There was no entity capable of testing during the EHR reporting period | c |

Please select the PREVIOUS PAGE button to go back or the SAVE & CONTINUE button to proceed.

REVIOUS PAGE

SAVE AND CONTINUE

Meaningful Use Menu Measures Question 1 – Immunization Registries Data Submission

| Qu             | Questionnaire: (1 of 10)                                                                                                    |  |  |
|----------------|----------------------------------------------------------------------------------------------------|--|--|
| (*) R          | ed asterisk indicates a required field.                                                                                                    |  |  |
|                | nunization Registries Data Submission                                                                                                    |  |  |
| Answered No    | e: Capability to submit electronic data to immunization registries or Immunization Information<br>Systems and actual submission in accordance with applicable law and practice                                                                                                    |  |  |
| from provious  | re: Performed at least one test of certified EHR technology's capacity to submit electronic data t<br>immunization registries and follow up submission if the test is successful (unless none of the<br>immunization registries to which the EP, eligible hospital or CAH submits such information have<br>the capacity to receive the information electronically)               |  |  |
|                | Complete the following information:                                                                                                    |  |  |
|                | *EPs must attest YES to having performed at least one test of certified EHR technology's capacity to submit electronic data to immunization registries and follow up submission if the test was successful (unless non of the immunization registries to which the EP submits such information has the capacity to receive the information electronically) to meet this measure. |  |  |
|                | If you performed at least one test, then complete the following information:                                                                                                    |  |  |
|                | Enter the name of the immunization registry used:                                                                                                    |  |  |
|                |                                                                                                    |  |  |
| l <sub>l</sub> | Was the test successful? 🔍 Yes 🔍 No                                                                                                    |  |  |
|                | If the test was successful, then complete the following information:                                                                                                    |  |  |
|                | Date (MM/DD/YY):                                                                                                    |  |  |
|                | Time (HH:MM AM/PM):         (Example: 09:15 PM)                                                                                                    |  |  |
|                | Was a follow-up submission done? 🤍 Yes 🔍 No                                                                                                    |  |  |
| Please         | select the <b>PREVIOUS PAGE</b> button to go back or the <b>SAVE &amp; CONTINUE</b> button to proceed.                                                                                                    |  |  |

PREVIOUS PAGE SAVE AN

SAVE AND CONTINUE

Meaningful Use Menu Measures Question 1 - Immunization Registries Answered No to Exclusion

| (*) Red as                    | terisk indicates a required field.                                                                                                    |
|-------------------------------|----------------------------------------------------------------------------------------------------|
| Syndrom                       | ic Surveillance Data Submission                                                                                                    |
| Objective:                    | Capability to submit electronic syndromic surveillance data to public health agencies and actual submission in accordance with applicable law and practice                                                                                                    |
| Measure:                      | Performed at least one test of certified EHR technology's capacity to provide electronic syndromic<br>surveillance data to public health agencies and follow-up submission if the test is successful (unless<br>none of the public health agencies to which an EP, eligible hospital or CAH submits such information<br>have the capacity to receive the information electronically) |
| EXCl<br>infor<br>capa<br>*Doe | LUSION - Based on ALL patient records: If an EP does not collect any reportable syndromic<br>mation on their patients during the EHR reporting period or if no public health agency has the<br>with to receive the information electronically, then the EP is excluded from this requirement.<br>es this exclusion apply to you?                                                     |
| 0.                            | res <sup>C</sup> No                                                                                                    |

PREVIOUS PAGE SAVE AND CONTINUE

Meaningful Use Menu Measures Question 2 – Syndromic Surveillance Data Submission

| *) Red asterisk indicates a required field.                                                                                                    |                                                                                                    |
|----------------------------------------------------------------------------------------------------|----------------------------------------------------------------------------------------------------|
| Drug Formulary Checks                                                                                                    |                                                                                                    |
| Objective: Implement drug-formulary checks                                                                                                    |                                                                                                    |
| Measure: The EP/eligible hospital/CAH has enabled this functional<br>internal or external drug formulary for the entire EHR rep                                                            | ity and has access to at least one<br>porting period                                                                                                    |
| EXCLUSION - Based on ALL patient records: An EP who we<br>during the EHR reporting period can be excluded from this obj<br>must enter '0' in the Exclusion box to attest to exclusion fror | rites fewer than 100 prescriptions<br>entities and associated measure. EPs                                                                                                    |
| * Does this exclusion apply to you?                                                                                                    | Questionnaire: (3 of 10)                                                                                                    |
| C Yes C No Exclusion Box:                                                                                                    | Drug Formulary Checks                                                                                                    |
| NO                                                                                                    | Objective: Implement drug-formulary checks                                                                                                    |
| ase select the <b>PREVIOUS PAGE</b> button to go back or the <b>SAVE &amp;</b>                                                                                                    | Measure: The EP/eligible hospital/CAH has enabled this functionality and has access to at least one<br>internal or external drug formulary for the entire EHR reporting period                                                                                               |
| PREVIOUS PAGE SAVE AND CONTINUE                                                                                                    | Complete the following information:<br>*Eligible professionals (EPs) must attest YES to having enabled this functionality and having had<br>access to at least one internal or external formulary for the entire EHR reporting period to meet<br>this measure.<br>C Yes C No |

Meaningful Use Menu Measure Question 3 – Drug Formulary Checks and Answer No to Exclusion

| Clinical Lab Test Results Objective: Incorporate clinical lab-test results into certified EHR technology as structured data Measure: More than 40% of all clinical lab tests results ordered by the EP or by an authorized provider of the eligible hospital or CAH for patients admitted to its inpatient or emergency department (POS 21 or 23) during the EHR reporting period whose results are either in a positive/negative or numerical format are incorporated in certified EHR technology as structured data EXCLUSION - Based on ALL patient records: If an EP orders no lab tests whose results are either in a postive/negative or numeric format during the EHR reporting period they would be excluded from this requirement.  • Does this exclusion apply to you?  • Yes  • No • No • No • No • No • No • No • N                                                                                                    |                                                  |                                                                                                    |                                                                                                    | ) Reu asterisk i                                |
|----------------------------------------------------------------------------------------------------|--------------------------------------------------|----------------------------------------------------------------------------------------------------|----------------------------------------------------------------------------------------------------|-------------------------------------------------|
| Objective: Incorporate clinical lab-test results into certified EHR technology as structured data         Measure: More than 40% of all clinical lab tests results ordered by the EP or by an authorized provider of the eligible hospital or CAH for patients admitted to its inpatient or emergency department (POS 21 or 23) during the EHR reporting period whose results are either in a positive/negative or numerical format are incorporated in certified EHR technology as structured data         EXCLUSION - Based on ALL patient records: If an EP orders no lab tests whose results are either in a postive/negative or numeric format during the EHR reporting period they would be excluded from this requirement.         • Does this exclusion apply to you?         (*) Yes       C No         (*) Red esterisk indicates a required field.         Clinical Lab Test Results         Objective: Incorporate clinical lab-test results ordered by the EP or by an authorizer the eligible hospital or CAH for patients admitted to its inpatient or emergency department (POS 21 or 23) during the EHR reporting period whose results admitted to its inpatient or emergency department.                                                                                                    |                                                  |                                                                                                    | 7 Test Results                                                                                                    | linical Lab                                     |
| Measure: More than 40% of all clinical lab tests results ordered by the EP or by an authorized provider of<br>the eligible hospital or CAH for patients admitted to its inpatient or emergency department (POS<br>21 or 23) during the EHR reporting period whose results are either in a positive/negative or<br>numerical format are incorporated in certified EHR technology as structured data<br>EXCLUSION - Based on ALL patient records: If an EP orders no lab tests whose results are<br>either in a postive/negative or numeric format during the EHR reporting period they would be<br>excluded from this requirement.<br>• Does this exclusion apply to you?<br>(*) Red esterisk indicates a required field.<br>C Yes C No<br>NO<br>NO<br>NO<br>NO<br>NO<br>NO<br>NO<br>NO<br>NO<br>NO                                                                                                    |                                                  | ertified EHR technology as structured data                                                                                                    | prporate clinical lab-test results into                                                                                                    | bjective: Incorp                                |
| EXCLUSION - Based on ALL patient records: If an EP orders no lab tests whose results are<br>either in a postive/negative or numeric format during the EHR reporting period they would be<br>excluded from this requirement.<br>* Does this exclusion apply to you?<br>C Yes C No<br>NO<br>(*) Red esterisk indicates a required field.<br>Clinical Lab Test Results<br>Objective: Incorporate clinical lab-test results into certified EHR technology as structured dat<br>Measure: More than 40% of all clinical lab tests results ordered by the EP or by an authorize<br>the eligible hospital or CAH for patients admitted to its inpatient or emergency denotes<br>the eligible hospital or CAH for patients admitted to its inpatient or emergency denotes<br>the eligible hospital or CAH for patients admitted to its inpatient or emergency denotes<br>the eligible hospital or CAH for patients admitted to its inpatient or emergency denotes<br>the eligible hospital or CAH for patients admitted to its inpatient or emergency denotes<br>the eligible hospital or CAH for patients admitted to its inpatient or emergency denotes<br>the eligible hospital or CAH for patients admitted to its inpatient or emergency denotes<br>the eligible hospital or CAH for patients admitted to its inpatient or emergency denotes<br>the eligible hospital or CAH for patients admitted to its inpatient or emergency denotes<br>the eligible hospital or CAH for patients admitted to its inpatient or emergency denotes<br>the eligible hospital or CAH for patients admitted to its inpatient or emergency denotes<br>the eligible hospital or CAH for patients admitted to its inpatient or emergency denotes<br>the eligible hospital or CAH for patients admitted to its inpatient or emergency denotes<br>the eligible hospital or CAH for patients admitted to its inpatient or emergency denotes<br>the second test or emergency denotes the inpatient or emergency denotes the inpatient or emergency denotes the inpatient or emergency denotes the inpatient or emergency denotes the inpatient or emergency denotes the inpatient or emergency denotes the                                                                                                    |                                                  | ults ordered by the EP or by an authorized provider of<br>Imitted to its inpatient or emergency department (POS<br>whose results are either in a positive/negative or<br>fied EHR technology as structured data                                                                                                    | e than 40% of all clinical lab tests r<br>eligible hospital or CAH for patients<br>or 23) during the EHR reporting perio<br>ierical format are incorporated in ce | Neasure: More t<br>the eli<br>21 or 1<br>numeri |
| Does this exclusion apply to you?     (*) Red asterisk indicates a required field.     (*) Red asterisk indicates a required field.     (*) Red asterisk indicates a required field                                                                                                    |                                                  | If an EP orders no lab tests whose results are<br>luring the EHR reporting period they would be<br>Questionnaire: (4 of 10)                                                                                                    | ON - Based on ALL patient record<br>a postive/negative or numeric forma<br>from this requirement.                                                                 | EXCLUSION<br>either in a p<br>excluded fro      |
| C Yes C No<br>NO<br>C Yes C No<br>C Wes C No<br>C Wes C No<br>C Wes C No<br>C Wes C No<br>C Wes C No<br>C Wes C No<br>C Wes C No<br>C Wes C No<br>C Wes C No<br>C Wes C No<br>C Wes C No<br>C Wes C No<br>NO<br>C Wes C No<br>C Wes C No<br>C No<br>C Wes C No<br>C Wes C No<br>C We |                                                  | (*) Red asterisk indicates a required field.                                                                                                    | is exclusion apply to you?                                                                                                    | * Does this                                     |
| NO Objective: Incorporate clinical lab-test results into certified EHR technology as structured dat Measure: More than 40% of all clinical lab tests results ordered by the EP or by an authorize the eligible hospital or CAH for patients admitted to its inpatient or emergency dep- 21 or 23) during the EHR reporting period whose results are either in a positive/neg                                                                                                    |                                                  | Clinical Lab Test Results                                                                                                    | C No                                                                                                    | O Yes                                           |
| use select the PREVIOUS PAGE button to go back or t                                                                                                    | ta<br>Id provider (<br>Dartment (Pi<br>gative or | Objective: Incorporate clinical lab-test results into certified EHR technology as structured data     Measure: More than 40% of all clinical lab tests results ordered by the EP or by an authorized     the eligible hospital clinical lab tests results ordered by the EP or by an authorized     the eligible hospital clinical lab tests results are either in a positive/nega     numerical format are incorporated in certified EHR technology as structured data     t | NO<br>PREVIOUS PAGE button to go back                                                                                                    | ease select the PREV                            |
| PREVIOUS PAGE SAVE AND CONTINUE Complete the following information. All information entered may be subject to audit that result in payment recoupment.                                                                                                    | could                                            | Complete the following information. All information entered may be subject to audit that or<br>result in payment recoupment.                                                                                                    | SAVE AND CONTINUE                                                                                                    | PREVIOUS PAGE                                   |
| Numerator Number of lab test results whose results are expressed in a positive or n affirmation or as a number which is incorporated as structured data.                                                                                                    | negative                                         | Numerator Number of lab test results whose results are expressed in a positive or ne<br>affirmation or as a number which is incorporated as structured data.                                                                                                    |                                                                                                    |                                                 |
| Denominator Number of lab test results ordered during the EHR reporting period by the<br>whose results are expressed in a positive or negative affirmation or as a                                                                                                    | ie EP<br>a number.                               | Denominator Number of lab test results ordered during the EHR reporting period by the<br>whose results are expressed in a positive or negative affirmation or as a                                                                                                    |                                                                                                    |                                                 |
|                                                                                                    |                                                  |                                                                                                    |                                                                                                    |                                                 |

Meaningful Use Menu Measure Question 4 – Clinical Lab Test Results and Answer No to Exclusion

| Questionnaire: (5 of 10)                     |                                                                                                    |  |  |  |
|----------------------------------------------|----------------------------------------------------------------------------------------------------|--|--|--|
| (*) Red asterisk indicates a required field. |                                                                                                    |  |  |  |
| Patient Lists                                |                                                                                                    |  |  |  |
| Objective:                                   | Generate lists of patients by specific conditions to use for quality improvement, reduction of<br>disparities, research or outreach                        |  |  |  |
| Measure:                                     | Generate at least one report listing patients of the EP, eligible hospital or CAH with a specific condition                                                |  |  |  |
| Com                                          | plete the following information:                                                                                                    |  |  |  |
| *Elig<br>patie                               | ible professionals (EPs) must attest YES to having generated at least one report listing<br>ents of the EP with a specific condition to meet this measure. |  |  |  |
| C Yes C No                                   |                                                                                                    |  |  |  |

Please select the PREVIOUS PAGE button to go back or the SAVE & CONTINUE button to proceed.

PREVIOUS PAGE

SAVE AND CONTINUE

Meaningful Use Menu Measures Question 5 – Patient Lists
| ") Keu asterisk mulcates a required neur.                                                                       |                                                                                                    |
|----------------------------------------------------------------------------------------------------|----------------------------------------------------------------------------------------------------|
| Patient Reminders                                                                                               |                                                                                                    |
| Objective: Send reminders to patients per patie                                                                 | nt preference for preventive/follow up care.                                                                                                    |
| Measure: More than 20% of all unique patients<br>appropriate reminder during the EHR                            | : 65 years or older or 5 years old or younger were sent an<br>reporting period                                                                                 |
| EXCLUSION - Based on ALL patient record<br>years old or younger with records maintain<br>from this requirement. | ords: If an EP has no patients 65 years old or older or 5<br>and using certified EHR technology that EP is excluded                                            |
| * Does this exclusion apply to you?                                                                             | Questionnaire: (6 of 10)                                                                                                    |
|                                                                                                    | (*) Red asterisk indicates a required field.                                                                                                    |
| NO                                                                                                    | Patient Reminders                                                                                                    |
| e select the PREVIOUS PAGE button to go b                                                                       | Objective: Send reminders to patients per patient preference for preventive/follow up care.                                                                    |
| SAVE AND CONTINUE                                                                                               | Measure: More than 20% of all unique patients 65 years or older or 5 years old or younger were sent an<br>appropriate reminder during the EHR reporting period |
|                                                                                                    | Complete the following information. All information entered may be subject to audit that could result in payment recoupment.                                   |
|                                                                                                    | Numerator Number of patients in the denominator who were sent the appropriate reminder.                                                                        |
|                                                                                                    | Denominator Number of unique patients 65 years old or older or 5 years old or younger.                                                                         |
|                                                                                                    |                                                                                                    |
|                                                                                                    | "Numerator: "Denominator:                                                                                                    |

Meaningful Use Menu Measures Question 6 – Patient Reminders and Answer No to Exclusion

| (*) Red as                    | terisk indicates a required field.                                                                                                    |                                                                                                    |
|-------------------------------|----------------------------------------------------------------------------------------------------|----------------------------------------------------------------------------------------------------|
| Patient                       | Electronic Access                                                                                                    |                                                                                                    |
| Objective:                    | Provide patients with timely electronic a<br>problem list, medication lists, medication<br>being available to the EP                                            | access to their health information (including lab results,<br>n allergies) within four business days of the information                                                                                                    |
| Measure:                      | More than 10% of all unique patients se<br>within four business days of being updat<br>their health information subject to the E                                | en by the EP are provided timely (available to the patient<br>ted in the certified EHR technology) electronic access to<br>EP's discretion to withhold certain information                                                                                                    |
| EXC<br>infor<br>othe<br>exclu | LUSION - Based on ALL patient records<br>mation that would be contained in the pro<br>r information as listed at 45 CFR 170.304(<br>uded from this requirement. | <b>s:</b> If an EP neither orders nor creates lab tests or<br>oblem list, medication list, medication allergy list (or<br>(g)) during the EHR reporting period, they would be                                                                                                    |
| * Do                          | es this exclusion apply to you?                                                                                                    | Questionnaire: (7 of 10)                                                                                                    |
| c                             | Yes O No                                                                                                    | (*) Red asterisk indicates a required field.                                                                                                    |
|                               |                                                                                                    | Patient Electronic Access                                                                                                    |
| e select<br>REVIOUS           | the PREVIOUS PAGE button to go back                                                                                                    | Objective: Provide patients with timely electronic access to their health<br>problem list, medication lists, medication allergies) within fou<br>being available to the EP                                                                                                    |
|                               |                                                                                                    | Measure: More than 10% of all unique patients seen by the EP are pro-<br>within four business days of being updated in the certified EF                                                                                                    |
|                               |                                                                                                    |                                                                                                    |
|                               |                                                                                                    | Complete the following information. All information entered may be result in payment recoupment.                                                                                                    |
|                               |                                                                                                    | Complete the following information. All information entered may be<br>result in payment recoupment.<br>Numerator Number of patients in the denominator who have t<br>within four business days of being updated in the<br>electronic access to their health information online                                                                  |
|                               |                                                                                                    | Complete the following information. All information entered may be<br>result in payment recoupment.<br>Numerator Number of patients in the denominator who have t<br>within four business days of being updated in the<br>electronic access to their health information online<br>Denominator Number of unique patients seen by the EP during t |

Meaningful Use Menu Measures Question 7 - Patient Electronic Access and Answer No to Exclusion

# Questionnaire: (8 of 10)

(\*) Red asterisk indicates a required field.

### Patient-specific Education Resources

| Objective:  | Use certifi<br>resources             | ed EHR technology to identify patient-specific education resources and provide those to the patient if appropriate                                                          |
|-------------|--------------------------------------|----------------------------------------------------------------------------------------------------|
| Measure:    | More than<br>CAH's inpa<br>resources | 10% of all unique patients seen by the EP or admitted to the eligible hospital's or<br>tient or emergency department (POS 21 or 23) are provided patient-specific education |
| Com<br>resu | plete the fo<br>It in paymer         | llowing information. All information entered may be subject to audit that could<br>nt recoupment.                                                                           |
| Nu          | nerator                              | Number of patients in the denominator who are provided patient-specific education resources.                                                                                |
| Der         | nominator                            | Number of unique patients seen by the EP during the EHR reporting period.                                                                                                   |
| *N          | umerator:                            | *Denominator:                                                                                                    |

lease select the PREVIOUS PAGE button to go back or the SAVE & CONTINUE button to proceed.

PREVIOUS PAGE

SAVE AND CONTINUE

Meaningful Use Menu Measure Question 8 – Patient-specific Education Resources

| ) Reu as          | sterisk indicates a required field.                                                                                                    |                                                                                                    |
|-------------------|----------------------------------------------------------------------------------------------------|----------------------------------------------------------------------------------------------------|
| ledica            | tion Reconciliation                                                                                                    |                                                                                                    |
| bjective          | : The EP, eligible hospital or CAH who recein<br>of care or believes an encounter is relevant.                                           | ives a patient from another setting of care or provider<br>Int should perform medication reconciliation                                                                                                    |
| 1easure:          | The EP, eligible hospital or CAH performs<br>transitions of care in which the patient is<br>eligible hospital's or CAH's inpatient or em | medication reconciliation for more than 50% of<br>transitioned into the care of the EP or admitted to the<br>ergency department (POS 21 or 23)                                                                                                    |
| EXC<br>tran       | CLUSION - Based on ALL patient records:<br>sition of care during the EHR reporting perio                                                 | : If an EP was not on the receiving end of any<br>of they would be excluded from this requirement.                                                                                                    |
| * Do              | pes this exclusion apply to you?                                                                                                    | Ouestionnaire: (9 of 10)                                                                                                    |
|                   | Yes No NO                                                                                                    | (*) Red asterisk indicates a required field.<br>Medication Reconciliation<br>Objective: The EP, eligible hospital or CAH who receives a patient from another setting of care or provid                                                                                                |
| se select         | the PREVIOUS PAGE button to go back d                                                                                                    | of care or believes an encounter is relevant should perform medication reconciliation                                                                                                    |
| SAVE AND CONTINUE | SAVE AND CONTINUE 2                                                                                                    | Measure: The EP, eligible hospital or CAH performs medication reconciliation for more than 50% of<br>transitions of care in which the patient is transitioned into the care of the EP or admitted to<br>eligible hospital's or CAH's inpatient or emergency department (POS 21 or 23) |
|                   |                                                                                                    | Complete the following information. All information entered may be subject to audit that could<br>result in payment recoupment.                                                                                                    |
|                   |                                                                                                    | Numerator Number of transitions of care in the denominator where medication reconciliation<br>was performed.                                                                                                    |
|                   |                                                                                                    | Denominator Number of transitions of care during the EHR reporting period for which the EP was<br>the receiving party of the transition.                                                                                                    |
|                   |                                                                                                    |                                                                                                    |

Meaningful Use Menu Measure Question 9 - Medication Reconciliation and Answer No to Exclusion

| ( ) 160 03                  | sterisk indicates a required field.                                                                                                    |                                                                                                    |
|-----------------------------|----------------------------------------------------------------------------------------------------|----------------------------------------------------------------------------------------------------|
| Transit                     | ion of Care Summary                                                                                                    |                                                                                                    |
| Objective                   | : The EP, eligible hospital or CAH who transitions<br>provider of care or refers their patient to anoth<br>care record for each transition of care or refer            | their patient to another setting of care or<br>ner provider of care should provide summary of<br>ral                                                                                                    |
| Measure:                    | The EP, eligible hospital or CAH who transitions<br>or provider of care provides a summary of care<br>and referrals                                                    | or refers their patient to another setting of care<br>record for more than 50% of transitions of care                                                                                                    |
| EXC<br>sett<br>excl<br>* Do | CLUSION - Based on ALL patient records: If an<br>ing or refer a patient to another provider during<br>uded from this requirement.<br>thes this exclusion apply to you? | EP does not transfer a patient to another<br>the EHR reporting period then they would be<br>Questionnaire: (10 of 10)<br>(*) Red asterisk indicates a required field.<br>Transition of Care Summary                                                              |
|                             | NO                                                                                                    | Objective: The EP, eligible hospital or CAH who transitions their patient to another setting of care or<br>provider of care or refers their patient to another provider of care should provide summary of<br>care record for each transition of care or referral |
| ase select                  | the PREVIOUS PAGE button to go back or the                                                                                                    | Measure: The EP, eligible nospital or CAH who transitions or refers their patient to another setting of Care<br>or provider of Care provides a summary of Care record for more than 50% of transitions of Care<br>and referrals                                  |
| PREVIOUS                    | PAGE SAVE AND CONTINUE                                                                                                    | Complete the following information. All information entered may be subject to audit that could<br>result in payment recoupment.                                                                                                    |
|                             |                                                                                                    | Numerator Number of transitions of care and referrals in the denominator where a summary of<br>care record was provided.                                                                                                    |
|                             |                                                                                                    | Denominator Number of transitions of care and referrals during the EHR reporting period for<br>which the EP was the transferring or referring provider.                                                                                                    |
|                             |                                                                                                    |                                                                                                    |

Meaningful Use Menu Measure Question 10 – Transition of Care Summary and Answer No to Exclusion

New Jersey Electronic Health Record Provider Incentive Program

# 27. Clinical Quality Measures Screen Shots

Below are screen shots for the three core CQMs with a required response:

| Questionnaire: (1                                                                                                    | of 3)                                                                      |                                                                                 |
|----------------------------------------------------------------------------------------------------|----------------------------------------------------------------------------|---------------------------------------------------------------------------------|
| (*) Red asterisk indicates                                                                                                    | a required field.                                                          |                                                                                 |
| All three Core Clinical Qua<br>that has a denominator of                                                                                 | ality Measures must be submitted.<br>f zero, an Alternate Core Clinical Qu | For each Core Clinical Quality Measure<br>uality Measure must also be submitted |
| NQF 0421 / PQRI 128                                                                                                    |                                                                            |                                                                                 |
| Title: Adult Weight Screening                                                                                                    | and Follow-Up                                                              |                                                                                 |
| Description: Percentage of                                                                                                    | patients aged 18 years and older with a                                    | calculated BMI in the past six months or                                        |
| during the current visit docum<br>follow-up plan is documented                                                                           | nented in the medical record AND if the                                    | most recent BMI is outside parameters, a                                        |
| during the current visit docun<br>follow-up plan is documented<br><b>Population criteria 1</b>                                           | nented in the medical record AND if the                                    | most recent BMI is outside parameters, a                                        |
| during the current visit docun<br>follow-up plan is documented<br><b>Population criteria 1</b><br>*Numerator 1:                          | nented in the medical record AND if the<br>*Denominator:                   | most recent BMI is outside parameters, a                                        |
| during the current visit docun<br>follow-up plan is documented<br><b>Population criteria 1</b><br>*Numerator 1:<br>Population criteria 2 | nented in the medical record AND if the                                    | most recent BMI is outside parameters, a                                        |

Please select the PREVIOUS PAGE button to go back or the SAVE & CONTINUE button to proceed.

REVIOUS PAGE

SAVE AND CONTINUE

#### Clinical Quality Measures Question 1 – Adult Weight Screening and Follow up

| Questionnaire: (2 of 3)                                                         | 6                                                                                                    |
|---------------------------------------------------------------------------------|----------------------------------------------------------------------------------------------------|
| (*) Red asterisk indicates a requi                                              | red field.                                                                                                    |
| All three Core Clinical Quality Mea<br>that has a denominator of zero, a        | asures must be submitted. For each Core Clinical Quality Measure<br>in Alternate Core Clinical Quality Measure must also be submitted. |
| NQF 0013                                                                        |                                                                                                    |
| Title: Hypertension: Blood Pressure M                                           | leasurement                                                                                                    |
| Description: Percentage of patient vi<br>who have been seen for at least 2 offi | sits for patients aged 18 years and older with a diagnosis of hypertension ce visits, with blood pressure (BP) recorded.               |
| *Numerator:                                                                     | *Denominator:                                                                                                    |

Please select the PREVIOUS PAGE button to go back or the SAVE & CONTINUE button to proceed.

PREVIOUS PAGE SAVE AND CONTINUE

Clinical Quality Measure Question 2 – Hypertension: Blood Pressure Measurement

| *) Red asterisk indicates a requ                                             | ired field.                                                                                                    |
|------------------------------------------------------------------------------|----------------------------------------------------------------------------------------------------|
| All three Core Clinical Quality Me                                           | asures must be submitted. For each Core Clinical Quality Measure                                               |
| that has a denominator of zero, a                                            | an Alternate Core Clinical Quality Measure must also be submitted                                              |
| NQF 0028                                                                     |                                                                                                    |
| Title: Preventive Care and Screening                                         | Measure Pair                                                                                                   |
| a. Tobacco Use Assessment                                                    |                                                                                                    |
| Description: Percentage of patients<br>were queried about tobacco use one of | aged 18 years or older who have been seen for at least 2 office visits, who<br>or more times within 24 months. |
| "Numerator:                                                                  | *Denominator:                                                                                                  |
| b. Tobacco Cessation Interver                                                | ntion                                                                                                    |
| Description: Percentage of patients                                          | aged 18 years and older identified as tobacco users within the past 24                                         |
| months and have been seen for at lea                                         | ast 2 office visits, who received cessation intervention.                                                      |
| *Numerator:                                                                  | *Denominator:                                                                                                  |
|                                                                              |                                                                                                    |
| ase select the PREVIOUS PAGE butt                                            | on to go back or the SAVE & CONTINUE button to proceed.                                                        |
| PREVIOUS PAGE SAVE AND CON                                                   | ITINUE 🔯 )                                                                                                    |

Clinical Quality Measure Question 3 – Preventive Care and Screening Measure Pair

If the denominator of the questions above is zero, then the following questions will require a response. Below are the screen shots for the questions:

| Questionnaire: (1 of 3)                                                                                                    |
|----------------------------------------------------------------------------------------------------|
| (*) Red asterisk indicates a required field.                                                                                                    |
| NQF 0041 / PQRI 110                                                                                                    |
| Title: Preventive Care and Screening: Influenza Immunization for Patients > 50 Years Old                                                                      |
| <b>Description:</b> Percentage of patients aged 50 years and older who received an influenza immunization during the flu season (September through February). |
| *Numerator: *Denominator: *Exclusions:                                                                                                    |
|                                                                                                    |

PREVIOUS PAGE
 SAVE AND CONTINUE

#### Clinical Quality Measure Question 1 if denominator is 0- Preventive Care and Screening: Influenza Immunization for Patients > 50 years old

| (*) Red asterisk indicates a required fi                                                                                      | eld.                                                                                                    |
|----------------------------------------------------------------------------------------------------|----------------------------------------------------------------------------------------------------|
| NQF 0024                                                                                                    |                                                                                                    |
| Title: Weight Assessment and Counseling                                                                                       | for Children and Adolescents                                                                                                    |
| Description: The percentage of patients<br>OB/GYN and who had evidence of BMI per<br>physical activity during the measurement | 2-17 years of age who had an outpatient visit with a PCP or<br>centile documentation, counseling for nutrition and counseling fo<br>year. |
| Population criteria 1                                                                                                    |                                                                                                    |
| *Numerator 1:                                                                                                    | *Denominator:                                                                                                    |
| Population criteria 1                                                                                                    |                                                                                                    |
| *Numerator 2:                                                                                                    | *Denominator:                                                                                                    |
| Population criteria 1                                                                                                    |                                                                                                    |
| *Numerator 3:                                                                                                    | *Denominator:                                                                                                    |
| Population criteria 2                                                                                                    |                                                                                                    |
| *Numerator 1:                                                                                                    | *Denominetor:                                                                                                    |
| Population criteria 2                                                                                                    |                                                                                                    |
| *Numerator 2:                                                                                                    | *Denominator:                                                                                                    |
| Population criteria 2                                                                                                    |                                                                                                    |
| *Numerator 3:                                                                                                    | *Denominator:                                                                                                    |
| Population criteria 3                                                                                                    |                                                                                                    |
| *Numerator 1:                                                                                                    | *Denominator:                                                                                                    |
| Population criteria 3                                                                                                    |                                                                                                    |
| *Numerator 2:                                                                                                    | *Denominator:                                                                                                    |
| Population criteria 3                                                                                                    |                                                                                                    |
| *Numerator 9:                                                                                                    | *Denominator:                                                                                                    |

Clinical Quality Measure Question 2 if denominator is 0 – Weight Assessment and Counseling for Children and Adolescents

| Questionnaire: | (3 of 3) |
|----------------|----------|
|----------------|----------|

(\*) Red asterisk indicates a required field.

#### NQF 0038

E.

Title: Childhood Immunization Status

**Description:** The percentage of children 2 years of age who had four diphtheria, tetanus and acellular pertussis (DTaP); three polio (IPV); one measles, mumps and rubella (MMR); two H influenza type B (HIB); three hepatitis B (Hep B), one chicken pox (VZV); four pneumococcal conjugate (PCV); two hepatitis A (Hep A); two or three rotavirus (RV); and two influenza (flu) vaccines by their second birthday. The measure calculates a rate for each vaccine and two separate combination rates.

| Numerator 1:  | *Denominator: |
|---------------|---------------|
| Numerator 2:  | *Denominotor: |
| Numerator 3:  | *Denominetor: |
| Numerator 4:  | *Denominator: |
| Numerator 5:  | *Denominator: |
| Numerator 6:  | *Denominator: |
| Numerator 7:  | *Denominator: |
| Numerator 8:  | *Denominator: |
| Numerator 9:  | *Denominator: |
| Numerator 10: | *Denominator: |
| Numerator 11: | *Denominator: |
| Numerator 12: | *Denominator: |

PREVIOUS PAGE SAVE AND CONTINUE

Clinical Quality Measure Question 3 if denominator is 0 - Childhood Immunization Status

The following screen shots show the 38 CQMs that are available for selection. To meet meaningful use, at least three of these questions must be selected.

| (*) Red asterisk indicat                                                                                                    | es a required field.                                                                                                    |
|----------------------------------------------------------------------------------------------------|----------------------------------------------------------------------------------------------------|
| NQF 0059 / PQRI 1                                                                                                    |                                                                                                    |
| Fitle: Diabetes: HbA1c Pc                                                                                                    | or Control                                                                                                    |
| Description: The percent<br>HbAlc >9.0%.                                                                                                    | age of patients 18-75 years of age with diabetes (type 1 or type 2) who had                                                                                                    |
| *Numerator:                                                                                                    | *Denominator: *Exclusions:                                                                                                    |
| ase select the <b>PREVIOU</b>                                                                                                    | <b>PAGE</b> button to go back or the <b>SAVE &amp; CONTINUE</b> button to proceed                                                                                                    |
|                                                                                                    |                                                                                                    |
| PREVIOUS PAGE SA                                                                                                    |                                                                                                    |
| PREVIOUS PAGE     SA     Clinical                                                                                                    | VE AND CONTINUE                                                                                                    |
| PREVIOUS PAGE SA                                                                                                    | VE AND CONTINUE                                                                                                    |
| PREVIOUS PAGE SA<br>Clinical<br>Questionnair                                                                                                    | VE AND CONTINUE ID         Quality Measure Question 1 – Diabetes: HbA1c Poor Control         e: (2 of 38)                                                                                                    |
| PREVIOUS PAGE SA<br>Clinical<br>Questionnair<br>(*) Red asterisk indicate                                                                                                    | VE AND CONTINUE D<br>Quality Measure Question 1 – Diabetes: HbA1c Poor Control<br>e: (2 of 38)<br>es a required field.                                                                                                    |
| PREVIOUS PAGE SA<br>Clinical<br>Questionnair<br>(*) Red asterisk indicate                                                                                                    | VE AND CONTINUE Decision 1 – Diabetes: HbA1c Poor Control e: (2 of 38) es a required field.                                                                                                    |
| PREVIOUS PAGE SA<br>Clinical<br>Questionnair<br>(*) Red asterisk indicate<br>NQF 0064 / PQRI 2<br>Title: Diabetes: LDL Mana                                                              | VE AND CONTINUE Detection 1 - Diabetes: HbA1c Poor Control e: (2 of 38) es a required field. gement & Control                                                                                                    |
| PREVIOUS PAGE SA<br>Clinical<br>Questionnair<br>(*) Red asterisk indicate<br>NQF 0064 / PQRI 2<br>Title: Diabetes: LDL Mana<br>Description: The percent<br>C <100mg/dL.                  | VE AND CONTINUE Detection 1 – Diabetes: HbA1c Poor Control e: (2 of 38) es a required field. gement & Control age of patients 18-75 years of age with diabetes (type 1 or type 2) who had LDL                                                                                                    |
| PREVIOUS PAGE SA<br>Clinical<br>Questionnair<br>(*) Red asterisk indicate<br>NQF 0064 / PQRI 2<br>Fitle: Diabetes: LDL Mana<br>Description: The percent<br>C <100mg/dL.<br>*Numerator 1: | VE AND CONTINUE ID         Quality Measure Question 1 – Diabetes: HbA1c Poor Control         e: (2 of 38)         es a required field.         gement & Control         age of patients 18-75 years of age with diabetes (type 1 or type 2) who had LDL         *Denominator:       *Exclusions: |

Clinical Quality Measure Question 2 – Diabetes: LDL Management & Control

SAVE AND CONTINUE

**PREVIOUS PAGE** 

| Questionnaire: (3 of 38)                                                                                                    |
|----------------------------------------------------------------------------------------------------|
| (*) Red asterisk indicates a required field.                                                                                |
| NQF 0061 / PQRI 3                                                                                                    |
| Title: Diabetes: Blood Pressure Management                                                                                  |
| <b>Description:</b> The percentage of patients 18–75 years of age with diabetes (type 1 or type 2) who had BP <140/90 mmHg. |
| *Numerator: *Denominator: *Exclusions:                                                                                      |
|                                                                                                    |

SAVE AND CONTINUE

Clinical Quality Measure Question 3 – Diabetes: Blood Pressure Management

| Questionnaire                                                   | : (4 of 38)                                                                     |                                       |
|-----------------------------------------------------------------|---------------------------------------------------------------------------------|---------------------------------------|
| (*) Red asterisk indicates                                      | a required field.                                                               |                                       |
| NQF 0081 / PQRI 5                                               |                                                                                 |                                       |
| Title: Heart Failure (HF): And<br>(ARB) Therapy for Left Ventr  | iotensin-Converting Enzyme (ACE) Inhib<br>cular Systolic Dysfunction (LVSD)     | oitor or Angiotensin Receptor Blocker |
| <b>Description:</b> Percentage of<br>(LVEF < 40%) who were pres | patients aged 18 years and older with a<br>cribed ACE inhibitor or ARB therapy. | diagnosis of heart failure and LVSD   |
| *Numerator:                                                     | *Denominator:                                                                   | *Exclusions:                          |
|                                                                 |                                                                                 |                                       |
|                                                                 |                                                                                 |                                       |

Please select the **PREVIOUS PAGE** button to go back or the **SAVE & CONTINUE** button to proceed.

PREVIOUS PAGE SAVE AND CONTINUE

### Clinical Quality Measure Question 4 – HF: ACE Inhibitor or ARB for LVSD

| *) Red asterisk ir                        | ndicates a required field.                                                                              |
|-------------------------------------------|----------------------------------------------------------------------------------------------------|
| VQF 0070 / PQRI *                         | 7                                                                                                    |
| <b>itle:</b> Coronary Artennian (MI)      | ery Disease (CAD): Beta-Blocker Therapy for CAD Patients with Prior Myocardial                          |
| )escription: Perce<br>prescribed beta-blo | ntage of patients aged 18 years and older with a diagnosis of CAD and prior MI who wer<br>cker therapy. |
| *Numerator:                               | *Denominator: *Exclusions:                                                                              |
|                                           |                                                                                                    |

Clinical Quality Measure Question 5 – CAD: Beta-blocker Therapy for CAD patients with MI

| ) Red asterisk indicates a required                         | field.                                               |
|-------------------------------------------------------------|------------------------------------------------------|
| PF 0043 / PQRI 111                                          |                                                      |
| le: Pneumonia Vaccination Status for                        | Older Adults                                         |
| scription: The percentage of patient<br>eumococcal vaccine. | s 65 years of age and older who have ever received a |
| Numerator:                                                  | *Denominator:                                        |
| nerator:                                                    | *Denominator:                                        |

Clinical Quality Measure Question 6 – Pneumonia Vaccination Status for Older Adults

SAVE AND CONTINUE

**PREVIOUS PAGE** 

| Questionnaire: (                          | 7 of 38)                       |                                     |
|-------------------------------------------|--------------------------------|-------------------------------------|
| (*) Red asterisk indicates a re           | quired field.                  |                                     |
| NQF 0031 / PQRI 112                       |                                |                                     |
| Title: Breast Cancer Screening            |                                |                                     |
| Description: The percentage of<br>cancer. | women 40–69 years of age who h | ad a mammogram to screen for breast |
| *Numerator:                               | *Denominator:                  | *Exclusions:                        |
| *Numerator:                               | *Denominator:                  | *Exclusions:                        |

PREVIOUS PAGE
 SAVE AND CONTINUE

Clinical Quality Measure Question 7 – Breast Cancer Screening

| (*) Red asterisk indicates a        | equired field.                         |                                      |
|-------------------------------------|----------------------------------------|--------------------------------------|
| NQF 0034 / PQRI 113                 |                                        |                                      |
| Title: Colorectal Cancer Screer     | ing                                    |                                      |
| Description: The percentage cancer. | of adults 50–75 years of age who had a | appropriate screening for colorectal |
| *Numerator:                         | *Denominator:                          | *Exclusions:                         |
|                                     |                                        |                                      |

Clinical Quality Measure Question 8 – Colorectal Cancer Screening

| Questionna                                        | ire: (9 of 38)                                                                            |
|---------------------------------------------------|-------------------------------------------------------------------------------------------|
| (*) Red asterisk indic                            | cates a required field.                                                                   |
| NQF 0067 / PQRI 6                                 |                                                                                           |
| Title: Coronary Artery                            | Disease (CAD): Oral Antiplatelet Therapy Prescribed for Patients with CAD                 |
| Description: Percenta<br>oral antiplatelet therap | ge of patients aged 18 years and older with a diagnosis of CAD who were prescribed<br>py. |
| *Numerator:                                       | *Denominator: *Exclusions:                                                                |

REVIOUS PAGE SAVE AND CONTINUE

Clinical Quality Measure Question 9 - CAD: Oral Antiplatelet Therapy

| Questionnaire                                          | e: (10 of 38)                                                                                                    |
|--------------------------------------------------------|----------------------------------------------------------------------------------------------------|
| (*) Red asterisk indicates a required field.           |                                                                                                    |
| NQF 0083 / PQRI 8                                      |                                                                                                    |
| Title: Heart Failure (HF): Be                          | ata-Blocker Therapy for Left Ventricular Systolic Dysfunction (LVSD)                                                          |
| Description: Percentage of<br>LVSD (LVEF < 40%) and wh | f patients aged 18 years and older with a diagnosis of heart failure who also have<br>o were prescribed beta-blocker therapy. |
|                                                        | *Devenue *Euclusians                                                                                                    |

Please select the PREVIOUS PAGE button to go back or the SAVE & CONTINUE button to proceed.

SAVE AND CONTINUE

Clinical Quality Measure Question 10 – HF: Beta-blocker Therapy for LVSD

| (*) Red asterisk indicates a required                                                                              | field.                                                                                                    |
|----------------------------------------------------------------------------------------------------|----------------------------------------------------------------------------------------------------|
| NQF 0105 / PQRI 9                                                                                                  |                                                                                                    |
| Title: Anti-depressant medication manage<br>Continuation Phase Treatment                                           | gement: (a) Effective Acute Phase Treatment,(b)Effective                                                                        |
| <b>Description:</b> The percentage of patient<br>of major depression, treated with antide<br>medication treatment. | s 18 years of age and older who were diagnosed with a new episode<br>pressant medication, and who remained on an antidepressant |
| *Numerator 1:                                                                                                    | *Denominator:                                                                                                    |
|                                                                                                    | *Denominator:                                                                                                    |

PREVIOUS PAGE
 SAVE AND CONTINUE

Clinical Quality Measure Question 11 – Anti-depressant medication management

| *) Red asterisk indicates                                                          | a required field.                                                           |                                                                                        |
|------------------------------------------------------------------------------------|-----------------------------------------------------------------------------|----------------------------------------------------------------------------------------|
| IQF 0086 / PQRI 12                                                                 |                                                                             |                                                                                        |
| T <b>itle:</b> Primary Open Angle Gla                                              | aucoma (POAG): Optic Nerve Evaluati                                         | ion                                                                                    |
| <b>Description:</b> Percentage of<br>for at least 2 office visits, w<br>12 months. | patients aged 18 years and older wit<br>ho have an optic nerve head evaluat | h a diagnosis of POAG who have been see<br>ion during one or more office visits within |
| *Numerator:                                                                        | *Denominator:                                                               | *Exclusions:                                                                           |
|                                                                                    |                                                                             |                                                                                        |

Clinical Quality Measure Question 12 – POAG: Optic Nerve Evaluation

SAVE AND CONTINUE

PREVIOUS PAGE

| (*) Red asterisk ind                            | licates a required field.                                                                                                    |
|-------------------------------------------------|----------------------------------------------------------------------------------------------------|
| NQF 0088 / PQRI 1                               | В                                                                                                    |
| <b>Fitle:</b> Diabetic Retind<br>of Retinopathy | pathy: Documentation of Presence or Absence of Macular Edema and Level of Severit                                                                                            |
| Description: Percen<br>had a dilated macula     | tage of patients aged 18 years and older with a diagnosis of diabetic retinopathy who<br>r or fundus exam performed which included documentation of the level of severity of |
| retinopathy and the<br>months.                  | presence or absence of macular edema during one or more office visits within 12                                                                                              |

PREVIOUS PAGE SAVE AND CONTINUE

Clinical Quality Measure Question 13 – Diabetic Retinopathy: Documentation

| NQF 0089 / PQRI 19<br>Fitle: Diabetic Retinopathy: Communication with the Physician Managing Ongoing Diabetes Care<br>Description: Percentage of patients aged 18 years and older with a diagnosis of diabetic retinopathy<br>had a dilated macular or fundus exam performed with documented communication to the physician who<br>manages the on-going care of the patient with diabetes mellitus regarding the findings of the macular                                       | (*) Red asterisk indicate                                                                                                 | s a required field.                                                                                                    |                                                                                                    |
|----------------------------------------------------------------------------------------------------|----------------------------------------------------------------------------------------------------|----------------------------------------------------------------------------------------------------|----------------------------------------------------------------------------------------------------|
| <b>Title:</b> Diabetic Retinopathy: Communication with the Physician Managing Ongoing Diabetes Care<br><b>Description:</b> Percentage of patients aged 18 years and older with a diagnosis of diabetic retinopathy<br>had a dilated macular or fundus exam performed with documented communication to the physician who<br>nanages the on-going care of the patient with diabetes mellitus regarding the findings of the macular<br>indus over at least once within 12 menter. | NQF 0089 / PQRI 19                                                                                                    |                                                                                                    |                                                                                                    |
| <b>Description:</b> Percentage of patients aged 18 years and older with a diagnosis of diabetic retinopathy<br>nad a dilated macular or fundus exam performed with documented communication to the physician who<br>manages the on-going care of the patient with diabetes mellitus regarding the findings of the macular                                                                                                    | Fitle: Diabetic Retinopathy                                                                                               | : Communication with the Physician Ma                                                                                                    | naging Ongoing Diabetes Care                                                                                               |
| Tunuus exam at least once within 12 months.                                                                                                    | <b>Description:</b> Percentage o<br>had a dilated macular or fu<br>manages the on-going care<br>fundus exam at least once | f patients aged 18 years and older with<br>ndus exam performed with documented<br>e of the patient with diabetes mellitus r<br>within 12 months. | n a diagnosis of diabetic retinopathy who<br>communication to the physician who<br>egarding the findings of the macular or |
| *Numerator: *Denominator: *Exclusions:                                                                                                    |                                                                                                    | *Denominator:                                                                                                    | *Exclusions:                                                                                                    |

Page 126

### Clinical Quality Measure Question 14 – Diabetic Retinopathy: Communication

| ( ) Ked usterisk indicates                                                               | a required field.                                                                                                    |
|------------------------------------------------------------------------------------------|----------------------------------------------------------------------------------------------------|
| NQF 0047 / PQRI 53                                                                       |                                                                                                    |
| Title: Asthma Pharmacologic                                                              | Therapy                                                                                                    |
| Description: Percentage of<br>persistent asthma who were<br>corticosteroid) or an accept | patients aged 5 through 40 years with a diagnosis of mild, moderate, or severe<br>prescribed either the preferred long-term control medication (inhaled<br>able alternative treatment. |
| *Numerator:                                                                              | *Denominator: *Exclusions:                                                                                                    |
|                                                                                          |                                                                                                    |

| *) Red asterisk indicates a requi                                                                                  | ired field.                                                                                                    |
|----------------------------------------------------------------------------------------------------|----------------------------------------------------------------------------------------------------|
| QF 0001 / PQRI 64                                                                                                  |                                                                                                    |
| itle: Asthma Assessment                                                                                            |                                                                                                    |
| Description: Percentage of patient<br>ween seen for at least 2 office visits<br>or the frequency (numeric) of dayt | s aged 5 through 40 years with a diagnosis of asthma and who have<br>s, who were evaluated during at least one office visit within 12 months<br>ime and nocturnal asthma symptoms. |
|                                                                                                    |                                                                                                    |

Ple se select the **PREVIOUS PAGE** button to go back or the **SAVE & CONTINUE** button to proceed.

SAVE AND CONTINUE 🔯

PREVIOUS PAGE

#### Clinical Quality Measure Question 16 – Asthma Assessment

| (*) Red asterisk indica                              | ates a required field.                                                                                                    |
|------------------------------------------------------|----------------------------------------------------------------------------------------------------|
| NQF 0002 / PQRI 66                                   |                                                                                                    |
| Title: Appropriate Testir                            | ng for Children with Pharyngitis                                                                                                    |
| Description: The perce<br>an antibiotic and receive  | ntage of children 2-18 years of age who were diagnosed with Pharyngitis, dispense<br>ed a group A streptococcus (strep) test for the episode. |
| *Numerator:                                          | *Denominator:                                                                                                    |
| PREVIOUS PAGE I S                                    | SAVE AND CONTINUE IN T                                                                                                    |
| Clinical Quality                                     | y Measure Question 17 – Appropriate Testing for Children for Pharyngitis                                                                      |
| Clinical Quality                                     | y Measure Question 17 – Appropriate Testing for Children for Pharyngitis                                                                      |
| Clinical Quality Questionnai (*) Red asterisk indice | y Measure Question 17 – Appropriate Testing for Children for Pharyngitis<br>ire: (18 of 38)<br>ates a required field.                         |

**Description:** Percentage of female patients aged 18 years and older with Stage IC through IIIC, ER or PR positive breast cancer who were prescribed tamoxifen or aromatase inhibitor (AI) during the 12-month reporting period.

| *Numerator: | *Denominator: | *Exclusions: |
|-------------|---------------|--------------|
|             |               |              |

Please select the **PREVIOUS PAGE** button to go back or the **SAVE & CONTINUE** button to proceed.

🔞 PREVIOUS PAGE 📔 🛛 🛛 SAVE AND CONTINUE 🔯 🗋

Clinical Quality Measure Question 18 – Oncology Breast Cancer: Hormonal Therapy for Stage IC-IIIC

| /                                                                               | es a required field.                                                                                                    |                                                                                  |
|---------------------------------------------------------------------------------|----------------------------------------------------------------------------------------------------|----------------------------------------------------------------------------------|
| NQF 0385 / PQRI 72                                                              |                                                                                                    |                                                                                  |
| f <b>itle:</b> Oncology Colon Car                                               | cer: Chemotherapy for Stage III Colon C                                                                                    | ancer Patients                                                                   |
| Description: Percentage<br>are referred for adjuvant<br>adjuvant chemotherapy w | of patients aged 18 years and older with<br>chemotherapy, prescribed adjuvant chem<br>ithin the 12-month reporting period. | Stage IIIA through IIIC colon cancer wh<br>otherapy, or have previously received |
| *Numerator:                                                                     | *Denominator:                                                                                                    | *Exclusions:                                                                     |
|                                                                                 |                                                                                                    |                                                                                  |
| and colocit the DREVIOUS                                                        | PAGE button to go back or the SAVE &                                                                                       | CONTINUE button to proceed.                                                      |
| ase select the PREVIOU:                                                         |                                                                                                    |                                                                                  |
| PREVIOUS PAGE                                                                   | /E AND CONTINUE                                                                                                    |                                                                                  |

| oidance of Overuse of Bone Scan for S                                                                                      | Staging Low Risk Prostate Cancer Patients                                                                                                 |
|----------------------------------------------------------------------------------------------------|----------------------------------------------------------------------------------------------------|
| oidance of Overuse of Bone Scan for S                                                                                      | Staging Low Risk Prostate Cancer Patients                                                                                                 |
|                                                                                                    |                                                                                                    |
| of patients, regardless of age, with a c<br>stitial prostate brachytherapy, OR exte<br>cryotherapy who did not have a bone | diagnosis of prostate cancer at low risk of<br>ernal beam radiotherapy to the prostate, OF<br>e scan performed at any time since diagnosi |
| *Denominator:                                                                                                    | *Exclusions:                                                                                                    |
|                                                                                                    | *Denominator:                                                                                                    |

Clinical Quality Measure Question 20 – Prostate Cancer: Avoidance of Overuse of Bone Scan

SAVE AND CONTINUE

PREVIOUS PAGE

| Questionnaire: (21 of 38)                                                                                                    |
|----------------------------------------------------------------------------------------------------|
| (*) Red asterisk indicates a required field.                                                                                                    |
| NQF 0027 / PQRI 115                                                                                                    |
| <b>Title:</b> Smoking and Tobacco Use Cessation, Medical assistance: a. Advising Smokers and Tobacco Users to<br>Quit, b. Discussing Smoking and Tobacco Use Cessation Medications, c. Discussing Smoking and Tobacco<br>Use Cessation Strategies                                                                                                    |
| <b>Description:</b> The percentage of patients 18 years of age and older who were current smokers or tobacco<br>users, who were seen by a practitioner during the measurement year and who received advice to quit<br>smoking or tobacco use or whose practitioner recommended or discussed smoking or tobacco use cessation<br>medications, methods or strategies. |
| *Numerator 1: *Denominator:                                                                                                    |
| *Numerator 2: *Denominator:                                                                                                    |
|                                                                                                    |

REVIOUS PAGE

SAVE AND CONTINUE 🔯

Clinical Quality Measures Question 21 - Smoking & Tobacco Use Cessation, Medical assistance

| (*) Red asterisk indicates                                                    | s a required field.                                                              |                                                                           |
|-------------------------------------------------------------------------------|----------------------------------------------------------------------------------|---------------------------------------------------------------------------|
| NQF 0055 / PQRI 117                                                           |                                                                                  |                                                                           |
| Title: Diabetes: Eye Exam                                                     |                                                                                  |                                                                           |
| <b>Description:</b> The percentage retinal or dilated eye examo professional. | ge of patients 18-75 years of age with<br>or a negative retinal exam (no evidenc | diabetes (type 1 or type 2) who had a<br>e of retinopathy) by an eye care |
|                                                                               |                                                                                  |                                                                           |

Please select the **PREVIOUS PAGE** button to go back or the **SAVE & CONTINUE** button to proceed.

🔯 PREVIOUS PAGE 🔋 🔹 SAVE AND CONTINUE 🔯

#### Clinical Quality Measures Question 22 – Diabetes: Eye Exam

| (*) Red asterisk indicates a required field.                                                                                           |                                |
|----------------------------------------------------------------------------------------------------|--------------------------------|
| NQF 0062 / PQRI 119                                                                                                    |                                |
| Title: Diabetes: Urine Screening                                                                                                    |                                |
| <b>Description:</b> The percentage of patients 18-75 years of age with diabetes nephropathy screening test or evidence of nephropathy. | s (type 1 or type 2) who had a |
| *Numerator: *Denominator:                                                                                                    | *Exclusions:                   |

REVIOUS PAGE SAVE AND CONTINUE

#### Clinical Quality Measure Question 23 – Diabetes: Urine Screening

| (*) Red asterisk indicates                                         | a required field.                                                               |                                                   |
|--------------------------------------------------------------------|---------------------------------------------------------------------------------|---------------------------------------------------|
| NQF 0056 / PQRI 163                                                |                                                                                 |                                                   |
| Title: Diabetes: Foot Exam                                         |                                                                                 |                                                   |
| <b>Description:</b> The percentag<br>exam (visual inspection, sens | e of patients aged 18-75 years with di<br>sory exam with monofilament, or pulse | abetes (type 1 or type 2) who had a foc<br>exam). |
|                                                                    |                                                                                 |                                                   |

Please select the **PREVIOUS PAGE** button to go back or the **SAVE & CONTINUE** button to proceed.

🔞 PREVIOUS PAGE 🔋 🔹 SAVE AND CONTINUE 🔯

#### Clinical Quality Measure Question 24 – Diabetes: Foot Exam

| Questionnaire: (25 of 38)                                                                                                    |
|----------------------------------------------------------------------------------------------------|
| (*) Red asterisk indicates a required field.                                                                                                    |
| NQF 0074 / PQRI 197                                                                                                    |
| Title: Coronary Artery Disease (CAD): Drug Therapy for Lowering LDL-Cholesterol                                                                                                   |
| <b>Description:</b> Percentage of patients aged 18 years and older with a diagnosis of CAD who were prescribed<br>a lipid-lowering therapy (based on current ACC/AHA guidelines). |
| *Numerator: *Denominator: *Exclusions:                                                                                                    |
|                                                                                                    |

🛛 PREVIOUS PAGE 🔋 🔹 SAVE AND CONTINUE 🔯

Clinical Quality Measure Question 25 – CAD: Drug Therapy for Lowering LDL-Cholesterol

| (*) Red asterisk indicates                                     | a required field.                                                             |                                          |
|----------------------------------------------------------------|-------------------------------------------------------------------------------|------------------------------------------|
| NQF 0084 / PQRI 200                                            |                                                                               |                                          |
| Title: Heart Failure (HF): Wa                                  | rfarin Therapy Patients with Atrial Fib                                       | prillation                               |
| Description: Percentage of<br>or chronic atrial fibrillation w | all patients aged 18 and older with a<br>no were prescribed warfarin therapy. | diagnosis of heart failure and paroxysma |
| *Numerator:                                                    | *Denominator:                                                                 | *Exclusions:                             |

Please select the **PREVIOUS PAGE** button to go back or the **SAVE & CONTINUE** button to proceed.

🛛 PREVIOUS PAGE 🔰 🛛 SAVE AND CONTINUE 🔯

Clinical Quality Measure Question 26 – Heart Failure: Warfarin Therapy Patients with Atrial Fibrillation

| (*) Red asterisk indicates a requir                                                                                                    | ed field.                                                                                                    |
|----------------------------------------------------------------------------------------------------|----------------------------------------------------------------------------------------------------|
| NQF 0073 / PQRI 201                                                                                                    |                                                                                                    |
| Title: Ischemic Vascular Disease (IVD                                                                                                    | )): Blood Pressure Management                                                                                                    |
| <b>Description:</b> The percentage of pati<br>myocardial infarction (AMI), coronary<br>angioplasty (PTCA) from January 1– 1<br>diagnosis of ischemic vascular diseas<br>measurement year and whose most r | ents 18 years of age and older who were discharged alive for acute<br>rartery bypass graft (CABG) or percutaneous transluminal coronary<br>November 1 of the year prior to the measurement year, or who had a<br>e (IVD) during the measurement year and the year prior to the<br>ecent blood pressure is in control (<140/90 mmHg). |
| *Numerator:                                                                                                    | *Denominator:                                                                                                    |

SAVE AND CONTINUE

Clinical Quality Measure Question 27 – IVD: Blood Pressure Management

| (*) Red asterisk indicates a required field.                                                                                                    |                                                                                                    |
|----------------------------------------------------------------------------------------------------|----------------------------------------------------------------------------------------------------|
| NQF 0068 / PQRI 204                                                                                                    |                                                                                                    |
| Title: Ischemic Vascular Disease                                                                                                    | (IVD): Use of Aspirin or another Antithrombotic                                                                                                    |
| <b>Description:</b> The percentage of<br>myocardial infarction (AMI), coro<br>angioplasty (PTCA) from January<br>diagnosis of ischemic vascular dis<br>measurement year and who had<br>measurement year. | patients 18 years of age and older who were discharged alive for acute<br>nary artery bypass graft (CABG) or percutaneous transluminal coronary<br>1–November 1 of the year prior to the measurement year, or who had a<br>sease (IVD) during the measurement year and the year prior to the<br>documentation of use of aspirin or another antithrombotic during the |
|                                                                                                    |                                                                                                    |

Please select the PREVIOUS PAGE button to go back or the SAVE & CONTINUE button to proceed.

PREVIOUS PAGE
 SAVE AND CONTINUE

Clinical Quality Measure Question 28 – IVD: Use of Aspirin or another Antithrombotic

| <ul> <li>Ked asterisk indicates a required</li> </ul>                                                                                                    | d field.                                                                                                    |
|----------------------------------------------------------------------------------------------------|----------------------------------------------------------------------------------------------------|
| QF 0004                                                                                                    |                                                                                                    |
| itle: Initiation and Engagement of Alco<br>ingagement                                                                                                    | ohol and Other Drug Dependence Treatment: (a) Initiation, (b)                                                                                                    |
| Description: The percentage of adoles<br>AOD) dependence who initiate treatment<br>outpatient encounter or partial hospita<br>and who had two or more additional se | scent and adult patients with a new episode of alcohol and other dru<br>ent through an inpatient AOD admission, outpatient visit, intensive<br>lization within 14 days of the diagnosis and who initiated treatment<br>rvices with an AOD diagnosis within 30 days of the initiation visit. |
| Population criteria 1                                                                                                    |                                                                                                    |
| *Numerator 1:                                                                                                    | *Denominator:                                                                                                    |
| Population criteria 1                                                                                                    |                                                                                                    |
| *Numerator 2:                                                                                                    | *Denominator:                                                                                                    |
| Population criteria 2                                                                                                    |                                                                                                    |
| *Numerator 1:                                                                                                    | *Denominator:                                                                                                    |
| Population criteria 2                                                                                                    |                                                                                                    |
| *Numerator 2:                                                                                                    | *Denominator:                                                                                                    |
| Population criteria 3                                                                                                    |                                                                                                    |
| *Numerator 1:                                                                                                    | *Denominator:                                                                                                    |
| Population criteria 3                                                                                                    |                                                                                                    |
| *Numerator 2:                                                                                                    | *Denominator:                                                                                                    |

PREVIOUS PAGE SAVE AND CONTINUE

### Clinical Quality Measure Question 29 – Initiation and Engagement of Alcohol and Other Drug Dependence Treatment

| Questionnaire: (30 of 38)                                                                                                 |                                                                  |
|----------------------------------------------------------------------------------------------------|------------------------------------------------------------------|
| (*) Red asterisk indicates a required field.                                                                              |                                                                  |
| NQF 0012                                                                                                    |                                                                  |
| Title: Prenatal Care: Screening for Human Immunodeficie                                                                   | ncy Virus (HIV)                                                  |
| <b>Description:</b> Percentage of patients, regardless of age, screened for HIV infection during the first or second pren | who gave birth during a 12-month period who were<br>natal visit. |
| *Numerator: *Denominator:                                                                                                 | *Exclusions:                                                     |
|                                                                                                    |                                                                  |

PREVIOUS PAGE SAVE AND CONTINUE

#### Clinical Quality Measure Question 30 - Prenatal Care: Screening for HIV

| (") Keu asterisk inulcates a                                        | required field.                                                             |                                                                   |
|---------------------------------------------------------------------|-----------------------------------------------------------------------------|-------------------------------------------------------------------|
| NQF 0014                                                            |                                                                             |                                                                   |
| Title: Prenatal Care: Anti-D Ir                                     | mmune Globulin                                                              |                                                                   |
| <b>Description:</b> Percentage of D<br>a 12-month period who receiv | ) (Rh) negative, unsensitized patien<br>ved anti-D immune globulin at 26-30 | ts, regardless of age, who gave birth durir<br>) weeks gestation. |
|                                                                     |                                                                             |                                                                   |
| *Numerator:                                                         | *Denominator:                                                               | *Exclusions:                                                      |

SAVE AND CONTINUE

#### Clinical Quality Measure Question 31 – Prenatal Care: Anti-D Immune Globulin

| Questionnaire: (32                                                          | of 38)                                                                                        |
|-----------------------------------------------------------------------------|-----------------------------------------------------------------------------------------------|
| (*) Red asterisk indicates a required                                       | d field.                                                                                      |
| NQF 0018                                                                    |                                                                                               |
| Title: Controlling High Blood Pressure                                      |                                                                                               |
| Description: The percentage of patien whose BP was adequately controlled du | nts 18-85 years of age who had a diagnosis of hypertension and<br>uring the measurement year. |
| *Numerator:                                                                 | *Denominator:                                                                                 |

PREVIOUS PAGE SAVE AND CONTINUE

Clinical Quality Measure Question 32 – Controlling High Blood Pressure

| (*) Red asterisk indicates a require                       | ed field.                                                           |
|------------------------------------------------------------|---------------------------------------------------------------------|
| NQF 0032                                                   |                                                                     |
| Fitle: Cervical Cancer Screening                           |                                                                     |
| Description: The percentage of wom<br>for cervical cancer. | ien 21-64 years of age who received one or more Pap tests to screer |
| *Numerator:                                                | *Denominator:                                                       |
|                                                            |                                                                     |
| ase select the <b>PREVIOUS PAGE</b> butt                   | ton to go back or the SAVE & CONTINUE button to proceed.            |
|                                                            |                                                                     |

Clinical Quality Measure Question 33 – Cervical Cancer Screening

| (*) Red asterisk indicates a                                  | required field.                                                           |                                         |
|---------------------------------------------------------------|---------------------------------------------------------------------------|-----------------------------------------|
| NQF 0033                                                      |                                                                           |                                         |
| Fitle: Chlamydia Screening fo                                 | r Women                                                                   |                                         |
| Description: The percentage<br>had at least one test for chla | of women 15-24 years of age who wer<br>mydia during the measurement year. | e identified as sexually active and who |
| Population criteria                                           | 1                                                                         |                                         |
| *Numerator:                                                   | *Denominator:                                                             | *Exclusions:                            |
| Population criteria .<br>*Numerator:                          | <b>2</b><br>*Denominator:                                                 | *Exclusions:                            |
| Population criteria                                           | 3                                                                         |                                         |
| *Numerator:                                                   | *Denominator:                                                             | *Exclusions:                            |
|                                                               |                                                                           |                                         |

Clinical Quality Measure Question 34 – Chlamydia Screening for Women

| Questionnaire                                                                            | e: (35 of 38)                                                                                                    |                                                                                       |
|------------------------------------------------------------------------------------------|----------------------------------------------------------------------------------------------------|---------------------------------------------------------------------------------------|
| (*) Red asterisk indicate                                                                | s a required field.                                                                                                    |                                                                                       |
| NQF 0036                                                                                 |                                                                                                    |                                                                                       |
| Title: Use of Appropriate M                                                              | edications for Asthma                                                                                                    |                                                                                       |
| Description: The percenta<br>identified as having persist<br>year. Report three age stra | ge of patients 5-50 years of age during t<br>ent asthma and were appropriately presc<br>atifications (5-11 years, 12-50 years, and | the measurement year who were<br>ribed medication during the measurement<br>d total). |
| Population criteria                                                                      | a 1                                                                                                    |                                                                                       |
| *Numerator:                                                                              | *Denominator:                                                                                                    | *Exclusions:                                                                          |
| Population criteria                                                                      | a 2                                                                                                    |                                                                                       |
| *Numerator:                                                                              | *Denominator:                                                                                                    | *Exclusions:                                                                          |
| Population criteria                                                                      | a 3                                                                                                    |                                                                                       |
|                                                                                          |                                                                                                    |                                                                                       |

REVIOUS PAGE SAVE AND CONTINUE

## Clinical Quality Measure Question 35 – Use of Appropriate Medications for Asthma

| (*) Red asterisk indicates a required f                                                 | field.                                                                                             |
|-----------------------------------------------------------------------------------------|----------------------------------------------------------------------------------------------------|
| NQF 0052                                                                                |                                                                                                    |
| Title: Low Back Pain: Use of Imaging Stu                                                | ıdies                                                                                              |
| <b>Description:</b> The percentage of patients imaging study (plain X-ray, MRI, CT scan | s with a primary diagnosis of low back pain who did not have an<br>1) within 28 days of diagnosis. |
| *Numerator:                                                                             | *Denominator:                                                                                      |

SAVE AND CONTINUE

Clinical Quality Measure Question 36 – Low Back Pain: Use of Imaging Studies

| (*) Red asterisk indicates a requ                                                                                                    | lired field.                                                                                                    |
|----------------------------------------------------------------------------------------------------|----------------------------------------------------------------------------------------------------|
| NQF 0075                                                                                                    |                                                                                                    |
| Title: Ischemic Vascular Disease (I                                                                                                    | VD): Complete Lipid Panel and LDL Control                                                                                                    |
| Description: The percentage of pa<br>myocardial infarction (AMI), corona<br>angioplasty (PTCA) from January 1-<br>diagnosis of ischemic vascular dise<br>measurement year and who had a<br>LDL-C was <100 mg/dL. | atients 18 years of age and older who were discharged alive for acute<br>ary artery bypass graft (CABG) or percutaneous transluminal coronary<br>– November 1 of the year prior to the measurement year, or who had a<br>ase (IVD) during the measurement year and the year prior to the<br>complete lipid profile performed during the measurement year and whose |
| *Numerator 1:                                                                                                    | *Denominator:                                                                                                    |
|                                                                                                    |                                                                                                    |

Please select the **PREVIOUS PAGE** button to go back or the **SAVE & CONTINUE** button to proceed.

SAVE AND CONTINUE SAVE AND CONTINUE

Clinical Quality Measure Question 37 – Ischemic Vascular Disease (IVD): Complete Lipid Panel and LDL Control

| Questionnaire: (38 of 38)                                                                                            |         |
|----------------------------------------------------------------------------------------------------|---------|
| (*) Red asterisk indicates a required field.                                                                         |         |
| NQF 0575                                                                                                    |         |
| Title: Diabetes: HbA1c Control < 8%                                                                                  |         |
| <b>Description:</b> The percentage of patients 18–75 years of age with diabetes (type 1 or type 2) w<br>HbA1c <8.0%. | /ho had |
| *Numerator: *Denominator: *Exclusions:                                                                               |         |

PREVIOUS PAGE
 SAVE AND CONTINUE

Clinical Quality Measure Question 38 – Diabetes: HbA1c Control < 8%